IBM WebSphere Commerce Business Edition IBM WebSphere Commerce Professional Edition

IBM

インストール・ガイド (Windows 2000 用)

バージョン 5.5

本書および本書で紹介する製品をご使用になる前に、『特記事項』に記載されている情報をお読みください。

本書は、以下の製品の バージョン 5.5、および新しい版で明記されていない限り、以降のすべてのリリースおよびモ ディフィケーションに適用されます。

• IBM WebSphere Commerce Business Edition for Windows 2000

• IBM WebSphere Commerce Professional Edition for Windows 2000

製品のレベルにあった版を使用していることをご確認ください。

本マニュアルに関するご意見やご感想は、次の URL からお送りください。今後の参考にさせていただきます。

http://www.ibm.com/jp/manuals/main/mail.html

なお、日本 IBM 発行のマニュアルはインターネット経由でもご購入いただけます。詳しくは

http://www.ibm.com/jp/manuals/の「ご注文について」をご覧ください。

(URL は、変更になる場合があります)

お客様の環境によっては、資料中の円記号がバックスラッシュと表示されたり、バックスラッシュが円記号と表示さ れたりする場合があります。

原 典: IBM WebSphere Commerce Business Edition IBM WebSphere Commerce Professional Edition Installation Guide for Windows 2000 Version 5.5

発行: 日本アイ・ビー・エム株式会社

担 当: ナショナル・ランゲージ・サポート

第1刷 2003.7

この文書では、平成明朝体<sup>™</sup>W3、平成明朝体<sup>™</sup>W9、平成角ゴシック体<sup>™</sup>W3、平成角ゴシック体<sup>™</sup>W5、および平成角 ゴシック体<sup>™</sup>W7を使用しています。この(書体\*)は、(財)日本規格協会と使用契約を締結し使用しているものです。 フォントとして無断複製することは禁止されています。

注\* 平成明朝体<sup>\*\*</sup>W3、平成明朝体<sup>\*\*</sup>W9、平成角ゴシック体<sup>\*\*</sup>W3、 平成角ゴシック体<sup>\*\*</sup>W5、平成角ゴシック体<sup>\*\*</sup>W7

© Copyright International Business Machines Corporation 1996, 2003. All rights reserved.

© Copyright IBM Japan 2003

## 本書について

#### 本書の内容

このインストール・ガイドは、Windows<sup>®</sup> に IBM<sup>®</sup> WebSphere<sup>®</sup> Commerce Business Edition と IBM WebSphere Commerce Professional Edition を インストールして構成 する方法について解説しています。その対象読者は、システム管理者や、インスト ールと構成の作業に携わるすべての担当者です。

#### 本書での更新

製品の最終段階での変更について確認するには、 WebSphere Commerce CD 1 のル ート・ディレクトリーにある README ファイルを参照してください。さらに、こ のマニュアルのコピーおよび更新版は、以下の WebSphere Commerce Web サイト の Technical Library セクションに PDF ファイルの形式で掲載されています。

http://www.ibm.com/software/commerce/library/

本書の更新版は、WebSphere Developer Domain の中の WebSphere Commerce Zone にも掲載されています。

http://www.ibm.com/software/wsdd/zones/commerce/

WebSphere Commerce サポートの以下の Web サイトからサポート情報を入手できます。

http://www.ibm.com/software/commerce/support/

#### 本書の表記規則

本書では、強調表示に対して次の規則が定められています。

| 太字体                   | フィールド名、アイコン、メニュー選択項目などのグラフィカル・<br>ユーザー・インターフェース (GUI) コントロールを示します。 |
|-----------------------|--------------------------------------------------------------------|
| モノスペース<br>(Monospace) | 示されたとおりに入力するテキスト、ファイル名、ディレクトリ<br>ー・パスおよび名前の例を示します。                 |
| イタリック体                | 語を強調するために使用します。イタリックはまた、ご使用のシス<br>テムに合った値に置換しなければならない名前も示します。      |

このアイコンはヒントのマークであり、タスクの実行に役立つ追加情報が 示されます。

重要 ―

この項は、特に重要な情報を強調しています。

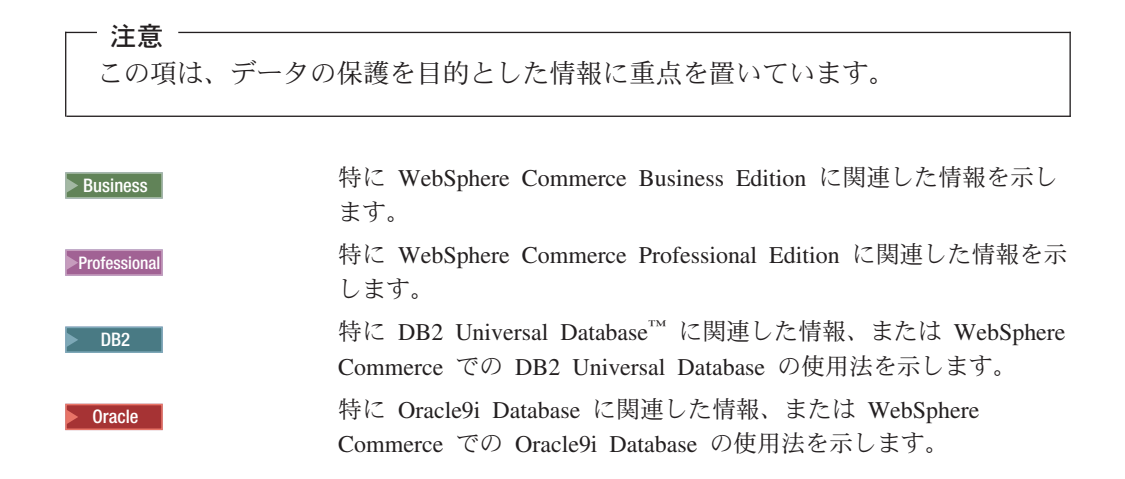

#### 本書の使用用語

本書では、以下の用語を使用しています。

 セルとは、WebSphere Network Deployment Manager によってまとめて管理 される WebSphere Application Server 分散ネットワーク内の 1 つ以上のノ ード上の任意の論理グループのことです。この定義におけるノード とは、 単一の WebSphere Application Server インスタンスのことです。WebSphere Application Server デプロイメント・マネージャーの単一の実在によって管 理される 1 つ以上のセルを WebSphere Application Server デプロイメン ト・マネージャー・セル と呼びます。

#### クラスター

1 つの同じ企業アプリケーションを実行する WebSphere Application Server の実在の集まり。旧リリースではクラスターは、サーバー・グループまたは 複製と呼ばれていました。クラスターを作成する作業をクラスター化 とい います。旧リリースではクラスター化は、複製 と呼ばれていました。

#### クラスター・メンバー

クラスター内の WebSphere Application Server の単一の実在。

- **連合** いくつかの WebSphere Application Server の単一の実在をセル内に集めて、 複数の実在をまとめて管理すること。
- ノード 本書では、ノードにはその用いられ方に応じて 2 とおりの意味があります。

WebSphere Commerce のインストールの場合

WebSphere Commerce のインストールの解説中のノードは、 1 つ以 上の WebSphere Commerce コンポーネントのインストール先である 固有の IP ホスト・アドレスをもった単一のマシンまたはマシン区 画のことです。

#### クラスター化の場合

クラスター化について述べている場合のノードは、 WebSphere Application Server の単一の実在と、そのような WebSphere Application Server の実在のもとに稼働するアプリケーションを指し

#### パス変数

本書では、ディレクトリー・パスを表すのに次の変数を使用しています。

#### DB2\_installdir

これは、DB2 Universal Database のインストール・ディレクトリーです。 DB2 Universal Database のデフォルト・インストール・ディレクトリーは C:¥Program Files¥WebSphere¥sqllib です。

#### HTTPServer\_installdir

これは、IBM HTTP Server のインストール・ディレクトリーです。 IBM HTTP Server のデフォルト・インストール・ディレクトリーは C:¥Program Files¥WebSphere¥IBMHTTPServer です。

#### Oracle\_installdir

これは、Oracle のインストール・ディレクトリーです。 Oracle のデフォルト・インストール・ディレクトリーは C:¥oracle¥ora91 です。

#### $SunONEweb\_installdir$

これは、Sun ONE Web Server のインストール・ディレクトリーです。 Sun ONE Web Server のデフォルト・インストール・ディレクトリーは C:¥iPlanet¥servers です。

#### $WAS\_installdir$

これは、WebSphere Application Server のインストール・ディレクトリーで す。 WebSphere Application Server のデフォルト・インストール・ディレク

トリーは C:¥Program Files¥WebSphere¥AppServer です。

#### WAS\_ND\_installdir

これは、WebSphere Application Server ネットワーク・デプロイメントのイ ンストール・ディレクトリーです。 WebSphere Application Server ネットワ ーク・デプロイメントのデフォルト・インストール・ディレクトリーは C:¥Program Files¥WebSphere¥NetworkDeployment です。

#### $WC\_installdir$

これは、WebSphere Commerce のインストール・ディレクトリーです。 WebSphere Commerce のデフォルト・インストール・ディレクトリーは C:¥Program Files¥WebSphere¥CommerceServer55 です。

#### 必要な知識

本書には、システム管理者や、WebSphere Commerce のインストールと構成に携わるすべての担当者が目を通す必要があります。

WebSphere Commerce のインストールと構成に携わる担当者には、以下の分野における知識が必要です。

- ・ Windows 2000 Server または Advanced Server
- オペレーティング・システムの基本コマンド
- ・ DB2 Universal Database または Oracle9i Database

- IBM HTTP Server、 Microsoft<sup>®</sup> Internet Information Services (IIS)、または Sun ONE Web Server の操作と保守
- SQL の基本コマンド
- インターネット

WebSphere Commerce の構成と管理の詳細は、「WebSphere Commerce 管理ガイ ド」と「WebSphere Commerce セキュリティー・ガイド」を参照してください。

ストアを作成してカスタマイズするには、以下の知識が必要です。

- WebSphere Application Server
- ・ DB2 Universal Database または Oracle9i Database
- ・ HTML および XML
- 構造化照会言語 (SQL)
- Java<sup>™</sup> のプログラミング

ストアまたはモールのカスタマイズに関する詳細は、「*WebSphere Commerce プロ* グラミング・ガイドとチュートリアル」を参照してください。 WebSphere Commerce と WebSphere Commerce Studio には、いずれもこれらのマニュアルのコ ピーが付属しています。

#### **Oracle** の知識

この章では、 Oracle を WebSphere Commerce とともに使用する前に知っておく必要のある Oracle の重要な概念のいくつかを扱っています。これらの概念に関する解説は、Oracle システムに付属している Oracle9i Database Concepts の資料に記載されています。 Oracle システムのインストールとセットアップを行う前に、 Oracleの製品に付属している Oracle 資料 (特に、概念、管理、およびインストールに関する情報)をお読みになり、理解しておくことをお勧めします。

Oracle システムを WebSphere Commerce とともに動作するよう構成する前に理解しておく必要のある概念は次のとおりです。

- Oracle インスタンス
- データベース構造およびスペース管理。これには、以下のものが含まれます。
  - 論理データベース構造
    - テーブル・スペース
    - スキーマおよびスキーマ・オブジェクト
    - データ・ブロック、エクステント、およびセグメント
  - 物理データベース構造
    - データ・ファイル
    - 再実行ログ・ファイル
    - 制御ファイル
- 構造化照会言語 (SQL)
- メモリー構造および処理
  - システム・グローバル域 (SGA)
  - プログラム・グローバル域 (PGA)

- サーバーおよびバックグラウンド・プロセスなどから成る Oracle プロセス・ アーキテクチャー
- 通信ソフトウェアおよび Net9
- プログラム・インターフェース
- データベース管理者のユーザー名
  - SYS
  - SYSTEM
- システム ID (SID)
- データベース、テーブル・スペース、およびデータ・ファイル
  - SYSTEM テーブル・スペース
  - 複数のテーブル・スペースの使用
  - テーブル・スペース内のスペース管理
  - オンラインおよびオフラインのテーブル・スペース
  - 一時テーブル・スペース
  - データ・ファイル

## 目次

| 本書について       iii         本書の内容.       iii         本書での更新.       iii         本書の表記規則.       iii         本書の使用用語       iv         パス変数.       v         必要な知識.       v         Oracle の知識.       vi                |
|----------------------------------------------------------------------------------------------------|
| 第 1 部 WebSphere Commerce のイ<br>ンストールの準備 1                                                                                                    |
| 第1章 WebSphere Commerce へよう<br>こそ                                                                                                    |
| 第2章プリインストール要件 9         前提条件となるハードウェア                                                                                                    |
| ストール方法                                                                                                    |
| <b>第4章 WebSphere Commerce でのロ</b><br><b>ーカル・データベースの使用17</b><br>ローカル WebSphere Commerce データベースとして<br>の DB2 Universal Database の使用17<br>ローカル WebSphere Commerce データベースとして<br>の Oracle9i Database の使用17<br>次のステップ18 |
| 第5章 WebSphere Commerce でのリ<br>モート・データベースの使用19<br>リモート WebSphere Commerce データベースとして<br>の DB2 Universal Database の使用19<br>リモート WebSphere Commerce データベースとして<br>の Oracle9i Database の使用19                           |

| 次のステップ |  |  |  |  |  |  | 20 |
|--------|--|--|--|--|--|--|----|
|        |  |  |  |  |  |  |    |

| 第6章 WebSphere Commerce 用の                                                                 |      |
|-------------------------------------------------------------------------------------------|------|
| Oracle9i Database の設定                                                                     | 21   |
| WebSphere Commerce に必要な Oracle9i Database の                                               | )    |
| 設定                                                                                        | . 21 |
| WebSphere Commerce 用にお勧めする Oracle9i                                                       |      |
| Database の設定                                                                              | . 22 |
|                                                                                           |      |
| 第 3 部 Web サーバーのインストー                                                                      |      |
|                                                                                           | 23   |
| //                                                                                        | 20   |
| 第7                                                                                        |      |
| Services $\mathcal{O}\mathcal{I} \mathcal{I} \mathcal{I} \mathcal{I} \mathcal{I}$         | 25   |
| WebSphere Commerce HD Microsoft Internet                                                  | 23   |
| Information Services $\mathcal{O}\mathcal{I} \setminus \mathcal{I} \setminus \mathcal{I}$ | 25   |
| かのステップ                                                                                    | . 25 |
|                                                                                           | . 20 |
| 第8章 Sun ONE Web Server のイン                                                                |      |
| ストール                                                                                      | 27   |
| Sun ONE Web Server のインストールと構成                                                             | 27   |
| なのステップ                                                                                    | . 27 |
|                                                                                           | . 20 |
| 第 4 部 WebSphere Commerce の                                                                |      |
|                                                                                           | 20   |
| 1 / 🗛 ۲ – Л                                                                               | 29   |
| 第 9 音 WebSphare Commerce のイン                                                              |      |
| 第9 早 WebSphere Commerce のイク                                                               | 21   |
|                                                                                           | 31   |
|                                                                                           | . 31 |
|                                                                                           | . 32 |
|                                                                                           | . 32 |
| 伝平 1 ノード・インストール                                                                           | . 33 |
| 惊中 5 ノート・インストール                                                                           | . 33 |
|                                                                                           | . 50 |
| 第 10 章 インストール時に必要なユーザ                                                                     |      |
|                                                                                           | 39   |
| インストール・ウィザードの処理の完了に必要なコ                                                                   | 00   |
| ーザー ID                                                                                    | 40   |
| DB2 Universal Database ユーザー ID の要件                                                        | . 40 |
|                                                                                           | . 10 |
| 第 11 章 標準インストールの実行                                                                        | 43   |
| 標準 1 ノード・インストールの実行                                                                        | . 43 |
| 標準 3 ノード・インストールの実行                                                                        | . 45 |
| 標準 3 ノード・インストールでのデータベースの                                                                  | の    |
| インストール                                                                                    | . 46 |
| 標準 3 ノード・インストールでの Web サーバー                                                                | _    |
| のインフトール                                                                                   | . 48 |

| 標準 3 ノード・インストールでの残りの<br>WebSphere Commerce コンポーネントのインスト<br>ール                                                                                                    | . 50                       |
|----------------------------------------------------------------------------------------------------|----------------------------|
| 次のステップ..............                                                                                                    | . 53                       |
| 第 12 章 カスタム・インストールの実行<br>カスタム・インストールの実行<br>次のステップ                                                                                                    | <b>55</b><br>. 58<br>. 60  |
| 第 13 章 インストールの検証<br>DB2 Universal Database のインストール・ログ .<br>WebSphere Application Server のインストール・ログ<br>WebSphere Commerce のインストール・ログ<br>次のステップ                                                                                                    | 61<br>. 61<br>. 62<br>. 62 |
| 第 5 部 WebSphere Commerce お<br>よび WebSphere Commerce<br>Payments インスタンスの作成                                                                                                    | 63                         |
| 第 14 章 構成マネージャーを使用したイ                                                                                                    |                            |
| ン人タン人の作成または変更の則に<br>構成マネージャーの前提冬姓                                                                                                    | 65<br>65                   |
| 構成マネージャーの開始                                                                                                    | . 65                       |
| 次のステップ..............                                                                                                    | . 67                       |
| 第 15 章 WebSphere Commerce イン                                                                                                    |                            |
| スタンスの作成                                                                                                    | 69                         |
| 新規の WebSphere Commerce インスタンスの作成                                                                                                    | 69                         |
| インスタンスの作成の検証                                                                                                    | . 70                       |
| 次のステップ...............                                                                                                    | . 71                       |
| 第 16 章 WebSphere Commerce<br>Payments インスタンスの作成<br>新規の WebSphere Commerce Payments インスタン                                                                                                    | 73                         |
| スの作成                                                                                                    | . 73                       |
| インスタンスの作成の検証 .........                                                                                                    | . 74                       |
| 次のステップ...............                                                                                                    | . 75                       |
| 第 6 部 最終ステップ ......                                                                                                    | 77                         |
| 第 17 章 インスタンス作成後の必須タス                                                                                                    |                            |
| <b>ク</b><br>ローカル Web サーバーのインスタンス作成後のタ                                                                                                    | 79                         |
| スク                                                                                                    | . 79                       |
| リモート Web サーハーのインスタンス作成後のタ<br>スク                                                                                                    | . 79                       |
| 第 18 音 インスタンス作成後の堆将タス                                                                                                    |                            |
| $ \begin{array}{c} \begin{array}{c} \begin{array}{c} \begin{array}{c} \begin{array}{c} \end{array} \\ \end{array} \\ \end{array} \\ \begin{array}{c} \end{array} \\ \begin{array}{c} \end{array} \\ \end{array} \\ \begin{array}{c} \end{array} \\ \begin{array}{c} \end{array} \\ \begin{array}{c} \end{array} \\ \begin{array}{c} \end{array} \\ \end{array} \\ \begin{array}{c} \end{array} \\ \end{array} \\ \begin{array}{c} \end{array} \\ \end{array} \\ \begin{array}{c} \end{array} \\ \end{array} \\ \begin{array}{c} \end{array} \\ \end{array} \\ \end{array} \\ \begin{array}{c} \end{array} \\ \end{array} \\ \end{array} \\ \end{array} \\ \begin{array}{c} \end{array} \\ \end{array} \\ \end{array} \\ \end{array} \\ \end{array} \\ \end{array} \\ \end{array} \\ \end{array} \\ \end{array} \\ \end{array} \\$ | 83                         |
| 第 7 部 拡張構成オプション ....                                                                                                    | 85                         |

| スの作成                                                               |
|--------------------------------------------------------------------|
| 第 20 章 WebSphere Commerce と<br>WebSphere Commerce Payments の連<br>合 |
| WebSphere Commerce の連合                                             |
| 第 21 章 WebSphere Commerce のク                                       |
| ラスター化101                                                           |
| 水平複製のクラスター化                                                        |
| 垂直複製のクラスター化                                                        |
| 水平複製の準備                                                            |
| WebSphere Commerce クラスターの作成 105                                    |
| JDBC プロバイダー・パスの検証 106                                              |
| WebSphere Application Server ネットワーク・デプ                             |
| ロイメントの下での Web サーバー・プラグインの                                          |
| 再生成                                                                |
| インスタンス情報のコピー                                                       |
| WebSphere Commerce アブリケーションおよびスト                                   |
| ア情報のコビー109                                                         |
| さらに別のクラスター・メンハーの追加 110                                             |
| WebSphere Commerce クラスターの開始または停止 III                               |
| クラスター・メンハーの际去                                                      |
| websphere Commerce クラスター内でのストナの光<br>行                              |
| 水平複製を使用したクラスター内でのストアの発<br>行 113                                    |
| 4. 単本の目的には、「「「「」」」、「」、「」、「」、「」、「」、「」、「」、「」、「」、「」、「                 |
| 行                                                                  |
| 第8部インストールと管理のタス                                                    |
| 9                                                                  |
| 第 22 章 WebSphere Commerce のタ                                       |
| WahSphara Commarca インフタンフの開始またけ信                                   |
| websphere Commerce インヘンノンの所知よれな行                                   |
| ılı 117                                                            |
| 止                                                                  |
| 止                                                                  |
| 止                                                                  |
| 止                                                                  |
| 止                                                                  |
| 止                                                                  |
| 止                                                                  |
| 止                                                                  |
| 止                                                                  |

第19章 複数の WebSphere **Commerce** インスタンスおよび

WebSphere Commerce Payments  $\checkmark \prime$ スタンスの作成 .....87 
 Web サーバーの前提条件.
 .
 .
 .
 .
 .
 .
 .
 .
 .
 .
 .
 .
 .
 .
 .
 .
 .
 .
 .
 .
 .
 .
 .
 .
 .
 .
 .
 .
 .
 .
 .
 .
 .
 .
 .
 .
 .
 .
 .
 .
 .
 .
 .
 .
 .
 .
 .
 .
 .
 .
 .
 .
 .
 .
 .
 .
 .
 .
 .
 .
 .
 .
 .
 .
 .
 .
 .
 .
 .
 .
 .
 .
 .
 .
 .
 .
 .
 .
 .
 .
 .
 .
 .
 .
 .
 .
 .
 .
 .
 .
 .
 .
 .
 .
 .
 .
 .
 .
 .
 .
 .
 .
 .
 .
 .

複数の WebSphere Commerce Payments インスタン

| We | bSp | oher | e | Coi | nm | erce | e P | ayr | nen | ts | イン | レス | S | ンプ | スの | )削 |     |
|----|-----|------|---|-----|----|------|-----|-----|-----|----|----|----|---|----|----|----|-----|
| 除  |     |      |   |     |    |      |     |     |     |    |    |    |   |    |    |    | 122 |

#### 第 23 章 WebSphere Application

| Server のタスク 125                          |
|------------------------------------------|
| アプリケーション・サーバーの開始または停止 125                |
| WebSphere Application Server ネットワーク・デプ   |
| ロイメントのデプロイメント・マネージャーの開始                  |
| および停止                                    |
| WebSphere Application Server ノード・エージェン   |
| トの開始と停止                                  |
| WebSphere Application Server 管理コンソールの開   |
| 始                                        |
| WebSphere Application Server ネットワーク・デプ   |
| ロイメントのもとでのアプリケーション・サーバー                  |
| の開始または停止                                 |
| WebSphere Application Server Web サーバー・プラ |
| グイン構成ファイルの再生成                            |
|                                          |

#### 第 24 章 リモート Web サーバーのタ

| スク                                          | 131            |
|---------------------------------------------|----------------|
| Web サーバーへの plugin-cfg.xml フ                 | ァイルのコピ         |
|                                             | 131            |
| WebSphere Commerce Payments $\mathcal{O}$ I | olugin-cfg.xml |
| ファイルのマージ......                              | 132            |
| ストアの発行後のタスク                                 | 134            |

#### 第 25 章 パスワードの設定と変更 . . . 135 構成マネージャー・パスワードの変更 . . . . . . 135

| WebSphere Commerce サイト管理者 | パ | スリ | 7— | ・ド・ | の変 | 大之 |     |
|---------------------------|---|----|----|-----|----|----|-----|
| 更                         |   |    |    |     |    |    | 135 |
| サイト管理者パスワードのリセット          |   |    |    |     |    |    | 136 |
| サイト管理者 ID のリカバリー .        |   |    |    |     |    |    | 138 |

| 第  | 26          | 章   | 管理   | 里用 | タ  | スク  | 7  |    |    |    |   |   |   | - | 139   |
|----|-------------|-----|------|----|----|-----|----|----|----|----|---|---|---|---|-------|
| コマ | マント         | ド行  | での・  | その | 他の | )構成 | 戉作 | 業. |    |    |   |   |   |   | . 139 |
| リモ | <u>=</u> -1 | ト D | B2 🗦 | デー | タベ | ニース | 、を | 力  | タロ | コク | に | 入 | ħ | る | 139   |

#### 第 27 章 WebSphere Commerce の管

| 理に必要なユーザー | ID. |  |  |  | 141 |
|-----------|-----|--|--|--|-----|
|           |     |  |  |  |     |

第9部付録....143

| 付録 A. 確認済みの問題と制限事項.  | 145 |
|----------------------|-----|
| インストール上の問題と制限事項      | 145 |
| コンソール・モードでのインストール時に、 | フリ  |
| ー・スペースのメッセージが変わらない . | 145 |

| Web サーバーの問題と制限事項 1                   | .45 |
|--------------------------------------|-----|
| セキュア (HTTPS) URL が機能しない 1            | .45 |
| WebSphere Commerce インスタンスの問題と制限事     |     |
| 項                                    | 45  |
| マップされたネットワーク・ドライブが構成マネ               |     |
| ージャーで受諾されない                          | 45  |
| WebSphere Commerce のインストール言語以外       |     |
| のデフォルト言語での WebSphere Commerce イ      |     |
| ンスタンスの作成                             | .46 |
| Web サーバー・パネルでのリモート構成の選択              |     |
| 時に「インスタンス作成ウィザード」が失敗する 1             | 47  |
| WebSphere Commerce ツールへのアクセス時に       |     |
| サーバーの内部エラーが発生する 1                    | .47 |
| ログ内のポートの競合の表示                        | .48 |
| WebSphere Commerce Payments インスタンスの問 |     |
| 題と制限事項                               | .48 |
| リモート WebSphere Commerce Payments インス |     |
| タンスが機能しない                            | .48 |
| WebSphere Commerce Payments インスタンスが  |     |
| 始動しない                                | .49 |

#### 

| IBM HTTP Server のアンインストール            | . 152 |
|--------------------------------------|-------|
|                                      | . 155 |
| 竹琢 C. 詳細情報の八千万法                      | 155   |
| WebSphere Commerce に関する情報            | . 155 |
| WebSphere Commerce オンライン・ヘルプ         | . 155 |
| WebSphere Commerce テクニカル・ライブラリ       |       |
|                                      | . 155 |
| WebSphere Commerce Payments に関する情報 . | . 155 |
| IBM HTTP Server に関する情報               | . 157 |
| WebSphere Application Server に関する情報  | . 157 |
| DB2 Universal Database に関する情報        | . 157 |
| その他の IBM 資料                          | . 157 |
| 特記事項...............                  | 159   |

第 1 部 WebSphere Commerce のインストールの準備

### 第 1 章 WebSphere Commerce へようこそ

本書は、WebSphere Commerce バージョン 5.5 for Windows 2000 のインストール と構成の方法について説明しています。その対象読者は、システム管理者や、イン ストールと構成の作業に携わるすべての担当者です。

WebSphere Commerce Suite バージョン 5.1 または WebSphere Commerce バージョ ン 5.4 をインストールしている場合、バージョン 5.1 の場合は 「WebSphere Commerce マイグレーション・ガイド」に、バージョン 5.4 の場合は 「WebSphere Commerce マイグレーション・ガイド」に説明されているマイグレーション・ステ ップをそれぞれ行ってください。「マイグレーション・ガイド」は、以下の WebSphere Commerce テクニカル・ライブラリーから入手できます。 http://www.ibm.com/software/commerce/library/

#### WebSphere Commerce の付属製品

WebSphere Commerce には以下の製品がパッケージされています。

- WebSphere Commerce のコンポーネント
  - WebSphere Commerce サーバー
  - WebSphere Commerce Payments。これには、以下が組み込まれています。
    - WebSphere Commerce Payments Cassette for VisaNet
    - WebSphere Commerce Payments Cassette for BankServACH
    - WebSphere Commerce Payments Cassette for Paymentech
    - WebSphere Commerce Payments CustomOffline Cassette
    - WebSphere Commerce Payments OfflineCard Cassette
  - WebSphere Commerce アクセラレーター
  - WebSphere Commerce 管理コンソール
  - WebSphere Commerce 組織管理コンソール
  - 商品アドバイザー
  - Blaze Rules Server バージョン 4.5.5 および Blaze Innovator Runtime バージョン 4.5.5
  - LikeMinds クライアント
- IBM DB2 Universal Database バージョン 8.1.1 Enterprise Edition (FixPak 1 を適用した DB2 Universal Database バージョン 8.1 Enterprise Edition)。これには、以下が組み込まれています。

- IBM DB2 Universal Database Administration Clients バージョン 8.1.1

- IBM DB2® Text Extender 8.1
- ・ IBM HTTP Server バージョン 1.3.26
- WebSphere Application Server  $\mathcal{N} \mathcal{V} \exists \mathcal{V} 5.0$
- WebSphere Commerce Analyzer,  $\mathcal{N} \mathcal{V} \exists \mathcal{V} 5.5$
- IBM Directory Server 4.1.1

- WebSphere Commerce 5.5 Recommendation Engine powered by LikeMinds
- Business IBM Lotus<sup>®</sup> QuickPlace<sup>®</sup> 3.0
- IBM Lotus Sametime<sup>®</sup> 3.0

#### 代替の Web サーバー

IBM HTTP Server が Web サーバーとして WebSphere Commerce に付属していま すが、Microsoft Internet Information Services (IIS) 5.0 と Sun ONE Web Server, Enterprise Edition 6.0 もサポートされます。

### 代替のデータベース

WebSphere Commerce とともに提供されているデータベースは IBM DB2 Universal Database バージョン 8.1.1 Enterprise Edition ですが、 Oracle 9i Database Release 2、Enterprise Edition または Standard Edition も使用できます。

### すでにインストール済みのコンポーネント

このセクションでは、WebSphere Commerce バージョン 5.5 に組み込まれている IBM 製品のいずれかをすでにインストール済みの場合に実行する必要のあるタスク について略述します。

WebSphere Commerce と一緒に使用する IBM 以外のソフトウェアは、WebSphere Commerce のインストールの前にインストールしておかなければなりません。 IBM 以外のソフトウェアに関する説明は、本書の別の箇所で説明されています。

#### IBM DB2 Universal Database バージョン 8.1.1

現在 IBM DB2 Universal Database バージョン 8.1 Workgroup Edition を使用してい る場合、それを IBM DB2 Universal Database バージョン 8.1.1 Enterprise Edition にアップグレードする必要があります。

DB2 Application Development Client がインストール済みであることを確認してくだ さい。 WebSphere Commerce を使用するには、 DB2 Application Development Client を正しく機能させる必要があります。

現在 IBM DB2 Universal Database バージョン 8.1 Enterprise Edition を使用してい る場合、 DB2 バージョン 8.1 のフィックスパック 1 を適用する必要があります。

#### IBM HTTP Server バージョン 1.3.26

#### テスト用の SSL (Secure Sockets Layer) プロトコルの準備

IBM HTTP Server がすでにシステムにインストールされている場合、その SSL を 必ず使用可能にしなければなりません。SSL を使用可能にすると、Web ブラウザー で次の URL をオープンできるはずです。

https://host\_name

host\_name は、IBM HTTP Server が稼働しているマシンの完全修飾ホスト名です。

上記の URL をオープンできない場合、Web サーバー上で SSL を使用可能にする 必要があります。 SSL の使用可能化に関する詳細は、IBM HTTP Server の資料を 参照してください。

ショッパーに対してストアをオープンする前に、「WebSphere Commerce セキュリ ティー・ガイド」を読み直してください。

#### IBM HTTP Server バージョン 1.3.26 および WebSphere Application Server バージョン 5.0

IBM HTTP Server バージョン 1.3.26 と WebSphere Application Server バージョン 5.0 をすでにインストールしている場合、次のようにします。

WebSphere Application Server プラグイン構成ファイルがあるか調べます。以下は、プラグイン構成ファイルの絶対パスです。

WAS\_installdir/config/cells/plugin-cfg.xml

- 2. plugin-cfg.xml ファイルの有無に応じて、以下のいずれかを行います。
  - plugin-cfg.xml ファイルが存在する場合は、プラグインが HTTPServer\_installdir/conf/httpd.conf ファイルに適用されていることを確 認します。ファイルに、以下のような 4 行が存在しなければなりません。

Alias /IBMWebAS/ WAS\_installdir/web/

Alias /WSsamples WAS\_installdir/WSsamples/ LoadModule ibm\_app\_server\_http\_module WAS\_installdir/bin/ mod ibm app server http.dll

WebSpherePluginConfig WAS\_installdir/config/cells/plugin-cfg.xml

これらの行は一緒には存在しない場合があります。その場合、ファイルに対し てテキスト検索を実行して、これらの行が存在するかどうか確認することがで きます。これらの行が脱落している場合には、ファイルの末尾に追加して、 Web サーバーを再始動してください。

 plugin-cfg.xml ファイルが存在しない場合は、プラグインが HTTPServer\_installdir/conf/httpd.conf ファイルに適用されていない こと を確認します。ファイルに、以下のような 4 行が存在してはなりません。以 下の 4 行のいずれかが存在する場合は、それをファイルから除去してください。

Alias /IBMWebAS/ WAS\_installdir/web/

Alias /WSsamples WAS installdir/WSsamples/

LoadModule ibm\_app\_server\_http\_module WAS\_installdir/bin/ mod\_ibm\_app\_server\_http.dll

WebSpherePluginConfig WAS\_installdir/config/cells/plugin-cfg.xml

これらの行は一緒には存在しない場合があります。その場合、ファイルに対し てテキスト検索を実行して、これらの行が存在するかどうか確認することがで きます。これらの行のいずれかが存在する場合、それらを除去し、変更を保管 した後、Web サーバーを再始動してください。

#### サポートされている Web ブラウザー

WebSphere Commerce のツールとオンライン・ヘルプへのアクセスは、WebSphere Commerce のマシンと同じネットワーク上にあって Windows オペレーティング・シ ステムを実行しているマシンから、Microsoft Internet Explorer 6.0 を使用するのが 唯一の方法です。Internet Explorer は、フル・バージョン 6.0 のもの (別称は Internet Explorer 6.0 Service Pack 1 およびインターネット・ツール) あるいはそれ 以降のものであって、しかも Microsoft— 社製の最新の重要なセキュリティー上の 更新を適用されているものを使用する必要があります。それより前のバージョンで は、WebSphere Commerce のツールの機能は完全にはサポートされていません。

ショッパーは、以下のいずれかの Web ブラウザーを使用して Web サイトにアクセ スできます。これらは、すべて WebSphere Commerce でテスト済みです。

- Windows 用の AOL 7 以上
- 以下の Microsoft Internet Explorer:
  - Windows の場合はバージョン 6 以上
  - Macintosh の場合はバージョン 5 以上
- 以下の Netscape:
  - Windows の場合はバージョン 6.1 以上
  - Linux の場合はバージョン 6.2.3 以上
- 以下の Netscape Navigator:
  - Windows の場合はバージョン 4.51 以上
  - Linux の場合はバージョン 4.79 以上

#### WebSphere Commerce で使用されるポート番号

以下に、WebSphere Commerce またはそのコンポーネント製品によって使用される デフォルトのポート番号のリストを示します。WebSphere Commerce 以外のアプリ ケーションでは、これらのポートを使用しないようにしてください。システムにフ ァイアウォールが構成されている場合には、これらのポートがアクセス可能になっ ていることを確認してください。

どのポートが使用中かの判別に関する詳細は、オペレーティング・システムの資料 を参照してください。

- 重要 このセクションでは、WebSphere Commerce 付属のソフトウェアで必要なポー トだけをリストしています。 IBM 以外のソフトウェアで必要なポート番号に ついては、IBM 以外のソフトウェアのパッケージ用の資料を参照してくださ い。

ポート番号 使用するソフトウェア

- 21 FTP ポート。このポートは、リモート Web サーバーを使用する WebSphere Commerce または WebSphere Commerce Payments インスタンス を作成するときに必要です。
- **80** IBM HTTP Server
- 389 Lightweight Directory Access Protocol (LDAP) Directory Server
- **443** IBM HTTP Server セキュア・ポート。このセキュア・ポートには SSL が 必要です。
- **1099** WebSphere Commerce 構成マネージャー・サーバー。
- **2809** WebSphere Application Server ブートストラップ・アドレス。
- **5432** WebSphere Commerce Payments 非セキュア・サーバー。
- **5433** WebSphere Commerce Payments セキュア・サーバー。このセキュア・ポートには SSL が必要です。
- 5557 WebSphere Application Server 内部 Java Messaging Service サーバー。
- **5558** WebSphere Application Server Java Messaging Service サーバーのキューに入 れられたアドレス。
- 5559 WebSphere Application Server Java Messaging Service の直接アドレス。
- **7873** WebSphere Application Server DRS クライアント・アドレス。
- 8000 WebSphere Commerce Tools。このセキュア・ポートには SSL が必要です。
- **8002** WebSphere Commerce 管理コンソール。このセキュア・ポートには SSL が 必要です。
- **8004** WebSphere Commerce 組織管理コンソール。このセキュア・ポートには SSL が必要です。
- 8008 IBM HTTP Server 管理ポート。
- **8880** WebSphere Application Server SOAP Connector  $\mathcal{T} \vdash \mathcal{V} \prec$ .
- **9043** WebSphere Application Server 管理コンソール・セキュア・ポート。このセ キュア・ポートには SSL が必要です。
- **9080** WebSphere Application Server HTTP トランスポート。
- **9090** WebSphere Application Server 管理コンソール・ポート。
- 9443 WebSphere Application Server HTTPS トランスポートのポート。
- **9501** WebSphere Application Server セキュア・アソシエーション・サービス。
- **9502** WebSphere Application Server 共通セキュア・ポート。
- **9503** WebSphere Application Server 共通セキュア・ポート。
- **50000** DB2 サーバー・ポート。
- **60000** 以上の少なくとも 1 つ以上のポート。 DB2 TCP/IP 通信。

## 第2章 プリインストール要件

この章では、WebSphere Commerce をインストールする前に行う必要のあるステップについて説明します。

#### 前提条件となるハードウェア

WebSphere Commerce バージョン 5.5 をインストールする前に、以下の最低ハード ウェア要件を必ず満たしておかなければなりません。

専用の Pentium<sup>®</sup> III 733 MHz (実稼働環境では 1 GHz 以上を推奨)の IBM 互換 パーソナル・コンピューターで、以下のハードウェアを備えたもの。

- オプションの WebSphere Commerce Payments インスタンスを持つ最初の WebSphere Commerce インスタンス用に、プロセッサー当たり最低限 1 GB の RAM。オプションの WebSphere Commerce Payments インスタンスを持つ WebSphere Commerce インスタンスごとに、プロセッサー当たり 512 MB の追加 RAM。
- ターゲット・インストール・ドライブ上に 2 GB 以上の空きディスク・スペース。
  - また、C: ドライブには、それに加えて 300 MB が必要です。使用しているマシンで FAT 区分化が使用されていて、その区画が 1.024 GB を超える場合は、その 2 倍の空きディスク・スペースが必要になります。インストールの際に、十分な空きディスク・スペースがあるかチェックされ、十分なスペースがない場合には警告が出ます。
  - 使用しているマシンで FAT 区分化が使用されていて、その区画が 2049 MB を超える場合は、その 3 倍の空きディスク・スペースが必要になります。
- ページング・ファイルのサイズは RAM のサイズの 2 倍である必要があります。例えば、512 MB の RAM には 1024 MB のページング・ファイルが必要です。

ページング・ファイルのサイズは「仮想メモリ」 ウィンドウで調整します。以下 のようにして 「仮想メモリ」 ウィンドウにアクセスします。

- 1. 「スタート」> 「コントロール パネル」> 「システム」 を選択します。
- 2. 「システムのプロパティ」 で、「詳細」 タブを選択します。
- 3. 「パフォーマンス オプション」 をクリックします。
- 4. 「パフォーマンス オプション」 の 「仮想メモリ」 で 「変更」 をクリック します。
- CD-ROM ドライブ。
- ・ 少なくとも 256 色の色深度を持つ、グラフィックス対応モニター。
- マウスまたはその他のポインティング・デバイス。(オプション)
- TCP/IP プロトコルがサポートするローカル・エリア・ネットワーク (LAN) アダ プター。

- 注: WebSphere Application Server セキュリティーを使用可能にする場合には、ご使用のマシンで以下の要件を満たすことを強くお勧めします。
  - 1 GB 以上のマシン・メモリー
  - WebSphere Commerce アプリケーション用に、384 MB 以上のヒープ・サイズ

### 前提条件となるソフトウェア

WebSphere Commerce をインストールする前に、以下の最低ソフトウェア要件を必ず満たしておかなければなりません。

- Windows 2000 Server または Advanced Server Edition (Service Pack 3 をインストール済みのこと)。 Service Pack は、以下の URL から入手できます。 http://www.microsoft.com
- システムで DNS が使用可能であり、ホスト名およびドメインが提示されること を確認してください。 WebSphere Commerce では、純粋な IP アドレス環境はサ ポートされていません。

#### ネットワーク構成要件

ハードウェアおよびソフトウェア要件のほかに、システムのネットワーク構成が以 下の要件を満たしているかを確認してください。

- システムに解決可能なドメイン・ネームがあること。
  - ドメイン・ネームと組み合わされたホスト名は完全修飾ホスト名です。例えば、 ホスト名が system1 でドメインが ibm.com ならば、完全修飾ホスト名は system1.ibm.com です。

以下のコマンドをコマンド・プロンプト・セッションから発行すると、システム の IP アドレスが返されます。

nslookup 'fully\_qualified\_host\_name'

システムの正しい IP アドレスが応答されれば、正常に設定されています。

システムの IP アドレスはホスト名 (ドメインを含む) に解決される必要があります。 IP アドレスが完全修飾ホスト名と対応しているか判別するには、コマンド・プロンプト・セッションを開始して以下のコマンドを実行します。
 nslookup 'IP address'

システムの正しい完全修飾ホスト名が応答されれば、正常に設定されています。

#### **README ファイルの確認**

README ファイルの内容の確認は、WebSphere Commerce のインストールにおける 重要な前提条件です。 README ファイルには、本製品に対する最新の変更に関す る情報が記載されています。最新の変更には、WebSphere Commerce の使用の前に インストールする必要のある追加のフィックスが入っていることがあります。

README ファイルに一覧で示されているすべての最新のフィックスをインストール しないと、 WebSphere Commerce が正しく機能しない原因になります。 README ファイルは、WebSphere Commerce ディスク 1 CD のルート・ディレク トリーに置かれています。 README ファイルの名前は以下のとおりです。

readme\_language\_code.htm

ただし language\_code は以下のいずれかです。

| 言語          | 言語コード |
|-------------|-------|
| ドイツ語        | de_DE |
| 英語          | en_US |
| スペイン語       | es_ES |
| フランス語       | fr_FR |
| イタリア語       | it_IT |
| 日本語         | ja_JP |
| 韓国語         | ko_KR |
| ブラジル・ポルトガル語 | pt_BR |
| 中国語 (簡体字)   | zh_CN |
| 中国語 (繁体字)   | zh_TW |

## その他の要件

さらに、以下を実行する必要があります。

- Windows の管理ユーザー ID に、以下のユーザー権限があることを確認します。
   オペレーティング・システムの一部としての機能
  - トークン・オブジェクトの作成
  - 割り当て量の増加
  - サービスとしてのログオン
  - 処理レベル・トークンの置換

ユーザー ID にユーザー権限を与えるには、以下のようにします。

- 「スタート」> 「コントロール パネル」> 「管理ツール」> 「ローカル セ キュリティ ポリシー」 を選択します。
- 2. 「**ローカル ポリシー」**を拡張表示し、「ユーザー権利の割り当て」 を選択し ます。
- 3. ユーザー ID を割り当てたいユーザー権限に対して、以下のようにします。
  - a. ポリシーを右クリックして 「セキュリティ」 を選択します。
  - b. 「追加」をクリックします。
     追加のダイアログが表示され、リストからユーザー ID を選択することが できます。
  - c. ユーザー ID にユーザー権限を与えたら、「OK」 をクリックします。
     ユーザー ID が 「ローカルの設定」 および 「有効な設定」 列に表示されるはずです。
     ユーザー ID が 「有効な設定」 列に表示されない場合は、ユーザーに権限が与えられていません。システムが Windows ドメインの一部である場合は、ドメイン設定がローカル設定をオーバーライドします。

システムが Windows ドメインの一部である場合は、必要なユーザー権限 を与えられたグループにユーザー ID を追加することにより、ユーザー ID にユーザー権限を与えることができます。ユーザー ID をコンピューター 管理コンソール内のグループに追加できます。コンピュータ管理コンソー ルにアクセスするには、「スタート」>「コントロール パネル」>「管理 ツール」>「コンピュータの管理」 を選択してください。 どのグループにも必要なユーザー権限が与えられていない場合は、ドメイ

ン管理者に連絡して、必要なユーザー権限をユーザー ID へ付与するための詳細を確認してください。

4. 必要なユーザー権限を与えたら、更新したユーザー権限を有効にするためにシ ステムをリブートしてください。

#### 一 重要

インストールを実行したユーザー ID に必要なユーザー権限が与えられていない場合、 WebSphere Commerce のインストールは失敗します。

また、システムがリブートされない場合、ID に必要なユーザー権限が割り 当てられないことがあります。

- 実行されているアプリケーションをすべて停止します。インストール・プロセスの中でマシンを再始動する必要が生じると、実行中のアプリケーションはデータを失う可能性があるからです。
- WebSphere Commerce をインストールする前に、Web サーバー、 Java アプリケ ーション・サーバー、および必須ではない Java プロセスが停止されていること を確認します。
- WebSphere Commerce をインストールする前に、他の InstallShield MultiPlatform インストーラーが完了または停止しているか確認してください。
- マシン上で Lotus Notes<sup>®</sup> などのサーバーが実行されている場合には、そのサーバ ーを停止します。ポート 80、443、5442、5443、8000、8002、および 8004 を使 用している Web サーバーが、現在マシン上にあれば無効にしてください。
- IBM HTTP Server を Web サーバーとして使用する場合は、次のようにします。
  - Web サーバーのホスト名に下線(\_)が含まれないようにしてください。
     IBM HTTP Server は、ホスト名中に下線を使用したマシンをサポートしていません。
  - IIS をアンインストールするか、または以下のサービスを停止します。
    - IIS Admin Service
    - World Wide Web Publishing Service
    - Simple Mail Transport Protocol (SMTP)

さらに、これらのサービスを自動ではなく手動に設定するか、または使用不可 にして、システム再始動時に起動しないようにしてください。

サービスの設定は「サービス」パネルで変更します。「サービス」パネルにア クセスするには、「スタート」>「コントロール パネル」>「管理ツール」 >「サービス」を選択してください。

### 第 3 章 WebSphere Commerce のインストール方法

この章では、WebSphere Commerce を正常にインストールするために実行する必要のあるステップの概要を述べています。

WebSphere Commerce のインストールと構成を正常に完了するには、次のようにします。

1. WebSphere Commerce の構成計画を立てます。

構成の計画では、データベースや Web サーバーなどの WebSphere Commerce のさまざまなコンポーネントのインストール先のマシンの数を決める必要があります。

32ページの『インストール・タイプの選択』に記載されている WebSphere Commerce インストール・ウィザードでサポートされているインストール構成の 解説を参考にして、構成の計画を立ててください。

- 2. 計画上の構成内のすべてのノードが、9ページの『第 2 章 プリインストール要 件』に概略されている前提条件を満たしていることを確認します。
- 15ページの『第2部データベースのインストール』に記載されている解説に 従って、データベースをインストールおよび構成します。 データベースのインストールと構成の前に、必ずこのセクションの章をすべて 読み直してください。
- 23ページの『第3部Webサーバーのインストール』に記載されている解説に 従って、Webサーバーをインストールおよび構成します。
   Webサーバーのインストールと構成の前に、必ずこのセクションの章をすべて 読み直してください。
- 5. WebSphere Commerce インストール・ウィザードの完了に必要なすべての ID お よびその他の情報を収集します。この情報については、39ページの『第 10 章 インストール時に必要なユーザー ID へのクイック・リファレンス』に略述され ています。
- 31ページの『プリインストールのチェックリスト』に記載されているインスト ール前のチェックリストに記入して、WebSphere Commerce のインストールの準 備ができたことを確認します。
- 計画上の構成と、29ページの『第 4 部 WebSphere Commerce のインストー ル』に記載されている情報に従って、WebSphere Commerce をインストールしま す。

WebSphere Commerce のインストールと構成の前に、必ずこのセクションの章を すべて 読み直してください。

 63 ページの『第 5 部 WebSphere Commerce および WebSphere Commerce Payments インスタンスの作成』に示されている情報を参考に、WebSphere Commerce インスタンスと WebSphere Commerce Payments インスタンスを作成 します。 重要

WebSphere Commerce インスタンスを作成するときには、サイト管理者の ユーザー ID とパスワードを作成します。このユーザー ID とパスワード を覚えておくことが大切です。これが、インスタンスの作成後に、 WebSphere Commerce 管理コンソール、WebSphere Commerce 組織管理コ ンソール、および WebSphere Commerce アクセラレーターにアクセスする ための唯一のユーザー ID となるからです。

サイト管理者パスワードを忘れてしまった場合は、136ページの『サイト 管理者パスワードのリセット』の説明に従って、パラメーターをリセット できます。

サイト管理者 ID を忘れてしまった場合は、138 ページの『サイト管理者 ID のリカバリー』の説明に従って、ID をリカバリーできます。

9. 79 ページの『第 17 章 インスタンス作成後の必須タスク』に略述されているインスタンス作成後の必須タスクを実行します。

これらのステップを完了すると、83ページの『第 18 章 インスタンス作成後の推 奨タスク』に略述されているすべてのタスクを実行する準備ができたことになりま す。

## 第 2 部 データベースのインストール

WebSphere Commerce は DB2 Universal Database および Oracle9i Database をサポ ートしています。データベースは、他の WebSphere Commerce コンポーネントと同 じノード上にインストールしても、またはリモート・ノードにインストールしても かまいません。

WebSphere Commerce と WebSphere Commerce Payments と同じノード上で実行す るデータベースの使用を計画している場合、 17 ページの『第 4 章 WebSphere Commerce でのローカル・データベースの使用』の解説に従ってください。

WebSphere Commerce と WebSphere Commerce Payments のものとは異なるノード 上で実行するデータベースの使用を計画している場合、 19 ページの『第 5 章 WebSphere Commerce でのリモート・データベースの使用』の解説に従ってください。

## 第 4 章 WebSphere Commerce でのローカル・データベースの 使用

この構成では、WebSphere Commerce、WebSphere Commerce Payments、およびデー タベース管理システムは、同じノードにインストールされます。

## ローカル WebSphere Commerce データベースとしての DB2 Universal Database の使用

ローカル WebSphere Commerce データベースとして DB2 Universal Database を使 用する場合、さらに別のステップは必要ありません。 WebSphere Commerce の作成 の一環として、DB2 Universal Database がインストールされ、WebSphere Commerce データベースが作成されて構成されます。 23 ページの『第 3 部 Web サーバーの インストール』 の解説に従って、WebSphere Commerce のインストールを先に進め ます。

## ローカル WebSphere Commerce データベースとしての Oracle9i Database の使用

Oracle9i Database を WebSphere Commerce データベースとして使用する場合、 WebSphere Commerce のインストールの前に、Oracle9i Database をインストールし て構成しておく必要があります。

Oracle9i Database の資料の解説に従って、以下の Oracle9i Database コンポーネント を必ずインストールしてください。

- Oracle9i データベース
- · Oracle Net Services
- Oracle Net Listener
- Oracle JDBC/OCI Interface

Oracle9i Database のインストールが完了したら、WebSphere Commerce のインスト ールの前に WebSphere Commerce で使用するデータベースを作成して構成する必要 があります。データベースの設定値は、21ページの『第6章 WebSphere Commerce 用の Oracle9i Database の設定』に一覧で示されています。

WebSphere Commerce の「インスタンス作成ウィザード」で「新規データベースま たはテーブル・スペースの作成」を選択すると、このウィザードは以下のことを行 います。

- WebSphere Commerce スキーマ用の Oracle9i Database ユーザー ID を作成しま す。
- WebSphere Commerce 用のテーブル・スペースを作成します。
- WebSphere Commerce テーブル・スペースへの移植を行います。

WebSphere Commerce Payments の「インスタンス作成ウィザード」で「新規データ ベースまたはテーブル・スペースの作成」を選択すると、このウィザードは以下の ことを行います。

- WebSphere Commerce Payments 用の Oracle9i Database ユーザー ID を作成しま す。
- WebSphere Commerce Payments 用のテーブル・スペースを作成します。
- WebSphere Commerce Payments テーブル・スペースへの移植を行います。

## 次のステップ

この章の解説どおりに実行し終わったら、23ページの『第 3 部 Web サーバーの インストール』の解説に従って、WebSphere Commerce のインストールを先に進め ます。

## 第 5 章 WebSphere Commerce でのリモート・データベースの 使用

この構成では、WebSphere Commerce と WebSphere Commerce データベース管理シ ステムは、別々のノードにインストールされます。

## リモート WebSphere Commerce データベースとしての DB2 Universal Database の使用

リモート WebSphere Commerce データベースとして DB2 Universal Database を使 用する場合、さらに別のステップは必要ありません。 WebSphere Commerce インス トール・ウィザードは、WebSphere Commerce ノード上で DB2 管理クライアント をインストールして構成します。 WebSphere Commerce インストール・ウィザード を使用してデータベース・サーバー・ノードに DB2 Universal Database をインスト ールすることもできます。

## リモート WebSphere Commerce データベースとしての Oracle9i Database の使用

Oracle 9i Database Release 2、Enterprise Edition または Standard Edition を WebSphere Commerce データベースとして使用する場合、WebSphere Commerce の インストールの前に、Oracle9i Database をインストールしておく必要があります。 Oracle9i Database を WebSphere Commerce データベースとしてインストールするに は、以下のようにします。

- 1. Oracle9i Database の資料の解説に従って、以下の Oracle9i Database コンポーネ ントを Oracle9i Database サーバー・ノードにインストールします。
  - Oracle9i データベース
  - Oracle Net Services
  - Oracle Net Listener
  - Oracle JDBC/OCI Interface

既存の WebSphere Commerce バージョン 5.5 データベースを Oracle9i Database サーバー上で使用する予定の場合、このステップをスキップすることができま す。既存の WebSphere Commerce バージョン 5.4 (またはそれ以下) データベー スを WebSphere Commerce バージョン 5.5 で使用することはできません。ま ず、既存のデータベースを WebSphere Commerce バージョン 5.5 にマイグレー ションする必要があります。データベースのマイグレーションの詳細は、 *WebSphere Commerce マイグレーション・ガイド*」を参照してください。

- Oracle9i Database の資料の解説に従って、以下の Oracle9i Database コンポーネ ントを WebSphere Commerce (Oracle9i Database クライアント) ノードにインス トールします。
  - Oracle9i Enterprise Client
  - SQL\*Plus

- Oracle JDBC/Thin Interface
- Oracle JDBC/OCI Interface
- Oracle ネットワーク・ユーティリティー
- WebSphere Commerce および Oracle9i Database サーバー・ノードとは異なるノ ード上に WebSphere Commerce Payments を置く予定の場合、ステップ 2(19ペ ージ) を WebSphere Commerce Payments ノード上で繰り返します。
- 4. Oracle9i Database の資料の解説に従って、Oracle9i Database クライアントおよび サーバーが、正しく通信できるように構成されていることを確認します。

Oracle9i Database のサーバーおよびクライアントのインストールが完了したら、 WebSphere Commerce のインストールの前に WebSphere Commerce および WebSphere Commerce Payments で使用するデータベースを作成して構成する必要が あります。データベースの設定値は、21ページの『第6章 WebSphere Commerce 用の Oracle9i Database の設定』に一覧で示されています。 Oracle9i Database の作 成と構成に関する説明は、Oracle9i Database の資料を参照してください。

WebSphere Commerce の「インスタンス作成ウィザード」で「新規データベースま たはテーブル・スペースの作成」を選択すると、このウィザードは以下のことを行 います。

- WebSphere Commerce スキーマ用の Oracle9i Database ユーザー ID を作成しま す。
- WebSphere Commerce 用のテーブル・スペースを作成します。
- WebSphere Commerce テーブル・スペースへの移植を行います。

WebSphere Commerce Payments の「インスタンス作成ウィザード」で「新規データ ベースまたはテーブル・スペースの作成」を選択すると、このウィザードは以下の ことを行います。

- WebSphere Commerce Payments 用の Oracle9i Database ユーザー ID を作成しま す。
- WebSphere Commerce Payments 用のテーブル・スペースを作成します。
- WebSphere Commerce Payments テーブル・スペースへの移植を行います。

#### 次のステップ

この章の解説どおりに実行し終わったら、23ページの『第 3 部 Web サーバーの インストール』の解説に従って、WebSphere Commerce のインストールを先に進め ます。

# 第6章 WebSphere Commerce 用の Oracle9i Database の設定

この章では、WebSphere Commerce で使用する際に推奨される Oracle9i Database デ ータベースの設定について述べています。

#### 注:

- 1. WebSphere Commerce は Oracle 9i Database Release 2、Enterprise Edition また は Standard Edition のみをサポートします。
- 2. この章で推奨されているとおりにデータベース設定を変更するには、Oracle9i Database の高度な知識 (DBA レベル) が必要です。
- Oracle9i Database について詳しくは、http://www.oracle.com にアクセスしてく ださい。 http://otn.oracle.com からは、Oracle9i Database 資料とソフトウェ アのコピーを入手できます。 Oracle9i Database に関するこの章の情報は、ガイ ドラインにすぎません。
- 4. Oracle9i Database の用語や概念について詳しくは、Oracle9i Database 製品に付属 の Oracle 9i Concepts を参照してください。

#### - 重要

この章では、インストールしようとしている WebSphere Commerce の構成に とって正しい Oracle9i Database コンポーネントをインストール済みであるこ とが前提になっています。 Oracle9i Database をまだインストールしていない 場合、以下の WebSphere Commerce 構成に該当する項を参照してください。

- 17ページの『ローカル WebSphere Commerce データベースとしての Oracle9i Database の使用』
- 19ページの『リモート WebSphere Commerce データベースとしての Oracle9i Database の使用』

#### WebSphere Commerce に必要な Oracle9i Database の設定

以下の表は、WebSphere Commerce で Oracle9i Database を使用するときに必要かつ 強くお勧めするデータベース・パラメーター設定を一覧で示しています。

| 表 1. Oracle9i Database | に必要なデーク | タベース | ・パラメー: | ター設定 |
|------------------------|---------|------|--------|------|
|------------------------|---------|------|--------|------|

| パラメーター      | 值     |
|-------------|-------|
| データベース文字セット | UTF-8 |
| 国別文字セット     | UTF-8 |

データベース・パラメーターの設定または変更に関する解説は、Oracle9i Database の資料を参照してください。

## WebSphere Commerce 用にお勧めする Oracle9i Database の設定

以下の表は、WebSphere Commerce で Oracle9i Database を使用するときに設定する お勧めのデータベース・パラメーターを、一覧で示しています。

表 2. Oracle9i Database 用の推奨データベース・パラメーター設定

| パラメーター               | 値      |
|----------------------|--------|
| ブロック・サイズ             | 4KB    |
| db_cache_size        | 120MB  |
| open_cursors         | 1000   |
| pga_aggregate_target | 50MB   |
| shared_pool_size     | 120MB  |
| sort_area_size       | 655350 |

データベース・パラメーターの設定または変更に関する解説は、Oracle9i Database の資料を参照してください。

## 第 3 部 Web サーバーのインストール

WebSphere Commerce は、Web サーバーとして IBM HTTP Server、Microsoft Internet Information Services、または Sun ONE Web Server をサポートします。 Web サーバーは、他の WebSphere Commerce コンポーネントと同じマシン上にイ ンストールしても、またはリモート・マシンにインストールしてもかまいません。

IBM HTTP Server をインストールする場合、29 ページの『第 4 部 WebSphere Commerce のインストール』に進んでください。 IBM HTTP Server は、WebSphere Commerce インストール・ウィザードによってインストールされます。

Microsoft Internet Information Services または Sun ONE Web Serverを Web サーバーとして使用する場合、その他の WebSphere Commerce コンポーネントのインストールの前に第 3 部の該当章に記載されている作業を行う必要があります。この後の章の説明に従って Web サーバーをインストールしてから、 29 ページの『第 4 部 WebSphere Commerce のインストール』に進んでください。

- 25 ページの『第 7 章 Microsoft Internet Information Services のインストール』
- 27 ページの『第 8 章 Sun ONE Web Server のインストール』
# 第7章 Microsoft Internet Information Services のインストール

WebSphere Commerce には IBM HTTP Server バージョン 1.3.26 のコピーが組み込 まれていますが、 Web サーバーとして Microsoft Internet Information Services (IIS) 5.0 も使用できます。 Microsoft Internet Information Services を使用する場合は、 WebSphere Commerce を Web サーバー・マシンにインストールする前に、この章 の該当するステップを完了する必要があります。

#### - 重要

Web サーバーを WebSphere Commerce マシンからリモートにインストールす る場合、両方の製品が同じドライブ名にインストールされていることを確認し てください。たとえば、 Web サーバー・ソフトウェアをリモート Web サー バー・マシン上のドライブ C: にインストールする場合は、 WebSphere Commerce を WebSphere Commerce マシン上のドライブ C: にインストール します。

# WebSphere Commerce 用の Microsoft Internet Information Services のインストール

Web サーバーとして Microsoft Internet Information Services を使用する場合は、 Web サーバー・マシン上で以下のステップを完了してください。

- 1. Microsoft で指定されている手順に従って、Microsoft Internet Information Services をインストールします。
- 2. Microsoft 社から発行されている最新のすべてのセキュリティー・パッチを使用 して IIS のインストール内容を更新します。
- 3. IIS で SSL (Secure Sockets Layer) を使用可能にします。
- 4. WebSphere Commerce Payments を WebSphere Commerce で使用する予定の場合 は、ポート 5432 を Web サーバーに追加します。
- 5. SSL (Secure Sockets Layer) ポート 8000、8002、および 8004 を Web サーバー に追加します。
- 6. WebSphere Commerce Payments を WebSphere Commerce で使用する予定の場合 は、 SSL (Secure Sockets Layer) ポート 5433 を Web サーバーに追加します。
- 7. IIS で基本認証を使用可能にします。

これらのタスクの実行に関する詳細は、Microsoft IIS の資料を参照してください。

#### - リモート **IIS** 構成に関する重要情報

WebSphere Commerce ノードに対してリモートのノード上に IIS を配備する計 画の場合、WebSphere Commerce インスタンスの作成後に 79 ページの『第 17 章 インスタンス作成後の必須タスク』 の解説に従ってください。

この章では、WebSphere Commerce に対するリモート・ノードで IIS を実行す る際の、 IIS ユーザーにとって重要な構成ステップについて述べています。こ のステップを行わないと、 WebSphere Commerce および WebSphere Commerce Payments での作業に対して不適切な IIS が構成されてしまいま す。

# 次のステップ

以上で Microsoft Internet Information Services のインストールと構成は完了したの で、次に 29ページの『第 4 部 WebSphere Commerce のインストール』の説明に 従って WebSphere Commerce をインストールすることができます。

# 第 8 章 Sun ONE Web Server のインストール

WebSphere Commerce には IBM HTTP Server バージョン 1.3.26 のコピーが組み込 まれていますが、Web サーバーとして Sun ONE Web Server, Enterprise Edition 6.0 も使用できます。Sun ONE Web Server を使用する場合は、WebSphere Commerce の他のコンポーネントをインストールする前に、この章の該当するステップを完了 する必要があります。

## Sun ONE Web Server のインストールと構成

Web サーバーとして Sun ONE Web Server, Enterprise Edition 6.0 を使用する場合 は、以下のステップを完了してください。

- 1. Sun による指定手順に従って、Sun ONE Web Server をインストールします。次のコンポーネントを必ずインストールしてください。
  - Sun ONE Web Server, Enterprise Server
  - Server Core
  - Java ランタイム環境
  - Java Support
  - SSJS Support
  - SSJS Database Support

「Use Custom JDK (カスタム JDK を使用)」を選択しないで ください。

- 2. Sun ONE Web Server の資料の中の解説に従って、以下の仮想サーバーを確実に 作成します。
  - ポート 80 上に非 SSL 通信
  - ポート 443 上に SSL 通信
  - ポート 8000 上に SSL 通信
  - ポート 8002 上に SSL 通信
  - ポート 8004 上に SSL 通信

WebSphere Commerce とともに WebSphere Commerce Payments を使用する計画の場合は、以下の仮想サーバーも作成してください。

- ポート 5432 上に非 SSL 通信
- ポート 5433 上に SSL 通信
- 重要:仮想サーバーは必ず必要なポートに対してのみ作成してください。必要な ポートごとにそれぞれ個別にWebサーバーを作成すると、WebSphere Commerceが正しく機能しなくなってしまいます。
- 3. Sun ONE Web Server の資料の手順に従って、証明権限によって署名されたセキ ュア証明書をインストールします。
- 4. Web ブラウザーを開いて以下の URL にアクセスし、Sun ONE Web Server の インストールと構成をテストします。

http://SunONEWebServer\_hostname https://SunONEWebServer\_hostname https://SunONEWebServer\_hostname:8000 https://SunONEWebServer\_hostname:8004 https://SunONEWebServer\_hostname:8004

WebSphere Commerce とともに WebSphere Commerce Payments を使用する計画 の場合は、以下の URL もテストしてください。

http://SunONEWebServer\_hostname:5432
https://SunONEWebServer\_hostname:5433

ただし *SunONEWebServer\_hostname* は、Sun ONE Web Server マシンの完全修飾ドメイン・ネームです。

事前に仮想サーバーの作成を正常に完了していれば、各 URL ごとにデフォルトの Sun ONE Web Server ページが表示されるはずです。ページが表示されないか、または他のエラーが発生した場合、WebSphere Commerce と併用できるように Sun ONE Web Server が正しく構成されていないということです。

このステップを完了しないかぎり、WebSphere Commerce のインストールを先に 進めないでください。このステップを正常に完了しないまま WebSphere Commerce のインストールを続行すると、WebSphere Commerce のインストール と構成は失敗します。

問題の解決法の詳細は、Sun ONE Web Server の文書を参照してください。

### - 重要

デフォルトでは、Sun ONE Web Server からサービスを受けられるどのファイ ルにでも外部ユーザーからアクセスすることができます。セキュリティー上の 理由から、Web ディレクトリーへのアクセスを制限する必要があります。ファ イルおよびディレクトリーへのアクセスの制限については、Sun ONE Web Server の文書を参照してください。さらに、obj.conf ファイルをオープンし て NameTrans エントリーを探す必要があります。ターゲットのディレクトリ ー内のファイルが保護されていることを確認します。

## 次のステップ

以上で Sun ONE Web Server のインストールと構成は完了したので、次に 29ページの『第 4 部 WebSphere Commerce のインストール』の説明に従って WebSphere Commerce をインストールすることができます。

第 4 部 WebSphere Commerce のインストール

# 第 9 章 WebSphere Commerce のインストール前に

この章では、WebSphere Commerce インストール・ウィザードの使用の前に何を実 行する必要があるかについて説明します。 WebSphere Commerce インストール・ウ ィザードを使用する前に、以下を行う必要があります。

- プリインストール・チェックリストを完了して、プリインストール要件がすべて 満たされていることを確認します。プリインストール・チェックリストは、 『プリインストールのチェックリスト』に用意されています。
- 32ページの『インストール・タイプの選択』に述べられている解説に基づいて、インストール・タイプを選びます。この項の説明では、選択したインストール・タイプを完了するための具体的な解説を述べています。

## プリインストールのチェックリスト

WebSphere Commerce のインストールの前に以下のチェックリストを実行して、必ずプリインストール要件をすべて満たすようにしてください。

- \_ インストール計画におけるすべてのシステムは、 9ページの『第 2 章 プリ インストール要件』 に概略されているハードウェアとソフトウェアの要件を 満たしている。
- WebSphere Commerce に必要なすべてのポートが使用可能である。
   WebSphere Commerce に必要なポートは、6ページの『WebSphere Commerce で使用されるポート番号』に一覧で示されています。
- \_ ログインに使用するユーザー ID には、管理権限と、 40 ページの『インストール・ウィザードの処理の完了に必要なユーザー ID』に概略されているさらに別の拡張ユーザー権限がある。
- WebSphere Commerce インストール・ウィザードの実行に必要なすべての ID、パスワード、およびその他の情報がそろっている。 WebSphere Commerce インストール・ウィザードの実行に必要な情報は、 39 ページの 『第 10 章 インストール時に必要なユーザー ID へのクイック・リファレン ス』に一覧で示されています。
- Oracle をデータベースとして使用する場合、 15ページの『第 2 部 データベースのインストール』の説明どおりにそのデータベースがすでにイン ストール済みである。
- Oracle リモート Oracle データベースを設ける予定の場合、 19 ページの 『リモート WebSphere Commerce データベースとしての Oracle9i Database の使用』に説明されているとおりに、その Oracle データベースがデータベー ス・ノードにインストール済みであって、 Oracle クライアントが WebSphere Commerce ノード上で構成済みである。 WebSphere Commerce ノードで SQL\*Plus が正常に稼働することを確認してください。
- \_\_\_\_ Sun ONE Web Server または Microsoft Internet Information Services を使用している場合、 23 ページの『第 3 部 Web サーバーのインストール』の説明 どおりにすでに Web サーバーをインストール済みである。

- Microsoft Internet Information Services を使用している場合、Microsoft Internet Information Services の Web 関連サービスとアプリケーション (IIS Admin Service、World Wide Web Publishing Service、FTP サービス、デフォルト Web サイト、デフォルト FTP サイト、デフォルト SMTP 仮想サーバーを含 む)をすべて停止しなければなりません。 Microsoft Internet Information Services サーバーの構成によっては、Web サーバー・マシン上にすべてのサ ービスまたはサーバーが見つからない場合があります。これらのサービスおよ びサーバーを停止する方法については、Microsoft Internet Information Services の資料を参照してください。
- Microsoft Internet Information Servicesを使用しない場合、必ずアンインストー ルしてください。
- 事前インストール済みの Web サーバーはすべて停止している。 WebSphere Commerce のインストール中にマシン上で Web サーバーが稼働していると、 インストールは正常に完了しなくなります。
- \_\_ Java アプリケーション・サーバーおよび必須ではない Java プロセスを停止 している。
- \_ 他の InstallShield MultiPlatform インストーラーが完了しているか、停止している。

#### — 重要

このチェックリストを完了しないと、インストールが失敗したり、 WebSphere Commerce とそのコンポーネントで予想外の振る舞いが生じたりすることになります。 WebSphere Commerce とそのコンポーネントのインストール先のシステムにおいて、このチェックリストに略述されているすべての要件を満たすことを強くお勧めします。

## インストール・タイプの選択

以下に、WebSphere Commerce インストール・ウィザードで利用できるインストー ル・タイプについて説明します。説明をよく読んで、インストール・タイプを選択 してから、選択したインストール・タイプに該当する解説中の参照情報に進んでく ださい。

WebSphere Commerce インストール・ウィザードでは、次のインストール・タイプ を選択することができます。

- 『クイック・インストール』
- 33ページの『標準 1 ノード・インストール』
- 33ページの『標準 3 ノード・インストール』
- 36ページの『カスタム・インストール』

## クイック・インストール

この場合、何もコンポーネントがノード上にないかぎり、以下のコンポーネントが 1 つのノードにインストールされます。

• IBM DB2 Universal Database  $\mathcal{N} - \mathcal{V} \exists \mathcal{V} 8.1.1$ 

- ・ IBM HTTP Server バージョン 1.3.26
- WebSphere Application Server の基本製品、バージョン 5.0
- WebSphere Commerce バージョン 5.5 (WebSphere Commerce Payments も含む)

クイック・インストールでは WebSphere Commerce インスタンスおよび WebSphere Commerce Payments インスタンスも作成されます。

IBM 以外のソフトウェアのクイック・インストールはサポートされていません。

クイック・インストールの実行に関する説明は、「WebSphere Commerce クイッ ク・スタート」に述べられています。

## 標準 1 ノード・インストール

この場合、すべての WebSphere Commerce ソフトウェアが 1 つのノードにインス トールされます。たとえば、データベース、Web サーバー、WebSphere Application Server、WebSphere Commerce Payments、および WebSphere Commerce サーバーな どがインストールされます。

このインストールはクイック・インストールと似ていますが、以下の相違点があります。

- WebSphere Commerce にサポートされているデータベースであり、かつ必要なバージョン・レベルである限り、プリインストールされたデータベースがサポートされる。
- WebSphere Commerce にサポートされている Web サーバーであり、かつ必要な バージョン・レベルである限り、プリインストールされた Web サーバーがサポ ートされる。
- WebSphere Commerce にサポートされているバージョン・レベルである限り、プ リインストールされた WebSphere Application Server がサポートされる。
- IBM 以外のソフトウェアが標準 1 ノード・インストールによりサポートされて います。
- WebSphere Commerce インスタンスおよび WebSphere Commerce Payments イン スタンスはインストール・プロセスの一部として作成されません。

標準 1 ノード・インストールの実行については、43 ページの『第 11 章 標準イン ストールの実行』に説明されています。

## 標準 3 ノード・インストール

この場合、以下の 3 つのノードに振り分けて WebSphere Commerce ソフトウェア がインストールされます。

- 第 1 ノード: データベース
- 第 2 ノード: Web サーバー
- 第 3 ノード: WebSphere Application Server、WebSphere Commerce Payments、および WebSphere Commerce サーバー

すべてのノードが、 9ページの『第 2 章 プリインストール要件』に一覧で示され ているオペレーティング・システム要件を満たす同一のオペレーティング・システ ムを実行していなければなりません。 3 ノード・インストールの実行に関する説明は、43 ページの『第 11 章 標準イン ストールの実行』に述べられています。

**重要:**上記にリストされている順序どおりに、コンポーネントを標準 3 ノード・インストールでインストールする必要があります。インストールを完了するために、前のノードに関する情報を必要とするノードもあります。

次ページの図は、標準 3 ノード・インストールでさまざまな WebSphere Commerce コンポーネントが分散化される方法を示しています。

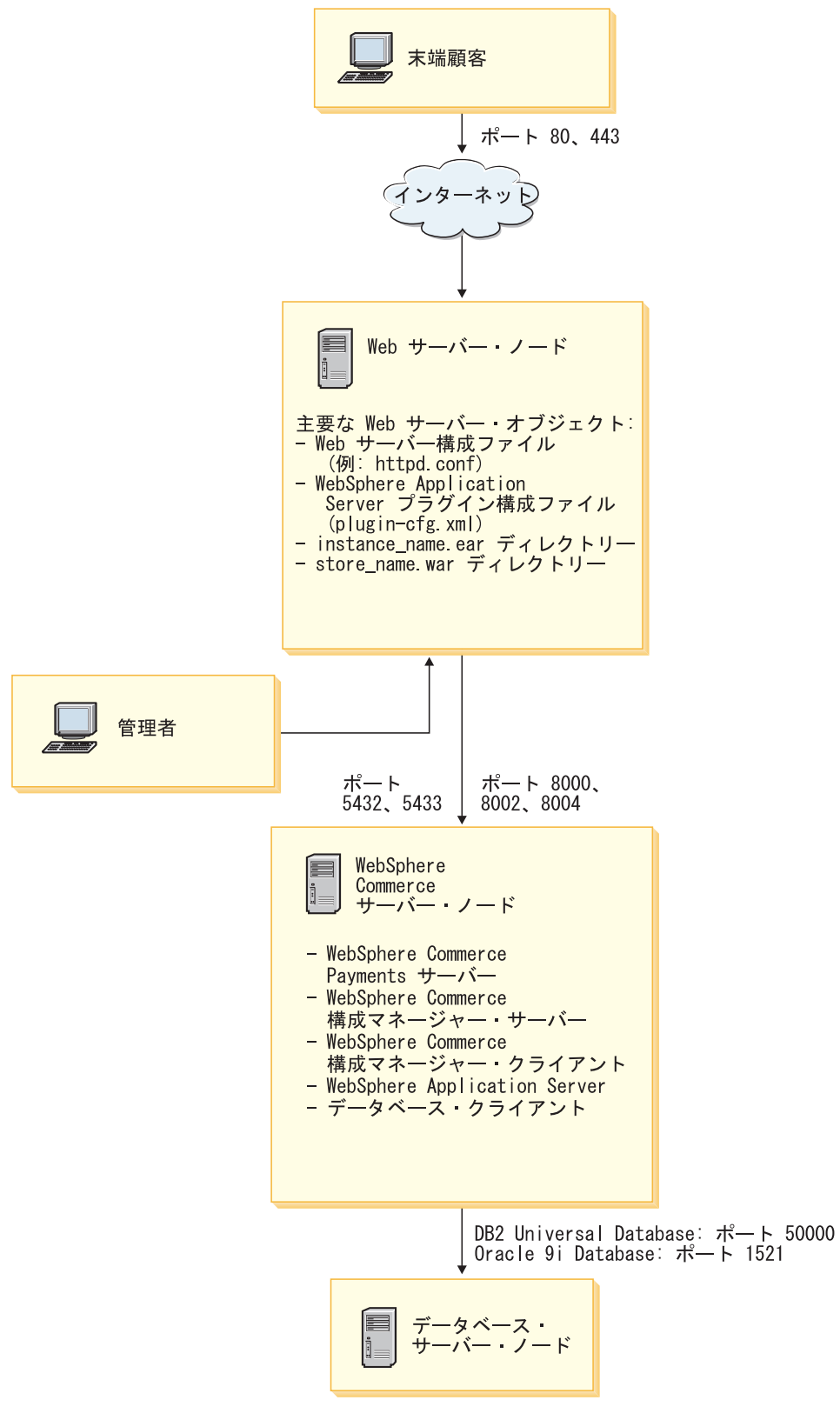

図1. 標準 3 ノード・インストール

## カスタム・インストール

カスタム・インストールを使用すると、複数のノードに WebSphere Commerce コン ポーネントをインストールすることができます。すべてのノードが、 9ページの 『第 2 章 プリインストール要件』に一覧で示されているオペレーティング・シス テム要件を満たす同一のオペレーティング・システムを実行していなければなりま せん。

カスタム・インストールを実行するシナリオ例を以下に示します。

- WebSphere Commerce に対してリモート側で WebSphere Commerce Payments を 実行する予定の場合。
- システム上で WebSphere Commerce 構成マネージャー・クライアントのみインス トールしたい場合。
- IBM 以外のリモート Web サーバーに対して WebSphere Application Server Web サーバー・プラグインをインストールしたい場合。
- WebSphere Commerce コンポーネントをいくつかのマシンに分散させたい場合。 これには以下のような利点があります。
  - CPU の負荷を分散させることにより、トランザクションの速度が改善される。
  - 既存のデータベース、Web サーバー、およびスペースの限られたマシンを利用 できる。
  - WebSphere Commerce の基幹データを冗長化するためのクラスター能力が提供 される。
  - 拡張容易性およびロード・バランシングが改善される。

このインストールは、WebSphere Commerce に関する知識の豊富なユーザーだけが 行うようにしてください。これには以下のものが含まれます。

- 分散環境での WebSphere Application Server バージョン 5.0 の構成および操作に 関する高度な知識。これにはクローン作成、クラスター化、連合の概念が含まれ ます。
- 分散環境での WebSphere Commerce インスタンス作成の経験。
- リモート・データベースの構成および管理の経験。
- ・ リモート・アプリケーションと連動する Web サーバーの構成の経験。

カスタム・インストールの実行方法は、55 ページの『第 12 章 カスタム・インス トールの実行』に説明されています。

カスタム・インストールの使用例として、標準 5 ノード・インストールでさまざま な WebSphere Commerce コンポーネントが分散化される方法を次ページの図に示し ます。

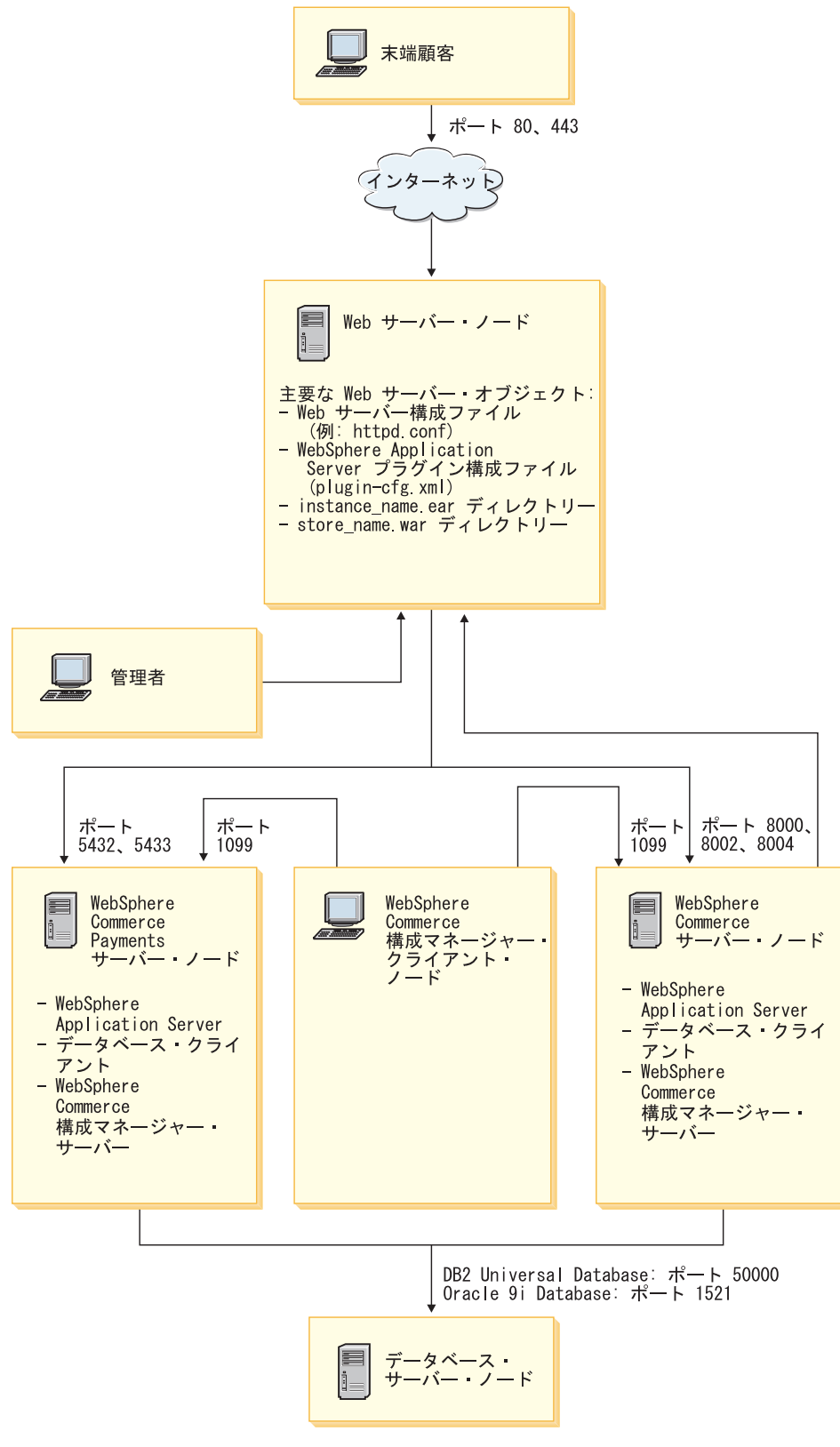

図2. カスタム 5 ノード・インストール

# 第 10 章 インストール時に必要なユーザー ID へのクイック・リ ファレンス

WebSphere Commerce インストール・ウィザードでは、インストールの完了までに 多種多様なユーザー ID やその他の情報の入力をプロンプトで指示されます。 WebSphere Commerce のインストールを開始する前に以下の表に記入して、 WebSphere Commerce インストール・ウィザードを実行するときに情報が手近にそ ろっているようにしてください。

## ユーザー ID

40ページの『インストール・ウィザードの処理の完了に必要なユーザー ID』の説明を読み直してから、以下の表に記入します。

| ユーザー <b>ID</b> の説明 | ユーザー ID | パスワード |
|--------------------|---------|-------|
| ローカル Windows ユーザ   |         |       |
| — ID               |         |       |

ユーザー ID の作成およびパスワードの設定に関する詳細は、オペレーティング・システムの資料を参照してください。

# インストール・ウィザードの処理の完了に必要なユーザー ID

WebSphere Commerce のインストールを実行するには、次のような ID を定義して おく必要があります。

| ユーザー ID                     | 説明                                                                                                    |
|-----------------------------|----------------------------------------------------------------------------------------------------|
| コーカル<br>Windows ユ<br>ーザー ID | この ID は WebSphere Commerce のインストールで必要です。また、この<br>ID は、インストール時に、以下の WebSphere Commerce コンポーネントのサ<br>ービスを開始するためにも割り当てられます。                                                                              |
|                             | • DB2 Universal Database (WebSphere Commerce インストール・ウィザード<br>によってインストールされる場合)                                                                                                    |
|                             | • IBM HTTP Server (WebSphere Commerce インストール・ウィザードによっ<br>てインストールされる場合)                                                                                                    |
|                             | • WebSphere Commerce 構成マネージャー・サーバー                                                                                                    |
|                             | • 任意の WebSphere Application Server サービス                                                                                                    |
|                             | WebSphere Commerce のインストールでは、ユーザー ID には管理権限と、以下の拡張ユーザー権限がなければなりません。                                                                                                    |
|                             | • オペレーティング・システムの一部としての機能                                                                                                    |
|                             | • トークン・オブジェクトの作成                                                                                                    |
|                             | <ul> <li>割り当て量の増加</li> </ul>                                                                                                    |
|                             | • サービスとしてのログオン                                                                                                    |
|                             | • 処理レベル・トークンの置換                                                                                                    |
|                             | ユーザー権限の付与について詳しくは、 11 ページの『その他の要件』を参照<br>してください。                                                                                                    |
|                             | 新規の権限を有効化するには、拡張ユーザー権限の追加後にマシンをリブート<br>する必要があります。                                                                                                    |
|                             | 使用している Windows ユーザー ID が、管理者権限をもっていない場合や、<br>長さが 20 文字を超える場合、またはローカル・マシン上で定義されていない<br>場合には、該当する問題点が通知されて、インストールを続行できなくなりま<br>す。                                                                       |
|                             | 注:                                                                                                    |
|                             | <ol> <li>Windows ID は、ローカル・マシン上で定義されていなければなりません。Windows ドメイン・サーバー上で定義されたデータベース・ユーザー ID は、WebSphere Commerce インストール・プログラムではサポートされません。</li> </ol>                                                       |
|                             | <ol> <li>WebSphere Commerce とともに DB2 Universal Database を使用したい場合<br/>は、このユーザー ID が 『DB2 Universal Database ユーザー ID の要件』<br/>で略述されている DB2 Universal Database ユーザー ID 要件を満たしてい<br/>る必要もあります。</li> </ol> |

# DB2 Universal Database ユーザー ID の要件

DB2 では、データベース管理者とデータベース・ユーザーのユーザー ID とパスワ ードは、以下の規則を順守していなければなりません。

• ユーザー ID の長さは 20 文字以下です。

- パスワードの長さは 14 文字以下です。
- 使用できる文字は、A から Z、a から z、および 0 から 9 のみです。
- 先頭文字として下線 (\_) は使用できません。
- USERS、ADMINS、GUESTS、PUBLIC、LOCAL は、大文字、小文字、またはこれらの混 合文字のいずれのタイプであっても、ユーザー ID として使用できません。
- IBM、SQL、SYS は、大文字、小文字、またはこれらの混合文字のいずれのタイプ のものであっても、ユーザー ID の先頭に置くことはできません。
- Windows サービス名と同じユーザー ID は使用できません。
- ユーザー ID はローカル・マシン上で定義されていなければならず、ローカル管 理者のグループに属していなければなりません。
- このユーザー ID には、以下の拡張ユーザー権限がなければなりません。
  - オペレーティング・システムの一部としての機能
  - トークン・オブジェクトの作成
  - 割り当て量の増加
  - サービスとしてのログオン
  - 処理レベル・トークンの置換

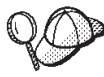

オペレーティング・システムの一部としての機能の拡張ユーザー権限を 持っていなくてもインストールは実行できますが、DB2 セットアップ・ プログラムは、データベース管理者 ID の妥当性検査を行うことができま せん。DB2 のインストールに使用するユーザー・アカウントはすべて、 この拡張ユーザー権限をもつことをお勧めします。

# 第 11 章 標準インストールの実行

この章は、WebSphere Commerce インストール・ウィザードで利用できる種類の標 準インストールを実行する方法について述べています。

## 標準 1 ノード・インストールの実行

標準 1 ノード・インストールを実行するには、次のようにします。

- インストール前のチェックリストに記入済みであることを確認します。このチェックリストを完了しないと、インストールが失敗することがあります。詳しくは、31ページの『プリインストールのチェックリスト』を参照してください。
- 必ず、管理権限をもったユーザーとしてシステムにログオンします。
   また、このユーザーが拡張ユーザー権限を付与されていることを確かめてください。拡張ユーザー権限は、40ページの『インストール・ウィザードの処理の 完了に必要なユーザー ID』に一覧で示されています。
- 3. WebSphere Commerce CD 1 をノードの CD-ROM ドライブに差し込みます。
- 4. setup.exe を実行するか、またはコマンド・プロンプトに setup -console と 入力します。

-console パラメーターを使用すると、テキスト・ベースのインストール・ウィ ザードが開始します。テキスト・ベースのインストール・ウィザードと GUI ベ ースのインストール・ウィザードのステップは同じですが、インストール・ウ ィザードでの選択オプションの方式と作業の進行方法は異なります。 この節では、オプションの選択と作業の進行に関する解説は、 GUI ベースのイ ンストール・ウィザードに対してのみ、記載しています。テキスト・ベースの インストール・ウィザードを使用してオプションを選択して作業を進める場合 は、テキスト・ベースのインストール・ウィザードに示されるプロンプトに従 ってください。

#### - 重要

Windows 2000 Terminal Server 版のリモート・セッションで、ネットワーク・マップ・ドライブから WebSphere Commerce をインストールすることはできません。

- 5. インストール中に使用したい言語を選択してから、「OK」をクリックします。
  - **重要:** ここで選択した言語は、WebSphere Commerce インスタンスのデフォルト言語になります。ここで選択した言語以外のデフォルト言語でWebSphere Commerce インスタンスの作成を試みると、WebSphere Commerce インスタンスに無効データが取り込まれる原因になります。

インストール中に使用したい言語を選択し終わると、プリインストール要件が システムで満たされているかどうかの検査が行われます。 プリインストール要件がシステムで満たされていると、「ウェルカム」パネル が表示されます。

プリインストール要件がシステムで満たされていない場合、不足の要件の詳細 を示したダイアログ・ボックスが表示されます。「キャンセル」をクリックし た後、「セットアップ終了 (Exit Setup)」をクリックして、インストール・プ ログラムを終了してください。リストされたプリインストール要件を満たすた めの適切なステップを取り、それから再びインストールを開始してください。

- 6. プリインストール要件がシステムで満たされている場合、「ウェルカム」パネ ルの「次へ」をクリックします。
- 「ソフトウェア使用許諾契約書 (Software License Agreement)」ページが表示されます。「ソフトウェア使用許諾契約書 (Software License Agreement)」ページの使用許諾契約書に目を通してください。
   使用許諾契約書に同意する場合は「使用許諾契約書に同意します (I accept the terms in the license agreement)」を選択し、「次へ」をクリックして使用許諾契約書を受諾します。
   使用許諾契約書に同意しない場合は「使用許諾契約書に同意しません (I do not accept the terms in the license agreement)」を選択し、「次へ」をクリックします。
   使用許諾契約書に同意しない場合は、「使用許諾契約書に同意しません (I do not accept the terms in the license agreement)」を選択し、「次へ」をクリックします。
- 8. 使用許諾契約書に同意すると、インストール・タイプのパネルが表示されま す。「標準」を選択します。「次へ」をクリックして先へ進みます。
- トポロジーに関するプロンプトが表示されたら、「1 ノード・インストール (1-node installation)」を選択します。「次へ」をクリックして先へ進みます。
- 10. ドロップダウン・リストでデータベースと Web サーバーを選択します。「次 へ」をクリックして先へ進みます。
- データベースに Oracle9i Database を選択した場合、インストール済みの Oracle9i Database のバージョンを確認してください。「次へ」をクリックして 先へ進みます。
- インストールする製品のデフォルト宛先ディレクトリーをそのまま受け入れる か、または別のディレクトリーを入力します。「次へ」をクリックして先へ進 みます。
  - 注: 宛先を UNC パスとして指定しないでください (たとえば、
     ¥¥system1¥destination)。 WebSphere Application Server 宛先ディレクトリー
     以外の宛先ディレクトリーに対してマップされたドライブ名を使用できます。
- データベースのユーザー ID とパスワードを入力します。ユーザー ID とパス ワードが、39ページの『第 10 章 インストール時に必要なユーザー ID への クイック・リファレンス』に略述されている要件を満たしていることを確認し ます。
  - 注: WebSphere Commerce インストール・ウィザードが IBM HTTP Server または WebSphere Application Server をインストールする場合、このWindows ID は、IBM HTTP Server、WebSphere Commerce アプリケーシ

ョン・サーバー、 WebSphere Commerce Payments アプリケーション・サーバー、および WebSphere Commerce 構成マネージャーを開始するのに使用されます。

「次へ」をクリックして先へ進みます。

- 14. インストールしようとしている文書の言語を選択します。「次へ」をクリック して先へ進みます。
- 15. 以下のいずれかを行います。
  - Web サーバーに Microsoft Internet Information Services を選択した場合は、 次のステップに進みます。
  - Web サーバーとして Sun ONE Web Server または IBM HTTP Server を選 択し、Web サーバーがすでにインストール済みの場合、Web サーバーの構 成ファイルが置かれているディレクトリーを入力します。「次へ」をクリッ クして先へ進みます。
  - Web サーバーをインストールしていない場合、「次へ」をクリックして先に 進みます。 IBM HTTP Server がインストールされます。
     この場合、Web サーバー構成ファイルへのパスを表示するフィールドを編集 できません。このフィールドの内容は表示のみを目的としています。

「要約」パネルが表示されます。

状況を示すパネルが表示されます。

- 16. 「要約」パネルの内容を確認してから、「次へ」をクリックして先に進みま す。
- プロンプトで指示されたら CD を挿入して、CD のロケーションを入力します。
   コンポーネントのインストール中には、コンポーネントのインストールの進行
- 18. 「要約」パネルが表示されたら、インストールが完了したということです。 「次へ」をクリックして先へ進みます。
- 19. 「ランチパッド (Launchpad)」パネルが表示されます。「終了」をクリックして インストール・ウィザードを終了します。

標準 1 ノード・インストールが完了したら、 53 ページの『次のステップ』の指示 に従ってください。

## 標準 3 ノード・インストールの実行

標準の 3 ノード・インストールを実行するには、次のようにします。

- 1. データベースをインストールします。詳細は、46ページの『標準 3 ノード・インストールでのデータベースのインストール』を参照してください。
- 2. Web サーバーをインストールします。詳細は、48ページの『標準 3 ノード・ インストールでの Web サーバーのインストール』を参照してください。
- 3. 残りの WebSphere Commerce コンポーネントをインストールします。詳細は、 50ページの『標準 3 ノード・インストールでの残りの WebSphere Commerce コンポーネントのインストール』を参照してください。

## 標準 3 ノード・インストールでのデータベースのインストール

Oracle Oracle9i Database をデータベースとして使用している場合、 19ページの 『リモート WebSphere Commerce データベースとしての Oracle9i Database の使 用』の説明どおりにそのデータベースをインストールします。 Oracle9i Database の インストール後は、48ページの『標準 3 ノード・インストールでの Web サーバ ーのインストール』に進みます。

DB2 DB2 Universal Database をデータベースとして使用している場合、データベース・サーバー・ノードで次のようにします。

- 1. 必ず、管理権限をもったユーザーとしてシステムにログオンします。
  - また、このユーザーが拡張ユーザー権限を付与されていることを確かめてくだ さい。拡張ユーザー権限は、40ページの『インストール・ウィザードの処理の 完了に必要なユーザー ID』に一覧で示されています。
- 2. WebSphere Commerce CD 1 をデータベースのノードの CD-ROM ドライブに 差し込みます。
- 3. setup.exe を実行するか、またはコマンド・プロンプトに setup -console と 入力します。

-console パラメーターを使用すると、テキスト・ベースのインストール・ウィ ザードが開始します。テキスト・ベースのインストール・ウィザードと GUI ベ ースのインストール・ウィザードのステップは同じですが、インストール・ウ ィザードでの選択オプションの方式と作業の進行方法は異なります。

この節では、オプションの選択と作業の進行に関する解説は、 GUI ベースのイ ンストール・ウィザードに対してのみ、記載しています。テキスト・ベースの インストール・ウィザードを使用してオプションを選択して作業を進める場合 は、テキスト・ベースのインストール・ウィザードに示されるプロンプトに従 ってください。

一 重要

Windows 2000 Terminal Server 版のリモート・セッションで、ネットワーク・マップ・ドライブから WebSphere Commerce をインストールすることはできません。

 インストール中に使用したい言語を選択してから、「OK」をクリックします。
 インストール中に使用したい言語を選択し終わると、プリインストール要件が システムで満たされているかどうかの検査が行われます。

プリインストール要件がシステムで満たされていると、「ウェルカム」パネル が表示されます。

プリインストール要件がシステムで満たされていない場合、不足の要件の詳細 を示したダイアログ・ボックスが表示されます。「キャンセル」をクリックし た後、「セットアップ終了 (Exit Setup)」をクリックして、インストール・プ ログラムを終了してください。リストされたプリインストール要件を満たすた めの適切なステップを取り、それから再びインストールを開始してください。

5. プリインストール要件がシステムで満たされている場合、「ウェルカム」パネ ルの「次へ」をクリックします。

- 6.「ソフトウェア使用許諾契約書 (Software License Agreement)」ページが表示されます。「ソフトウェア使用許諾契約書 (Software License Agreement)」ページの使用許諾契約書に目を通してください。
  使用許諾契約書に同意する場合は「使用許諾契約書に同意します (I accept the terms in the license agreement)」を選択し、「次へ」をクリックして使用許諾契約書を受諾します。
  使用許諾契約書に同意しない場合は「使用許諾契約書に同意しません (I do not accept the terms in the license agreement)」を選択し、「次へ」をクリックして使用 ひょう。使用許諾契約書を拒否すると、インストール・プログラムは終了します。
- 7. 使用許諾契約書に同意すると、インストール・タイプのパネルが表示されま す。「標準」を選択します。「次へ」をクリックして先へ進みます。
- 8. トポロジーに関するプロンプトが表示されたら、「3 ノード・インストール (3-node installation)」を選択します。「次へ」をクリックして先へ進みます。
- インストール先のノード指定のプロンプトが出されたら、「データベース・ノ ード (Database node)」を選択します。「次へ」をクリックして先へ進みま す。
- 10. ドロップダウン・リストでデータベースを選択します。「次へ」をクリックして先へ進みます。
- インストールする製品のデフォルト宛先ディレクトリーをそのまま受け入れる か、または別のディレクトリーを入力します。「次へ」をクリックして先へ進 みます。

 注: 宛先を UNC パスとして指定しないでください (たとえば、 ¥¥system1¥destination)。 WebSphere Application Server 宛先ディレクトリー 以外の宛先ディレクトリーに対してマップされたドライブ名を使用できま す。

12. 各フィールドに該当する情報を入力して、パネルを完成させます。入力された ユーザー ID およびパスワードが、 39 ページの『第 10 章 インストール時に 必要なユーザー ID へのクイック・リファレンス』で略述されている要件を満 たしていることを確認してください。

「次へ」をクリックして先へ進みます。

13. 確認ページで、インストールしようとしているコンポーネントとそれぞれのロ ケーションを確認します。変更を加える場合は、「戻る」ボタンを使用して、 変更するパネルに戻ります。

確認ページに一覧で示されているコンポーネントのインストールを開始するに は、「次へ」をクリックします。

14. プロンプトで指示されたら CD を挿入して、CD のロケーションを入力しま す。

コンポーネントのインストール中には、コンポーネントのインストールの進行状況 を示すパネルが表示されます。このとき、さらに別のプロンプトが表示されたら、 それに従います。

15. 「要約」パネルが表示されたら、DB2 Universal Database のインストールが完 了したということです。「次へ」をクリックして先へ進みます。 16. 「ランチパッド (Launchpad)」パネルが表示されます。「終了」をクリックして インストール・ウィザードを終了します。

『標準 3 ノード・インストールでの Web サーバーのインストール』の説明に従って、標準の 3 ノード・インストールを先に進めます。

## 標準 3 ノード・インストールでの Web サーバーのインストール

Sun ONE Web Server または Microsoft Internet Information Services を使用してい る場合、 23ページの『第 3 部 Web サーバーのインストール』の説明に従って Web サーバーをインストールしてから、この節の指示に従います。この節の指示に 従うことによって、 Web サーバーが WebSphere Commerce とともに正しく作動す るために必要な追加コンポーネントがインストールされます。

Web サーバー・ノードでインストールを完了するには、Web サーバー・ノードで以下のようにします。

- 必ず、管理権限をもったユーザーとしてシステムにログオンします。
   また、このユーザーが拡張ユーザー権限を付与されていることを確かめてください。拡張ユーザー権限は、40ページの『インストール・ウィザードの処理の 完了に必要なユーザー ID』に一覧で示されています。
- 2. WebSphere Commerce CD 1 を Web サーバー・ノードの CD-ROM ドライブ に差し込みます。
- 3. setup.exe を実行するか、またはコマンド・プロンプトに setup -console と 入力します。

-console パラメーターを使用すると、テキスト・ベースのインストール・ウィ ザードが開始します。テキスト・ベースのインストール・ウィザードと GUI ベ ースのインストール・ウィザードのステップは同じですが、インストール・ウ ィザードでの選択オプションの方式と作業の進行方法は異なります。

この節では、オプションの選択と作業の進行に関する解説は、 GUI ベースのイ ンストール・ウィザードに対してのみ、記載しています。テキスト・ベースの インストール・ウィザードを使用してオプションを選択して作業を進める場合 は、テキスト・ベースのインストール・ウィザードに示されるプロンプトに従 ってください。

### 一 重要

Windows 2000 Terminal Server 版のリモート・セッションで、ネットワー ク・マップ・ドライブから WebSphere Commerce をインストールするこ とはできません。

 インストール中に使用したい言語を選択してから、「OK」をクリックします。
 インストール中に使用したい言語を選択し終わると、プリインストール要件が システムで満たされているかどうかの検査が行われます。
 プリインストール要件がシステムで満たされていると、「ウェルカム」パネルが表示されます。
 プリインストール要件がシステムで満たされていない場合、不足の要件の詳細 を示したダイアログ・ボックスが表示されます。 た後、「セットアップ終了 (Exit Setup)」をクリックして、インストール・プ ログラムを終了してください。リストされたプリインストール要件を満たすた めの適切なステップを取り、それから再びインストールを開始してください。

- 5. プリインストール要件がシステムで満たされている場合、「ウェルカム」パネ ルの「次へ」をクリックします。
- 6.「ソフトウェア使用許諾契約書 (Software License Agreement)」ページが表示されます。「ソフトウェア使用許諾契約書 (Software License Agreement)」ページの使用許諾契約書に目を通してください。
  使用許諾契約書に同意する場合は「使用許諾契約書に同意します (I accept the terms in the license agreement)」を選択し、「次へ」をクリックして使用許諾契約書を受諾します。
  使用許諾契約書に同意しない場合は「使用許諾契約書に同意しません (I do not accept the terms in the license agreement)」を選択し、「次へ」をクリックして使用 りょう。使用許諾契約書を拒否すると、インストール・プログラムは終了します。
- 使用許諾契約書に同意すると、インストール・タイプのパネルが表示されます。「標準」を選択します。「次へ」をクリックして先へ進みます。
- 8. トポロジーに関するプロンプトが表示されたら、「3 ノード・インストール (3-node installation)」を選択します。「次へ」をクリックして先へ進みます。
- インストール先のノード指定のプロンプトが出されたら、「Web サーバー・ノ ード (Web server node)」を選択します。「次へ」をクリックして先へ進みま す。
- 10. ドロップダウン・リストで Web サーバーを選択します。「次へ」をクリック して先へ進みます。
- インストールする製品のデフォルト宛先ディレクトリーをそのまま受け入れる か、または別のディレクトリーを入力します。「次へ」をクリックして先へ進 みます。
  - 注: 宛先を UNC パスとして指定しないでください (たとえば、
     ¥¥system1¥destination)。 WebSphere Application Server 宛先ディレクトリー
     以外の宛先ディレクトリーに対してマップされたドライブ名を使用できます。
- Web サーバーとして IBM HTTP Server を選択した場合、Web サーバー・サ ービスの開始に使用する Windows ユーザー ID およびパスワードを入力する ようにプロンプトが出されます。ユーザー ID とパスワードが、39 ページの 『第 10 章 インストール時に必要なユーザー ID へのクイック・リファレン ス』に略述されている要件を満たしていることを確認します。
   「次へ」をクリックして先へ進みます。
- 13. インストールしようとしている文書の言語を選択します。「次へ」をクリック して先へ進みます。
- 14. 以下のいずれかを行います。
  - Web サーバーに Microsoft Internet Information Services を選択した場合は、 次のステップに進みます。

- Web サーバーとして Sun ONE Web Server または IBM HTTP Server を選 択し、Web サーバーがすでにインストール済みの場合、Web サーバーの構 成ファイルが置かれているディレクトリーを入力します。「次へ」をクリッ クして先へ進みます。
- Web サーバーをインストールしていない場合、「次へ」をクリックして先に 進みます。 IBM HTTP Server がインストールされます。
   この場合、Web サーバー構成ファイルへのパスを表示するフィールドを編集 できません。このフィールドの内容は表示のみを目的としています。

「要約」パネルが表示されます。

- 「要約」パネルで、インストールしようとしているコンポーネントとそれぞれのロケーションを確認します。変更を加える場合は、「戻る」ボタンを使用して、変更するパネルに戻ります。
   確認ページに一覧で示されているコンポーネントのインストールを開始するには、「次へ」をクリックします。
- 16. プロンプトで指示されたら CD を挿入して、CD のロケーションを入力しま す。

コンポーネントのインストール中には、コンポーネントのインストールの進行状況 を示すパネルが表示されます。このとき、さらに別のプロンプトが表示されたら、 それに従います。

- 17. 「要約」パネルが表示されたら、Web サーバーのインストールが完了したということです。「次へ」をクリックして先へ進みます。
- 18. 「ランチパッド (Launchpad)」パネルが表示されます。「終了」をクリックして インストール・ウィザードを終了します。

『標準 3 ノード・インストールでの残りの WebSphere Commerce コンポーネント のインストール』の説明に従って、標準の 3 ノード・インストールを先に進めま す。

# 標準 3 ノード・インストールでの残りの WebSphere Commerce コンポーネントのインストール

Oracle インストールを先に進める前に、 Oracle9i Database クライアント・コンポ ーネントがノードにインストール済みであることを確認してください。 Oracle9i Database のインストールに関するガイドラインは、15ページの『第 2 部 データベ ースのインストール』に述べられています。

残りの WebSphere Commerce コンポーネントをインストールするには、WebSphere Commerce ノードで以下のようにします。

1. 必ず、管理権限をもったユーザーとしてシステムにログオンします。

また、このユーザーが拡張ユーザー権限を付与されていることを確かめてくだ さい。拡張ユーザー権限は、40ページの『インストール・ウィザードの処理の 完了に必要なユーザー ID』に一覧で示されています。

- 2. WebSphere Commerce CD 1 を残りの WebSphere Commerce コンポーネントを インストールするシステムの CD-ROM ドライブに差し込みます。
- 3. setup.exe を実行するか、またはコマンド・プロンプトに setup -console と 入力します。

-console パラメーターを使用すると、テキスト・ベースのインストール・ウィ ザードが開始します。テキスト・ベースのインストール・ウィザードと GUI ベ ースのインストール・ウィザードのステップは同じですが、インストール・ウ ィザードでの選択オプションの方式と作業の進行方法は異なります。 この節では、オプションの選択と作業の進行に関する解説は、 GUI ベースのイ ンストール・ウィザードに対してのみ、記載しています。テキスト・ベースの インストール・ウィザードを使用してオプションを選択して作業を進める場合

は、テキスト・ベースのインストール・ウィザードに示されるプロンプトに従ってください。

- 重要 -

Windows 2000 Terminal Server 版のリモート・セッションで、ネットワー ク・マップ・ドライブから WebSphere Commerce をインストールするこ とはできません。

- 4. インストール中に使用したい言語を選択してから、「OK」をクリックします。
  - 重要: ここで選択した言語は、WebSphere Commerce インスタンスのデフォル ト言語になります。ここで選択した言語以外のデフォルト言語で WebSphere Commerce インスタンスの作成を試みると、 WebSphere Commerce インスタンスに無効データが取り込まれる原因になります。

インストール中に使用したい言語を選択し終わると、プリインストール要件が システムで満たされているかどうかの検査が行われます。

プリインストール要件がシステムで満たされていると、「ウェルカム」パネル が表示されます。

プリインストール要件がシステムで満たされていない場合、不足の要件の詳細 を示したダイアログ・ボックスが表示されます。「キャンセル」をクリックし た後、「セットアップ終了 (Exit Setup)」をクリックして、インストール・プ ログラムを終了してください。リストされたプリインストール要件を満たすた めの適切なステップを取り、それから再びインストールを開始してください。

- 5. プリインストール要件がシステムで満たされている場合、「ウェルカム」パネ ルの「次へ」をクリックします。
- 6. 「ソフトウェア使用許諾契約書 (Software License Agreement)」ページが表示されます。「ソフトウェア使用許諾契約書 (Software License Agreement)」ページの使用許諾契約書に目を通してください。
  使用許諾契約書に同意する場合は「使用許諾契約書に同意します (I accept the terms in the license agreement)」を選択し、「次へ」をクリックして使用許諾契約書を受諾します。
  使用許諾契約書に同意しない場合は「使用許諾契約書に同意しません (I do not accept the terms in the license agreement)」を選択し、「次へ」をクリックします。
  使用許諾契約書を拒否すると、インストール・プログラムは終了します。
- 7. 使用許諾契約書に同意すると、インストール・タイプのパネルが表示されま す。「標準」を選択します。「次へ」をクリックして先へ進みます。

- 8. トポロジーに関するプロンプトが表示されたら、「3 ノード・インストール (3-node installation)」を選択します。「次へ」をクリックして先へ進みます。
- インストール先のノード指定のプロンプトが出されたら、「WebSphere Commerce ノード (WebSphere Commerce node)」を選択します。「次 へ」をクリックして先へ進みます。
- データベース・ノードにインストールされているデータベース管理システムを ドロップダウン・リストで選択します。「次へ」をクリックして先へ進みま す。
- データベースに Oracle9i Database を選択した場合、インストール済みの Oracle9i Database のバージョンを確認してください。「次へ」をクリックして 先へ進みます。
- インストールする製品のデフォルト宛先ディレクトリーをそのまま受け入れる か、または別のディレクトリーを入力します。「次へ」をクリックして先へ進 みます。
  - 注: 宛先を UNC パスとして指定しないでください (たとえば、
     ¥¥system1¥destination)。 WebSphere Application Server 宛先ディレクトリー
     以外の宛先ディレクトリーに対してマップされたドライブ名を使用できます。
- 各フィールドに該当する情報を入力して、パネルを完成させます。「次へ」を クリックして先へ進みます。入力されたユーザー ID およびパスワードが、 39ページの『第 10 章 インストール時に必要なユーザー ID へのクイック・ リファレンス』で略述されている要件を満たしていることを確認してください。
  - **注:** このステップ中に指定された Windows ID は、このノードで DB2 Universal Database (DB2 Universal Database の使用を選択した場合) および WebSphere Commerce 構成マネージャー・サービスを開始するために使用 されます。
- 14. インストールしようとしている文書の言語を選択します。「次へ」をクリック して先へ進みます。
- 15. 確認ページで、インストールしようとしているコンポーネントとそれぞれのロ ケーションを確認します。変更を加える場合は、「戻る」ボタンを使用して、 変更するパネルに戻ります。
  - 確認ページに一覧で示されているコンポーネントのインストールを開始するに は、「次へ」をクリックします。
- 16. プロンプトで指示されたら CD を挿入して、CD のロケーションを入力しま す。

コンポーネントのインストール中には、コンポーネントのインストールの進行状況 を示すパネルが表示されます。このとき、さらに別のプロンプトが表示されたら、 それに従います。

- 17. 「要約」パネルが表示されたら、インストールが完了したということです。 「次へ」をクリックして先へ進みます。
- 18. 「ランチパッド (Launchpad)」パネルが表示されます。「終了」をクリックして インストール・ウィザードを終了します。

# 次のステップ

標準インストールを完了したら、以下を行います。

- 1. README ファイルをまだ読んでいなければ、読み直して、README ファイル に記載されているその他のすべてのフィックスをインストールします。 README ファイルの詳細は、10ページの『README ファイルの確認』を参照 してください。
- 2. 61ページの『第 13 章 インストールの検証』の説明に従って、インストール内 容を検証します。

# 第 12 章 カスタム・インストールの実行

カスタム・インストールは、WebSphere Commerce に関する知識の豊富なユーザー だけが行うようにしてください。たとえば、以下のような知識や経験が必要です。

- WebSphere Application Server バージョン 5.0 の構成と分散環境における運用に ついての豊富な知識。
- 分散環境での WebSphere Commerce インスタンス作成の経験。
- リモート・データベースの構成および管理の経験。
- ・ リモート・アプリケーションと連動する Web サーバーの構成の経験。

カスタム・インストールを実行すると、以下のコンポーネントをそれぞれ別々のノ ードにインストールすることができます。

#### WebSphere Commerce のコンポーネント

#### WebSphere Commerce Server

このコンポーネントは、WebSphere Commerce Payments のものを除 く WebSphere Commerce のすべての機能を備えています。

このコンポーネントを選択すると、以下のものがノードにインスト ールされます。

- WebSphere Commerce サーバー
- WebSphere Commerce 構成マネージャー・サーバー
- WebSphere Commerce 構成マネージャー・クライアント
- WebSphere Commerce オンライン・ヘルプ
- WebSphere Commerce サンプル・ストア
- · WebSphere Application Server
- DB2 Universal Database アプリケーション開発クライアント (必要な場合)
- 重要: Web サーバーおよびデータベースは、このコンポーネントを インストールする前にインストールしておく必要がありま す。なぜなら、Web サーバーおよびデータベースについての 情報がなければ、このコンポーネントのインストール・ウィ ザードを完了できないからです。

DB2 WebSphere Commerce Server コンポーネントと一緒にローカル の DB2 Universal Database を使用する予定で、 DB2 Universal Database をまだインストールしていない場合は、インストー ル・ウィザードで WebSphere Commerce Server コンポーネント を選択するときに、必ず DB2 Universal Database も選択して ください。

> WebSphere Commerce Server コンポーネントと一緒にリモート の DB2 Universal Database を使用する予定の場合、WebSphere Commerce Server コンポーネントのインストール時に追加のステ ップは必要ありません。

OracleWebSphere Commerce Server コンポーネントと一緒にローカル<br/>の Oracle9i Database データベースを使用する予定の場合、<br/>Oracle9i Database がノードにインストールおよび構成済みであ<br/>ることを WebSphere Commerce Server コンポーネントのインス<br/>トールの前に確認してください。詳しくは、15ページの『第 2<br/>部 データベースのインストール』を参照してください。

WebSphere Commerce Server コンポーネントと一緒にリモート の Oracle9i Database データベースを使用する予定の場合、 Oracle9i Database クライアント・ソフトウェアがノードにイン ストールおよび構成済みであることを WebSphere Commerce Server コンポーネントのインストールの前に確認してくださ い。詳しくは、15ページの『第 2 部 データベースのインスト ール』を参照してください。

#### WebSphere Commerce のサンプル・ファイル

このコンポーネントには、商品アドバイザー、Web サービス、および Payments を初めとして、さまざまなサンプル・ファイルが用意 されています。

このコンポーネントには、WebSphere Commerce サンプル・ストア は組み込まれていません。

## WebSphere Commerce オンライン・ヘルプ

このコンポーネントは、WebSphere Commerce (WebSphere Commerce Payments も含む)のオンライン・ヘルプ・ファイルをイ ンストールします。このコンポーネントをインストールすると、イ ンストール・ウィザードで選択したロケーションにオンライン・ヘ ルプ・ファイルがコピーされますが、HTTP を通してファイルを見 るためのWebサーバーはインストールされません。ファイルは、 ノードのファイル・システムからファイルを開いて初めて見ること ができます。

#### WebSphere Commerce Payments

このコンポーネントは、WebSphere Commerce Payments のすべての 機能をインストールします。

このコンポーネントを選択すると、以下のものがノードにインストールされます。

- WebSphere Commerce Payments
- WebSphere Commerce 構成マネージャー・サーバー

- WebSphere Commerce 構成マネージャー・クライアント
- WebSphere Commerce オンライン・ヘルプ
- WebSphere Application Server
- DB2 Universal Database アプリケーション開発クライアント (必要な場合)
- **重要:** Web サーバーおよびデータベースは、このコンポーネントを インストールする前にインストールしておく必要がありま す。なぜなら、Web サーバーおよびデータベースについての 情報がなければ、このコンポーネントのインストール・ウィ ザードを完了できないからです。
- DB2 WebSphere Commerce Payments コンポーネントと一緒にローカルの DB2 Universal Database を使用する予定で、 DB2 Universal Database をまだインストールしていない場合は、インストール・ウィザードで WebSphere Commerce Payments コンポーネントを選択するときに、必ず DB2 Universal Database も選択してください。

WebSphere Commerce Payments コンポーネントと一緒にリモー トの DB2 Universal Database を使用する予定の場合、 WebSphere Commerce Payments コンポーネントのインストール 時に追加のステップを行う必要はありません。

OracleWebSphere Commerce Payments コンポーネントと一緒にローカ<br/>ルの Oracle9i Database を使用する予定の場合、Oracle9i<br/>Database がノードにインストールおよび構成済みであることを<br/>WebSphere Commerce Payments コンポーネントのインストール<br/>の前に確認してください。詳しくは、15ページの『第 2 部 デ<br/>ータベースのインストール』を参照してください。

WebSphere Commerce Payments コンポーネントと一緒にリモー トの Oracle9i Database を使用する予定の場合、Oracle9i Database クライアント・ソフトウェアがノードにインストール および構成済みであることを WebSphere Commerce Payments コ ンポーネントのインストールの前に確認してください。詳しく は、15ページの『第 2 部 データベースのインストール』を参 照してください。

## リモート WebSphere Commerce 構成マネージャー・クライアント

このコンポーネントを使用すると、WebSphere Commerce ノードと WebSphere Commerce Payments ノードに対してリモートのノードか らインスタンスを作成して、 WebSphere Commerce と WebSphere Commerce Payments を構成することができます。

#### サポートするソフトウェア

### **DB2 Universal Database**

このコンポーネントを選択すると、 IBM DB2 Universal Database バージョン 8.1.1 Enterprise Server Edition およびクライアントがノ ードにインストールされて構成されます。このコンポーネントを選 択すると、DB2 Administration Client だけがノードにインストール されるわけではありません。

### **IBM HTTP Server**

このコンポーネントを選択すると、IBM HTTP Server がインストー ルされて構成されます。また、IBM HTTP Server 用の WebSphere Application Server プラグインもインストールされます。

#### WebSphere Application Server Web サーバー・プラグイン

このコンポーネントを選択すると、インストール・ウィザードで選 択した Web サーバー用の WebSphere Application Server Web サー バー・プラグインがインストールされます。

## カスタム・インストールの実行

カスタム構成にすべての WebSphere Commerce コンポーネントをインストールする には、ここで説明するステップを構成内の各ノードで繰り返します。

ノード上でカスタム・インストールを実行するには、次のようにします。

- 1. 必ず、管理権限をもったユーザーとしてシステムにログオンします。
- 2. WebSphere Commerce コンポーネントをインストールするノードの CD-ROM ドライブに WebSphere Commerce CD 1 を挿入します。
- 3. setup.exe を実行するか、またはコマンド・プロンプトに setup -console と 入力します。

-console パラメーターを使用すると、テキスト・ベースのインストール・ウィ ザードが開始します。テキスト・ベースのインストール・ウィザードと GUI ベ ースのインストール・ウィザードのステップは同じですが、インストール・ウ ィザードでの選択オプションの方式と作業の進行方法は異なります。

この節では、オプションの選択と作業の進行に関する解説は、GUI ベースのイ ンストール・ウィザードに対してのみ、記載しています。テキスト・ベースの インストール・ウィザードを使用してオプションを選択して作業を進める場合 は、テキスト・ベースのインストール・ウィザードに示されるプロンプトに従 ってください。

### - 重要 -

Windows 2000 Terminal Server 版のリモート・セッションで、ネットワー ク・マップ・ドライブから WebSphere Commerce をインストールするこ とはできません。

- 4. 言語を選択してから、「OK」をクリックします。
- **重要:** ここで選択した言語は、WebSphere Commerce インスタンスのデフォルト言語になります。ここで選択した言語以外のデフォルト言語で WebSphere Commerce インスタンスの作成を試みると、WebSphere Commerce インスタンスに無効データが取り込まれる原因になります。
- 5. 「ウェルカム」パネルで「次へ」をクリックします。

- 6.「ソフトウェア使用許諾契約書 (Software License Agreement)」ページが表示されます。「ソフトウェア使用許諾契約書 (Software License Agreement)」ページの使用許諾契約書に同意する場合は「使用許諾契約書に同意します (I accept the terms in the license agreement)」を選択し、「次へ」をクリックして使用許諾契約書を受諾します。
  使用許諾契約書に同意しない場合は「使用許諾契約書に同意しません (I do not accept the terms in the license agreement)」を選択し、「次へ」をクリックして使用 りょう。
- 7. 使用許諾契約書に同意すると、インストール・タイプのパネルが表示されま す。「カスタム」を選択します。「次へ」をクリックして先へ進みます。
- 8. ノードにインストールするコンポーネントを選択します。「次へ」をクリック して先へ進みます。

各コンポーネントの説明は、この章の冒頭に述べられています。

了します。

 選択したコンポーネントに応じて、インストール・ウィザードの残りのパネル でさまざまな情報の入力をプロンプトで指示されます。各パネルのフィールド に情報を入力します。その際、次のパネルに移動するには「次へ」をクリック します。

インストール・ウィザードの処理を完了するのに必要な値の説明は、 39 ページの『第 10 章 インストール時に必要なユーザー ID へのクイック・リファレンス』に記載されています。

情報を入力するパネルの処理が完了したら、確認ページが表示されます。

10. 確認ページで、インストールしようとしているコンポーネントとそれぞれのロ ケーションを確認します。変更を加える場合は、「戻る」ボタンを使用して、 変更するパネルに戻ります。

確認ページに一覧で示されているコンポーネントのインストールを開始するに は、「次へ」をクリックします。

- **注:** 宛先を UNC パスとして指定しないでください (たとえば、 ¥¥system1¥destination)。以下のディレクトリー以外の宛先ディレクトリー用 のマップ・ドライブ名を使用できます。
  - WebSphere Application Server 宛先ディレクトリー
  - IBM HTTP Server 宛先ディレクトリー
  - WebSphere Application Server プラグイン宛先ディレクトリー
- 11. プロンプトで指示されたら CD を挿入して、CD のロケーションを入力しま す。

コンポーネントのインストール中には、コンポーネントのインストールの進行 状況を示すパネルが表示されます。このとき、さらに別のプロンプトが表示さ れたら、それに従います。

- 12. 要約パネルが表示されたら、選択したコンポーネントのインストールが完了したということです。「次へ」をクリックして先へ進みます。
- 13. 「ランチパッド (Launchpad)」パネルが表示されます。「終了」をクリックして インストール・ウィザードを終了します。

# 次のステップ

カスタム・インストールを完了したら、以下を行います。

- 1. README ファイルをまだ読んでいなければ、読み直して、README ファイル に記載されているその他のすべてのフィックスをインストールします。 README ファイルの詳細は、10ページの『README ファイルの確認』を参照 してください。
- 2. 61ページの『第 13 章 インストールの検証』の説明に従って、インストール内 容を検証します。
# 第 13 章 インストールの検証

WebSphere Commerce とそのコンポーネントのインストール時にはログ・ファイル が生成されます。以下のログ・ファイルを調べて、インストールが正常に完了した ことを確認してください。

• 『DB2 Universal Database のインストール・ログ』

WebSphere Commerce インストール・ウィザードを使用して DB2 Universal Database をインストールした場合にのみ、このログ・ファイルを検査してください。

- 『WebSphere Application Server のインストール・ログ』
- 62 ページの『WebSphere Commerce のインストール・ログ』

IBM 以外のソフトウェアのインストールを確認するには、そのソフトウェアのパッケージに添付されている資料を参照してください。

#### DB2 Universal Database のインストール・ログ

WebSphere Commerce の分散インストールでは、DB2 Universal Database インスト ール・ログがデータベース・ノードに出力されます。

このログには、DB2 Universal Database のインストール中に生成されたメッセージ が示されます。このログ・ファイルのデフォルト・ロケーションは次のとおりで す。

WC\_installdir¥logs¥db2wi.log

*WC\_installdir* のデフォルト値は、 v ページの『パス変数』に一覧で示されています。

デフォルト・ディレクトリー内でログ・ファイルが見つからない場合、以下のディ レクトリーでログ・ファイルを探してください。

drive:#Documents and Settings#user\_id#Local Settings#Temp

ログ・ファイルの最終行に以下のテキストが示されていれば、DB2 Universal Database のインストールは正常に完了しています。

Product: DB2 Enterprise Server Edition --Installation operation completed successfully.

このメッセージは、ページ内に収まるように形式設定されています。このメッセージは、ログ・ファイル中では1行上に表示されるはずです。

#### WebSphere Application Server のインストール・ログ

WebSphere Commerce の分散インストールでは、WebSphere Application Server イン ストール・ログが WebSphere Commerce ノードおよび WebSphere Commerce Payments ノードに出力されます。 このログには、WebSphere Application Server のインストール中に生成されたメッセ ージが示されます。このログ・ファイルのデフォルト・ロケーションは次のとおり です。

WAS\_installdir¥logs¥log.txt

WAS\_installdir のデフォルト値は、 v ページの『パス変数』に一覧で示されています。

ログ・ファイルに次のメッセージが示されていれば、WebSphere Application Server のインストールは完了したということです。

INSTFIN: The WebSphere 5.0 install is complete.

# WebSphere Commerce のインストール・ログ

WebSphere Commerce の分散インストールの場合、WebSphere Commerce インスト ール・ログが WebSphere Commerce ノード、WebSphere Commerce Payments ノー ド、および WebSphere Commerce 構成マネージャー・クライアントに出力されま す。

このログには、WebSphere Commerce インストール・ウィザードで生成されたメッ セージが示されます。このログ・ファイルのデフォルト・ロケーションは次のとお りです。

WC\_installdir¥logs¥install\_date\_time.log

*WC\_installdir* のデフォルト値は、 v ページの『パス変数』に一覧で示されています。

このログを調べて、 WebSphere Commerce のすべてのコンポーネントが正常にイン ストールされたことを確認してください。

このログ・ファイルがデフォルト位置に見つからない場合、以下のディレクトリー で探してください。

drive: ¥Documents and Settings ¥user\_ID

ログ・ファイルに次のメッセージが示されていれば、WebSphere Commerce のイン ストールは完了したということです。

WebSphere Commerce installation Complete.

# 次のステップ

インストールの検証が完了したら、63 ページの『第 5 部 WebSphere Commerce お よび WebSphere Commerce Payments インスタンスの作成』の解説に従って、 WebSphere Commerce と WebSphere Commerce Payments のインスタンスの作成に 進んでください。

# 第 5 部 WebSphere Commerce および WebSphere Commerce Payments インスタンスの作成

必須のソフトウェアをすべてインストールし終わったら、WebSphere Commerce イ ンスタンスと WebSphere Commerce Payments インスタンスを作成することができ ます。これらのインスタンスは、構成マネージャーを使用して作成することができ ます。

第5部は、次の章で構成されています。

- 65 ページの『第 14 章 構成マネージャーを使用したインスタンスの作成または 変更の前に』
- 69 ページの『第 15 章 WebSphere Commerce インスタンスの作成』
- 73 ページの『第 16 章 WebSphere Commerce Payments インスタンスの作成』

# 第 14 章 構成マネージャーを使用したインスタンスの作成または 変更の前に

構成マネージャー・サーバーの開始や、構成マネージャーを使用したインスタンス の作成または修正の前には、次のようにします。

- 1. README ファイルに記載されているすべてのフィックスをインストールしたこ とを確認します。 README ファイルの詳細は、10ページの『README ファ イルの確認』を参照してください。
- 2. 構成マネージャーの開始のための前提条件が満たされていることを確認します。 前提条件は、『構成マネージャーの前提条件』に一覧で示されています。
- 3. 『構成マネージャーの開始』の説明に従って、構成マネージャーを開始します。

#### - 重要

「商取引 (Commerce)」関連のプロパティーと同様に、以下の Web サーバー・プロパティーは、構成マネージャーの GUI (Web サーバーの GUI や WebSphere Application Server 管理コンソールではない) を介して修正しなけれ ばなりません。

- SSL (使用可能化または使用不可)
- Web サーバー・インスタンス名またはポート番号
- SSL ポート番号
- システムの IP アドレス (Payment Server のホスト)

そうすれば、Web サーバーの構成ファイルだけでなくすべての構成ファイルが、正しい情報に合わせて正しく更新されることになります。

#### 構成マネージャーの前提条件

WebSphere Commerce 構成マネージャーを始動する前に以下のチェックリストを見 直して、すべての前提条件を満たしていることを確認してください。

- \_\_ データベースの サーバーが稼働している。
- \_ Web サーバーが WebSphere Commerce と同じマシンにインストールされてい る場合は、そのサーバーが稼働している。

## 構成マネージャーの開始

Windows で WebSphere Commerce 構成マネージャーを開始するには、次のように します。

IBM WC 構成マネージャー・サーバー・プロセスが稼働中であることを確認します。それには、「スタート」→「設定」→「コントロール パネル」→「管理ツール」→「サービス」を選択して、IBM WC 構成マネージャーのサービスの状況が「開始済み」になっているかどうかを調べます。

IBM WC 構成マネージャー・サービスの状況が「停止済み」の場合は、サービ ス名を右マウス・ボタンでクリックしてから、ポップアップ・メニューで「開 始」を選択します。

```
— 重要
```

IBM WC 構成マネージャー・サーバー・サービスを稼働中のままにしてお くと、セキュリティー上の問題に発展することがあります。構成マネージ ャーを使用しないときは、 WC 構成マネージャー・サーバー・サービスを 停止してください。

セキュリティー上の問題に発展しないようにするには、さらに IBM WC 構成マネージャー・サーバーの始動が「自動」ではなく「手動」に設定さ れていることを確認してください。

構成マネージャー・サーバーをサービスとして開始すると、ポート 1099 で接続 を listen します。構成マネージャー・サーバーに別のポートを listen させるに は、以下のようにします。

- a. IBM WC 構成マネージャー・サービスが停止していることを確認します。
- b. コマンド・プロンプト・セッションを開始して、以下のコマンドを実行します。

WC\_installdir/bin/config\_server -port port\_number

port\_number は、構成マネージャーが接続を listen する対象のポートです。

コマンド・プロンプト・セッションを終了すると、構成マネージャー・サーバーがシャットダウンします。

- 2. 以下のいずれかを行います。
  - ローカルの WebSphere Commerce 構成マネージャー・クライアントの場合: 「スタート」→「IBM WebSphere Commerce」→「構成」を選択しま す。
  - リモートの WebSphere Commerce 構成マネージャー・クライアントの場合: 構成マネージャー・クライアントのマシン上で、コマンド・プロンプ ト・セッションから以下のコマンドを入力します。

config\_client -hostname cm\_hostname [-port cm\_port]

変数は以下のように定義されています。

cm\_hostname

構成マネージャー・サーバー・マシンの完全修飾ホスト名です。

cm\_port

構成マネージャー・サーバーを開始したときに指定したポートで す。

-port パラメーターはオプションです。 -port パラメーターを 指定しないと、構成マネージャー・クライアントは、ポート 1099 を使用して構成マネージャー・サーバーに接続しようとし ます。 3. 構成マネージャーにログインします。初期 ID は webadmin、初期パスワード は webibm です。構成マネージャーに初めてログインしたときには、パスワー ドを変更するよう指示されます。

# 次のステップ

この節のステップを完了したら、次に示す項に進んでください。

- 69 ページの『第 15 章 WebSphere Commerce インスタンスの作成』。
- 73 ページの『第 16 章 WebSphere Commerce Payments インスタンスの作成』。

## 第 15 章 WebSphere Commerce インスタンスの作成

この章では、WebSphere Commerce インスタンスの作成方法について説明します。 WebSphere Commerce インスタンスの修正に関する詳細は、118ページの 『WebSphere Commerce または WebSphere Commerce Payments インスタンスの変 更』を参照してください。

#### 新規の WebSphere Commerce インスタンスの作成

新規の WebSphere Commerce インスタンスを作成するには、次のようにします。

- 1. WebSphere Commerce 構成マネージャーを開始します。詳細は、65ページの 『構成マネージャーの開始』を参照してください。
- 2. WebSphere Commerce の下の hostname を拡張表示します。
- 3. 「**商取引 (Commerce)」**を拡張表示します。
- 4. 「インスタンス・リスト」をマウスの右ボタンでクリックします。
- 5. 表示されたポップアップ・メニューで、「インスタンスの作成」を選択しま す。「インスタンス作成ウィザード」が開始します。
- 6. 「インスタンス作成ウィザード」の処理を完了します。

インスタンス作成ウィザード内のパネルとフィールドの処理の完了方法に関す るヘルプは、インスタンス作成ウィザード上の「ヘルプ」をクリックしてくだ さい。「ヘルプ」ボタンは、ウィザードの各パネルにあります。「ヘルプ」パ ネルは、サポートされるすべての WebSphere Commerce プラットフォームに適 用されます。

- すべてのパネルに必要な情報を入力し終わったら、「終了」ボタンが使用可能 になります。「終了」をクリックすると、WebSphere Commerce インスタンス が作成されます。
- 8. Oracle データベースにデータを取り込むかどうかを尋ねられます。デ ータベースにデータを取り込む場合は「はい」を、取り込まない場合は「いい え」を選択します。
- 9. **DB2** 既存の DB2 データベースを使用する場合は、データベースにデータ を取り込むかどうかを尋ねられます。データベースにデータを取り込む場合は 「はい」を、取り込まない場合は「いいえ」を選択します。

インスタンスの作成にかかる時間は、システムの速度によって異なります。プロセ スが完了すると、インスタンスの作成を開始したときに表示される進行状況表示バ ーに通知が示されます。

- インスタンスの作成が完了したら、要約を示したダイアログが表示されます。
   「OK」をクリックしてダイアログ・ウィンドウをクローズします。
   ダイアログの内容を確認します。インスタンスを使用する前に実行する必要がある追加の手順が説明されている場合があります。
- 11. 「コンソール」と「終了」をクリックして、構成マネージャーを終了します。

『インスタンスの作成の検証』の説明に従って、WebSphere Commerce インスタン スの作成を検証します。

## インスタンスの作成の検証

新規の WebSphere Commerce インスタンスに関する構成情報は、以下のファイルに 保管されます。

WC\_installdir/instances/instance\_name/xml/instance\_name.xml

ただし、WC\_installdir は vページの『パス変数』に一覧で示されています。また、 instance\_name は、WebSphere Commerce インスタンスの名前です。

このファイルが存在することを確認してから、インスタンスの作成中に作成された ログ・ファイルを検査します。

WebSphere Commerce インスタンスを作成すると、次のようなログ・ファイルが作 成されます。

- auction.log
- createdb.log
- DB2 createdb\_db2.log
- createsp.log
- populatedb.err.log
- populatedb.log
- populatedb2.err.log
- populatedb2.log
- populatedbnl.err.log
- DB2 reorgdb2.log
- DB2 reorgdb2.err.log
- trace.txt

これらのファイルは、以下のディレクトリーに置かれています。

WC\_installdir/instances/instance\_name/logs

ただし、 $WC_installdir$ のデフォルト値は vページの『パス変数』に一覧で示されています。また、*instance\_name* は、WebSphere Commerce インスタンスの名前です。

以下のログが空の場合は、インスタンス作成の一部であるデータベースへのデータ の取り込みは正常に完了しています。

- populatedb.err.log
- populatedb2.err.log
- populatedbnl.err.log

また、以下のログの内容を調べて、エラーが記載されていないことを確認します。

• createdb.log

• DB2 createdb db2.log

# 次のステップ

WebSphere Commerce インスタンスの構成が完了したら、WebSphere Commerce Payments インスタンスを作成して先に進まなければなりません。 WebSphere Commerce Payments の作成に関する解説は、73ページの『第 16 章 WebSphere Commerce Payments インスタンスの作成』に述べられています。

# 第 16 章 WebSphere Commerce Payments インスタンスの作 成

この章では、WebSphere Commerce Payments インスタンスの作成方法について説明 します。WebSphere Commerce Payments インスタンスの修正に関する詳細は、118 ページの『WebSphere Commerce または WebSphere Commerce Payments インスタ ンスの変更』を参照してください。

特定の WebSphere Commerce Payments Cassette の使用方法についての詳細は、 WebSphere Commerce Payments Cassette の補足を参照してください。WebSphere Commerce サンプル・ストアで WebSphere Commerce Payments Cassette を使用する 場合は、「WebSphere Commerce ストア開発者ガイド」を参照してください。

 注: WebSphere Commerce Payments のポートを変更する場合は、WebSphere Application Server 管理コンソールを使用するのではなく、 65ページの『第 14 章 構成マネージャーを使用したインスタンスの作成または変更の前に』の説明 に従って、WebSphere Commerce 構成マネージャーを使用してください。これ で、すべてのプロパティーとファイルが同じ情報で更新されるようになりま す。

#### 新規の WebSphere Commerce Payments インスタンスの作成

新規の WebSphere Commerce Payments インスタンスを作成するには、次のように します。

1. WebSphere Commerce 構成マネージャーを開始します。詳細は、65ページの 『構成マネージャーの開始』を参照してください。

WebSphere Commerce Payments が WebSphere Commerce とは別のノード上に ある場合は、 WebSphere Commerce Payments ノード上の構成マネージャーを 開始してください。

- 2. 「WebSphere Commerce」を拡張表示します。
- 3. ホスト名を拡張表示します。
- 4. 「Payments」を拡張表示します。
- 5. 「インスタンス・リスト」をマウスの右ボタンでクリックします。
- 表示されたポップアップ・メニューで、「Payments インスタンスの作成」を 選択します。「Payments インスタンス作成ウィザード (Payments Instance Creation wizard)」が開始します。
- 7. Payments インスタンス作成ウィザードに情報を入力します。

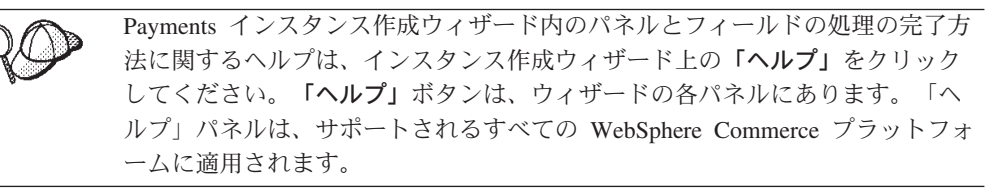

- 重要: WebSphere Commerce Payments インスタンス作成ウィザードを完了する ときに、「サイト管理者 ID (Site Admin ID)」フィールドに入力する値 が、WebSphere Commerce サイト管理者 ID であることを確認してくだ さい。WebSphere Commerce サイト管理者 ID は、WebSphere Commerce インスタンスの作成時に作成したもので、WebSphere Commerce インスタンス作成ウィザードの「サイト管理者 ID (Site Admin ID)」フィールドに入力した値です。
- 8. すべてのパネルにすべての必要情報を入力し終わったら、「終了」ボタンが使用可能になります。「終了」をクリックすると、WebSphere Commerce Payments インスタンスが作成されます。
- 9. Oracle データベースにデータを取り込むかどうかを尋ねられます。デ ータベースにデータを取り込む場合は「はい」を、取り込まない場合は「いい え」を選択します。
- 10. **DB2** 既存の DB2 データベースを使用する場合は、データベースにデータ を取り込むかどうかを尋ねられます。データベースにデータを取り込む場合は 「はい」を、取り込まない場合は「いいえ」を選択します。

インスタンスの作成にかかる時間は、システムの速度によって異なります。プロセ スが完了すると、インスタンスの作成を開始したときに表示される進行状況表示バ ーに通知が示されます。

11. 「コンソール」と「終了」をクリックして、構成マネージャーを終了します。

『インスタンスの作成の検証』の説明に従って、WebSphere Commerce Payments インスタンスの作成を検証します。

#### インスタンスの作成の検証

新規の WebSphere Commerce Payments インスタンスに関する構成情報は、以下のファイルに保管されます。

WC\_installdir/instances/instance\_name/xml/instance\_name.xml

ただし、WC\_installdir は vページの『パス変数』に一覧で示されています。また、 instance\_nameは、WebSphere Commerce Payments インスタンスの名前です。

このファイルが存在することを確認してから、インスタンスの作成中に作成された ログ・ファイルを検査します。

WebSphere Commerce Payments インスタンスを作成すると、次のようなログ・ファ イルが作成されます。

- createdb.log
- createdb.err.log

これらのファイルは、以下のディレクトリーに置かれています。

WC\_installdir/instances/instance\_name/logs

ただし、WC\_installdir のデフォルト値は vページの『パス変数』に一覧で示されて います。また、instance\_name は、WebSphere Commerce Payments インスタンスの 名前です。 createdb.err.log ファイルが空の場合は、インスタンスの作成は正常に完了したということです。

また、createdb.log ログ・ファイルの内容を調べて、エラーが記載されていないこと を確認します。

## 次のステップ

WebSphere Commerce Payments インスタンスの構成が完了したら、 77 ページの 『第 6 部 最終ステップ』の解説を参考に、先に進むことができます。

リモート Web サーバーを使用している場合、79ページの『第 17 章 インスタン ス作成後の必須タスク』の説明に従ってください。

# 第6部 最終ステップ

第6部では、WebSphere Commerce と WebSphere Commerce Payments インスタン スの作成後に実行する必要のある必須タスクの概略を示しています。ここではま た、実行するのが望ましいその他のタスクについても述べています。

# 第 17 章 インスタンス作成後の必須タスク

WebSphere Commerce トポグラフィーに応じて、WebSphere Commerce および WebSphere Commerce Payments のインスタンスを作成した後、以下のセクションの いずれかのタスクを実行します。

- 『ローカル Web サーバーのインスタンス作成後のタスク』
- 『リモート Web サーバーのインスタンス作成後のタスク』

# ローカル Web サーバーのインスタンス作成後のタスク

Web サーバーが WebSphere Commerce および WebSphere Commerce Payments と 同じノードにインストールされている場合、WebSphere Commerce および WebSphere Commerce Payments のインスタンスを作成した後、Web サーバーを停 止し、再始動する必要があります。

注: Microsoft Internet Information Services を使用している場合、Web 関連サービス とアプリケーション (IIS Admin Service、World Wide Web Publishing Service、 FTP サービス、デフォルト Web サイト、デフォルト FTP サイト、デフォルト SMTP 仮想サーバーを含む)をすべて停止し、再始動しなければなりません。 Microsoft Internet Information Services サーバーの構成によっては、Web サーバ ー・マシン上にすべてのサービスまたはサーバーが見つからない場合がありま す。これらのサービスおよびサーバーを停止する方法については、Microsoft Internet Information Services の資料を参照してください。

## リモート Web サーバーのインスタンス作成後のタスク

WebSphere Commerce と WebSphere Commerce Payments とは別のノードに Web サーバーがインストールされている場合、WebSphere Commerce または WebSphere Commerce Payments のインスタンスの作成後に以下のようにしてください。

- plugin-cfg.xml を WebSphere Commerce ノードから、Web サーバー・ノード にコピーします。詳細は、131ページの『Web サーバーへの plugin-cfg.xml フ ァイルのコピー』を参照してください。
- WebSphere Commerce と WebSphere Commerce Payments がそれぞれ別のノード にインストールされている場合、WebSphere Commerce Payments ノード上の plugin-cfg.xml ファイルの内容を、Web サーバー・ノード上の plugin-cfg.xml にマージします。詳細は、132ページの『WebSphere Commerce Payments の plugin-cfg.xml ファイルのマージ』を参照してください。
- このディレクトリーが存在しない場合、WebSphere Commerce ノード上の WAS\_installdir ディレクトリーに一致するディレクトリーを Web サーバー・ ノード上に作成します。
- 4. 以下のディレクトリーを WebSphere Commerce ノードから、Web サーバー・ノ ードにコピーします。

WAS\_installdir/installedApps/cell\_name/WC\_Commerce\_instance\_name.ear

変数は以下のように定義されています。

WAS\_installdir

この変数のデフォルト値は、 vページの『パス変数』に一覧で示されています。

cell\_name

これは、WebSphere Commerce および WebSphere Commerce Payments のインストール先のマシンの短いホスト名です。

Commerce\_instance\_name

これは、WebSphere Commerce インスタンスの名前です。

Web サーバー・ノードと WebSphere Commerce ノード上の絶対パスは同じであ ることを確認してください。

#### - 重要

Web サーバー上の WC\_Commerce\_instance\_name.ear ディレクトリーから JSP および JAR ファイルをすべて除去することをお勧めします。 Web サ ーバー上の WC\_Commerce\_instance\_name.ear ディレクトリーには、静的内 容のファイルのみが入ります。

5. IBM HTTP Server を使用している場合、 WebSphere Application Server プラグ インのパスが、Web サーバー・ノード上の httpd.conf ファイルに正しく示さ れていることを確認します。

パスを調べるには、httpd.conf ファイルをテキスト・エディターでオープンし て、以下を探します。

WebSpherePluginConfig

このエントリーには、Web サーバー・ノード上の plugin-cfg.xml ファイルの 絶対パスが入っているはずです。パスが誤っている場合、パスを変更してから httpd.conf ファイルを保存して、Web サーバーを再始動します。

- 6. Microsoft Internet Information Services (IIS) を使用している場合、次のようにし ます。
  - a. WebSphere Commerce ノード上の以下のファイルを、リモート IIS ノードの 任意のディレクトリーにコピーします。

WC\_installdir/bin/IISAddAliasInstance.js

WC\_installdir のデフォルト値は、 v ページの『パス変数』に一覧で示されて います。

 b. リモート IIS ノードで、コマンド・プロンプト・セッションを開始し、ファ イルのコピー先のディレクトリーに切り替えてから、以下のコマンドを実行 します。

cscript IISAddAliasInstance.js

このコマンドによって、必要なすべての別名が、 WebSphere Commerce と WebSphere Commerce Payments 用の Microsoft Internet Information Services Web サーバー構成に追加されます。

7. Web サーバーを停止してから、再始動します。

注: Microsoft Internet Information Services を使用している場合、Web 関連サー ビスとアプリケーション (IIS Admin Service、World Wide Web Publishing Service、FTP サービス、デフォルト Web サイト、デフォルト FTP サイ ト、デフォルト SMTP 仮想サーバーを含む)をすべて停止し、再始動しな ければなりません。Microsoft Internet Information Services サーバーの構成 によっては、Web サーバー・マシン上にすべてのサービスまたはサーバー が見つからない場合があります。これらのサービスおよびサーバーを停止す る方法については、Microsoft Internet Information Services の資料を参照し てください。

# 第 18 章 インスタンス作成後の推奨タスク

インスタンス作成後の必須タスクを実行し終わったら、以下のタスクを実行して、 WebSphere Commerce のインストールと構成を先に進めることができます。

#### WebSphere Commerce インストールのセキュリティーの検討

セキュリティーは、実働 WebSphere Commerce サイトの重要コンポーネン トです。 Secure Sockets Layer (SSL)、WebSphere Application Server のセキ ュリティーの使用可能化、およびインストールに応じたシングル・サインオ ンおよびその他のセキュリティー・オプションの構成に関する詳細は、 「*WebSphere Commerce* セキュリティー・ガイド」を参照してください。こ の資料は、WebSphere Commerce テクニカル・ライブラリーから入手するこ とができます。詳しくは、155 ページの『WebSphere Commerce テクニカ ル・ライブラリー』を参照してください。

#### WebSphere Commerce サンプル・ストアの発行

WebSphere Commerce には、WebSphere Commerce において各種機能を例示 するいくつかのサンプル・ストアが用意されています。 WebSphere Commerce サンプル・ストアは、WebSphere Commerce を習得するために使 用したり、カスタマイズ・ストアの開発のベースとして使用したりすること ができます。

WebSphere Commerce サンプル・ストアの発行に関する詳細は、WebSphere Commerce のオンライン・ヘルプの「ストア・アーカイブの発行」の項を参照してください。

WebSphere Commerce でのストアの開発の詳細は、「WebSphere Commerce ストア開発者ガイド」を参照してください。この資料は、WebSphere Commerce テクニカル・ライブラリーから入手することができます。詳しく は、155 ページの『WebSphere Commerce テクニカル・ライブラリー』を参 照してください。

**注:** WebSphere Commerce バージョン 5.5 では、サンプル・ストアの発行は 一部、WebSphere Commerce 管理コンソールによって行われます。

#### WebSphere Commerce のその他の付属ソフトウェアのインストール

WebSphere Commerce には、WebSphere Commerce の拡張と機能の追加のた めのいくつかの追加のソフトウェア・パッケージが備えられています。 WebSphere Commerce のその他の付属ソフトウェアに関する詳細は、 「*WebSphere Commerce 追加ソフトウェア・ガイド*」を参照してください。 この資料は、WebSphere Commerce テクニカル・ライブラリーから入手する ことができます。詳しくは、155ページの『WebSphere Commerce テクニカ ル・ライブラリー』を参照してください。

#### 拡張構成タスクの実行

WebSphere Commerce の拡張構成には、連合、クラスター化、および複数インスタンスが関係します。拡張構成については、85ページの『第7部拡張構成オプション』に説明されています。

# 第7部 拡張構成オプション

第 7 部では、以下の WebSphere Commerce のオプションの拡張構成について解説 します。

- 87ページの『第 19 章 複数の WebSphere Commerce インスタンスおよび WebSphere Commerce Payments インスタンスの作成』
- 95 ページの『第 20 章 WebSphere Commerce と WebSphere Commerce Payments の連合』
- 101 ページの『第 21 章 WebSphere Commerce のクラスター化』

# 第 19 章 複数の WebSphere Commerce インスタンスおよび WebSphere Commerce Payments インスタンスの作成

WebSphere Commerce は、複数の WebSphere Commerce インスタンスの作成をサポートしています。つまり、WebSphere Commerce では、各 WebSphere Commerce インスタンスごとに別々のホスト名を使用することで、複数の WebSphere Commerce インスタンスを同時に実行することができます。この場合、顧客は host1.domain および host2.domain にアクセスできます。この方法は、仮想ホスト名 の使用を伴います。

WebSphere Commerce Payments を使用して WebSphere Commerce で支払いを処理 する場合、WebSphere Commerce の各インスタンスは、その独自の WebSphere Commerce Payments インスタンスを必要とします。作成するすべての新規 WebSphere Commerce インスタンスごとに、新規 WebSphere Commerce Payments インスタンスを作成する必要もあります。

この章で説明するように、複数インスタンスの主な使用目的は、情報を共有しない 異なる実在の WebSphere Commerce を設けることにあります。インスタンスはそれ ぞれ固有になります。同じ WebSphere Commerce インスタンスの実在をクローンに よって複数設けるには、101ページの『第 21 章 WebSphere Commerce のクラスタ 一化』を参照してください。

複数インスタンスは WebSphere Commerce コンポーネントのどの構成でも作成でき ますが、この章の情報は、 WebSphere Commerce インスタンスとその関連 WebSphere Commerce Payments インスタンスが同じノードに存在することを前提と しています。リモート WebSphere Commerce Payments インスタンスを使用する複 数の WebSphere Commerce インスタンスについては説明されていません。加えて、 この章の指示は、 Web サーバーが WebSphere Commerce および WebSphere Commerce Payments と同じノードに存在することも前提とします。

また、この章の情報は、 WebSphere Commerce インスタンスと WebSphere Commerce Payments インスタンスがすでに存在することも前提とします。この章の 説明は、追加の WebSphere Commerce インスタンス、および追加の WebSphere Commerce Payments インスタンスの作成に焦点を当てています。

この章では、WebSphere Commerce および WebSphere Commerce Payments の複数 インスタンスの作成について説明する際、仮想ホスト名を使用する以下の変数が使 用されます。

|                                        | 元のインスタンス            | 新規インスタンス            |
|----------------------------------------|---------------------|---------------------|
| WebSphere Commerce インスタ<br>ンス名         | WC_instance_1       | WC_instance_2       |
| WebSphere Commerce Payments<br>インスタンス名 | Payments_instance_1 | Payments_instance_2 |
| IP アドレス                                | XXX.XXX.XXX.XXX     | ууу.ууу.ууу         |
| ホスト名                                   | host1               | host2               |

|                |                                                  | 元のインスタンス                  | 新規インスタンス                  |
|----------------|--------------------------------------------------|---------------------------|---------------------------|
| ドメイン・          | ネーム                                              | domain                    | domain                    |
| 完全修飾ホ          | スト名                                              | host1.domain              | host2.domain              |
| DB2            | WebSphere<br>Commerce データ<br>ベース名                | WC_db1                    | WC_db2                    |
| <b>Oracle</b>  | WebSphere<br>Commerce デー<br>タ・ファイル名              | Oracle_datafile1          | Oracle_datafile2          |
| <b>O</b> racle | WebSphere<br>Commerce データ<br>ベースのユーザー<br>ID      | Oracle_user1              | Oracle_user2              |
| Oracle         | WebSphere<br>Commerce テーブ<br>ル・スペース名             | WC_instance_ITBLSPC       | WC_instance_2TBLSPC       |
| DB2            | WebSphere<br>Commerce<br>Payments データベ<br>一ス名    | Payments_db1              | Payments_db2              |
| Oracle         | WebSphere<br>Commerce<br>Payments テーブ<br>ル・スペース名 | Payments_instance_ITBLSPC | Payments_instance_2TBLSPC |

これらの変数は 1 番目と 2 番目のインスタンスのパラメーター値を表しており、 これらの値がインスタンス間で固有値となるところ、または共通値となるところを 示すことを目的としています。

通常は操作可能な既存の WebSphere Commerce インスタンスおよび WebSphere Commerce Payments インスタンスがあるので、追加のインスタンスを作成するだけ で済みます。既存のインスタンスがある場合、他のインスタンスを追加するために そのインスタンスのパラメーター値を変更する必要はありません。ただし判断次第 で、マルチインスタンス環境の編成を改善するために、最初のインスタンスのパラ メーターの一部を変更することもできます。

#### 前提条件

仮想ホスト名を使用する WebSphere Commerce または WebSphere Commerce Payments の複数インスタンスを作成する各ノードが、以下の要件を満たすようにしてください。

- WebSphere Commerce インスタンスごとに独自のホスト名が必要です。このホスト名は、関連 WebSphere Commerce Payments インスタンスによっても使用されます。
- 各インスタンスのホスト名ごとに独自の IP アドレスが必要です。 IP アドレス はネットワーク上で有効であり、関連するホスト名が DNS サーバーに存在しな ければなりません。 IP アドレスは、元のインスタンスの IP アドレスと同じ VLAN に存在する必要もあります。

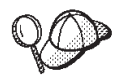

- 1 つのインスタンスのノード IP アドレスとホスト名を使用すること もできます。この場合、2 つのインスタンスに対しちょうど 2 つの IP アドレスが必要です。
- WebSphere Commerce および WebSphere Commerce Payments インス タンスの各セットごとに独自のホスト名が必要です。

**注:** IBM HTTP Server では、ホスト名に下線文字(\_)を使用できません。

マシンに対する別の IP アドレスの追加についての詳細は、オペレーティング・システムの資料を参照してください。

 各インスタンスのホスト名は、完全に別々の IP アドレスに対し解決されなけれ ばなりません。たとえば、WebSphere Commerce 構成マネージャーを実行して複 数のインスタンスを作成できることを確認するために、各インスタンスごとにホ スト名と IP アドレスの両方に対して nslookup コマンドを実行することができ ます。ホスト名は正しい IP アドレスに対し解決して、IP アドレスは正しいホス ト名に対し解決するはずです。

nslookup '*host1.domain*' nslookup '*xxx.xxx.xxx*.'

nslookup '*host2.domain*' nslookup '*yyy.yyy.yyy*.yyy'

- システム上の追加 WebSphere Commerce インスタンスおよびその関連 WebSphere Commerce Payments インスタンスごとにそれぞれ、システムのメモリーを 512MB 単位で増やしてください。
- システム上の追加 WebSphere Commerce インスタンスおよびその関連 WebSphere Commerce Payments インスタンスごとにそれぞれ、システムの仮想メモリーを 1GB 単位で増やしてください。
- Oracle WebSphere Commerce とともに Oracle9i Database を使用する場合、追加 WebSphere Commerce インスタンスおよびその関連 WebSphere Commerce Payments インスタンスはそれぞれ、独自のデータ・ファイルを必要とします。
   WebSphere Commerce および WebSphere Commerce Payments が必要とするテーブル・スペースと Oracle9i Database ID は、インスタンスを作成するときに自動的に作成されます。

#### Web サーバーの前提条件

Microsoft Internet Information Services またはSun ONE Web Server を使用する場合は、以下のようにします。

- 1. 新規仮想ホスト名および新規 IP アドレスに関連付けられた新規 Web サーバー を作成する。詳しくは、Web サーバーの資料を参照してください。
- 2. 23 ページの『第 3 部 Web サーバーのインストール』の指示に従って、Web サ ーバーを構成する。

| 元のインスタンス                    | 新規インスタンス                    |
|-----------------------------|-----------------------------|
| • http://host1.domain       | • http://host2.domain       |
| • http://host1.domain:5432  | • http://host2.domain:5432  |
| • https://host1.domain      | • https://host2.domain      |
| • https://host1.domain:5433 | • https://host2.domain:5433 |
| • https://host1.domain:8000 | • https://host2.domain:8000 |
| • https://host1.domain:8002 | • https://host2.domain:8002 |
| • https://host1.domain:8004 | • https://host2.domain:8004 |

続ける前に、以下の URL が機能することを確認してください。

## 複数の WebSphere Commerce インスタンスの作成

最初の WebSphere Commerce インスタンスをすでに作成したと想定した場合、 69 ページの『第 15 章 WebSphere Commerce インスタンスの作成』の指示に従って、 必要な追加のインスタンスを 1 つずつ作成できます。以下の表で、既存のインスタ ンスは元のインスタンスで表され、新規のインスタンスは新規インスタンスで表さ れます。既存のインスタンスの値を変更する必要はありません。

複数の WebSphere Commerce インスタンスは同じ WebSphere Commerce 構成マネ ージャー・セッションに作成することができます。

以下の表は、新しいインスタンスの変更済みデフォルト値をリストしています。こ れらの値を、インスタンスのために使用したい実際の値で置き換えてください。

| 構成マネー         | ジャーの    | 元のインスタンス                  | 新規インスタンス                 |
|---------------|---------|---------------------------|--------------------------|
| フィールド         |         |                           |                          |
| インスタン         | ス -     | WC_instance_1             | WC_instance_2            |
| インスタン         | ス名      |                           |                          |
| インスタン         | ス -     | WC_installdir/ instances/ | WC_installdir/instances/ |
| インスタン         | ス・      | WC_instance_1             | WC_instance_2            |
| ルート・パ         | ス       |                           |                          |
|               | データベー   | WC_db1                    | WC_db2                   |
| DB2           | ス -     |                           |                          |
|               | データベー   |                           |                          |
|               | ス名      |                           |                          |
|               | データベー   | Oracle_datafile1          | Oracle_datafile2         |
| <b>Oracle</b> | ス -     |                           |                          |
|               | データ・フ   |                           |                          |
|               | ァイル名    |                           |                          |
|               | データベー   | Oracle_user1              | Oracle_user2             |
| Oracle        | ス - データ |                           |                          |
|               | ベース・ユ   |                           |                          |
|               | ーザー ID  |                           |                          |

| 構成マネージャーの            | 元のインスタンス                   | 新規インスタンス                   |
|----------------------|----------------------------|----------------------------|
| フィールド                |                            |                            |
| データベー                | WC_instance_1TBLSPC        | WC_instance_2TBLSPC        |
| Oracle ス - テーブ       |                            |                            |
| ル・スペー                |                            |                            |
| ス名                   |                            |                            |
| Web サーバー - ホスト       | host1.domain               | host2.domain               |
| 名                    |                            |                            |
| Web サーバー - 1 次文      | HTTP_installdir/htdocs1    | HTTP_installdir/htdocs2    |
| 書ルート (IBM HTTP       |                            |                            |
| Server)              |                            |                            |
| Web サーバー - 1 次文      | SunONEweb_installdir/docs1 | SunONEweb_installdir/docs2 |
| 書ルート (Sun ONE        |                            |                            |
| Web Server)          |                            |                            |
| Web サーバー - 1 次文      | C:¥WINNT¥System32¥inetsrv¥ | C:¥WINNT¥System32¥inetsrv¥ |
| 書ルート (Microsoft      | iisadmin¥ <i>htmldocs1</i> | iisadmin¥ <i>htmldocs2</i> |
| Internet Information |                            |                            |
| Services)            |                            |                            |
| WebSphere Commerce   | host1.domain               | host2.domain               |
| Payments - ホスト名      |                            |                            |

*WC\_installdir 、SunONEweb\_installdir、*および *IBM HTTP Server* のデフォルト値は、 vページの『パス変数』に一覧されています。

70ページの『インスタンスの作成の検証』の説明に従って、インスタンスの作成を検証します。

WebSphere Commerce Payments を使用して WebSphere Commerce で支払いを処理 する場合、各追加 WebSphere Commerce インスタンスごとに WebSphere Commerce Payments インスタンスを作成する必要があります。

### 複数の WebSphere Commerce Payments インスタンスの作成

最初の WebSphere Commerce Payments インスタンスをすでに作成したと想定した 場合、 73 ページの『第 16 章 WebSphere Commerce Payments インスタンスの作 成』の指示に従って、必要な追加のインスタンスを 1 つずつ作成できます。以下の 表で、既存のインスタンスは元のインスタンスで表され、新規のインスタンスは新 規インスタンスで表されます。既存のインスタンスの値を変更する必要はありませ ん。

複数の WebSphere Commerce Payments インスタンスは同じ WebSphere Commerce 構成マネージャー・セッションに作成することができます。

以下の表は、新しいインスタンスの変更済みデフォルト値をリストしています。これらの値を、インスタンスのために使用したい実際の値で置き換えてください。

| 構成マネージャーの                    | 元のインスタンス                   | 新規インスタンス                   |
|------------------------------|----------------------------|----------------------------|
| フィールド                        |                            |                            |
| インスタンス - インス                 | Payments_instance_1        | Payments_instance_2        |
| タンス名                         |                            |                            |
| データベー                        | Payments_db1               | Payments_db2               |
| ▶ DB2 ス - データ                |                            |                            |
| ベース名                         |                            |                            |
| データベー                        | Oracle_datafile1           | Oracle_datafile2           |
| Oracle ス -                   |                            |                            |
| データ・フ                        |                            |                            |
| アイル名                         |                            |                            |
| データベー                        | Oracle_user1               | Oracle_user2               |
| Oracle ス - データ               |                            |                            |
| ×-×·ユ                        |                            |                            |
| -7- ID                       |                            |                            |
| データベー                        | Payments_instance_1TBLSPC  | Payments_instance_2TBLSPC  |
| Oracle ス-テーフ                 |                            |                            |
| ル・スペーフタ                      |                            |                            |
|                              |                            |                            |
| Web サーバー - ホスト               | host1.domain               | host2.domain               |
|                              |                            |                            |
| WebSphere Commerce -         | host1.domain               | host2.domain               |
| 小人下名                         |                            |                            |
| Web サーバー - 1 次文              | HTTP_installdir/htdocs1    | HTTP_installdir/htdocs2    |
| 青ルート (IBM HITP               |                            |                            |
| Server)                      |                            |                            |
| Web サーバー - 1 次文              | SunONEweb_installdir/docs1 | SunONEweb_installdir/docs2 |
| 青ルート (Sun ONE<br>Web Server) |                            |                            |
| web Server)                  |                            |                            |
| Web サーバー - 1 次文              | C:¥WINNT¥System32¥inetsrv¥ | C:¥WINNT¥System32¥inetsrv¥ |
| 青ルート (Microsoft              | 11Saam1N¥ <i>NTMLAOCS1</i> | 11Saam1N¥ <i>ntmldOCS2</i> |
| Internet Information         |                            |                            |
| Services)                    |                            |                            |

74ページの『インスタンスの作成の検証』の説明に従って、インスタンスの作成を検証します。

追加の WebSphere Commerce Payments インスタンスを検証した後、インスタンス をテストします。

# 複数インスタンスのテスト

元のインスタンスと新規インスタンスをテストするには、以下のようにします。

1. すべての WebSphere Commerce インスタンスを開始する。詳細は、117 ページ の『WebSphere Commerce インスタンスの開始または停止』を参照してくださ い。

- すべての WebSphere Commerce Payments インスタンスを開始する。詳細は、 117 ページの『WebSphere Commerce Payments インスタンスの開始または停止』 を参照してください。
- 3. 以下の URL をテストする。

| 元のインスタンス                                                                 | 新規インスタンス                                                                      |
|--------------------------------------------------------------------------|-------------------------------------------------------------------------------|
| • http://host1.domain                                                    | • http://host2.domain                                                         |
| <ul> <li>http://host1.domain:5432/webapp/<br/>PaymentManager</li> </ul>  | <ul> <li>https://host2.domain:5432/webapp/</li> <li>PaymentManager</li> </ul> |
| • https://host1.domain                                                   | • https://host2.domain                                                        |
| <ul> <li>https://host1.domain:5433/webapp/<br/>PaymentManager</li> </ul> | <ul> <li>https://host2.domain:5433/webapp/</li> <li>PaymentManager</li> </ul> |
| • https://host1.domain:8000/accelerator                                  | • https://host2.domain:8000/accelerator                                       |
| • https://host1.domain:8002/adminconsole                                 | • https://host2.domain:8002/adminconsole                                      |
| • https://host1.domain:8004/orgadminconsole                              | • https://host2.domain:8004/orgadminconsole                                   |

# 第 20 章 WebSphere Commerce と WebSphere Commerce Payments の連合

WebSphere Commerce と WebSphere Commerce Payments は、WebSphere Application Server の基本製品と一緒にインストールされます。 WebSphere Commerce と WebSphere Commerce Payments はどちらも、WebSphere Application Server の基本ノードとみなすことができます。

WebSphere Application Server ネットワーク・デプロイメントは、アプリケーショ ン・サーバーを WebSphere Application Server 管理コンソールから開始するための メカニズムを備えています。そのメカニズムを、アプリケーション・サーバー・ノ ードの連合 と呼びます。アプリケーション・サーバー・ノードは、セル に連合さ れますが、セル内のすべてのアプリケーション・サーバーは、デプロイメント・マ ネージャーによって管理されます。デプロイメント・マネージャーは、アプリケー ション・サーバーも兼任します。セルを、デプロイメント・マネージャー・セル と 呼ぶこともできます。

WebSphere Commerce ノードと WebSphere Commerce Payments ノードを 1 つのデ プロイメント・マネージャー・セルに連合すれば、 WebSphere Application Server 管理コンソールから、この両方のアプリケーション・サーバーを開始、停止、およ び管理することができます。 WebSphere Application Server 管理コンソールは、ブ ラウズ・ベースのアプリケーションであるため、これには、Web ブラウザーを持っ たセルと同じネットワーク上のどのマシンからでもアクセスすることができます。 WebSphere Application Server 管理コンソールでの Web ブラウザーの要件の詳細 は、WebSphere Application Server の資料を参照してください。

#### - 重要

WebSphere Commerce を連合する前に、WebSphere Application Server 管理構成をバックアップするよう強くお勧めします。管理構成をバックアップしておくと、連合の処理中に連合に失敗した場合でも、元の構成を復元できます。詳細は、以下の URL でアクセス可能な WebSphere Application Server InfoCenterの 『Backing up and restoring administrative configurations』を参照してください。

http://www.ibm.com/software/webservers/appserv/infocenter.html

#### WebSphere Commerce の連合

WebSphere Commerce をデプロイメント・マネージャー・セルに連合するには、次のようにします。

 WebSphere Commerce、WebSphere Commerce Payments、データベース、および Web サーバーのインストール先とは別のマシンに WebSphere Application Server ネットワーク・デプロイメント製品をインストールします。今後このマシンは、 デプロイメント・マネージャーに対するホストになります。 デプロイメント・マネージャーに対するホストとなるのは、1 つのシステムだけ です。そのシステムは、アプリケーション・サーバーへの連合時に、その管理下 のセルを拡張します。デプロイメント・マネージャーと同じマシン上に他のアプ リケーション・サーバーをインストールすることができますが、この 2 つの製 品をホスティングするだけの容量を備えたマシンでない限り、通常はそのような インストールは行いません。デプロイメント・マネージャーは、中央管理のマネ ージャーだからです。

WebSphere Application Server ネットワーク・デプロイメントのインストールに 関する解説は、「*IBM WebSphere Application Server Network Deployment Getting started*」に述べられています。この資料は、WebSphere Application Server ネット ワーク・デプロイメント CD の docs ディレクトリーに PDF ファイルで収めら れています。

**重要:** WebSphere Commerce README ファイルに説明されている WebSphere Application Server フィックスを、WebSphere Application Server ネットワ ーク・デプロイメントのインストールに必ず適用してください。 README ファイルの詳細は、10ページの『README ファイルの確認』 を参照してください。

これらのフィックスを適用しないと、連合後に WebSphere Commerce が 正しく機能しません。

- WebSphere Application Server ネットワーク・デプロイメントのマシン上で、デ プロイメント・マネージャーを開始します。詳しくは、126ページの 『WebSphere Application Server ネットワーク・デプロイメントのデプロイメン ト・マネージャーの開始および停止』を参照してください。
- 3. 次のコマンドを実行して、 WebSphere Commerce アプリケーション・サーバー をデプロイメント・マネージャー・セルに連合します。

表示上の制限のためにコマンドは複数行に分けて示されていますが、このコマンドは1行に入力してください。

変数とパラメーターは、以下のように定義されています。

WAS\_installdir

WAS\_installdir のデフォルト値は、 v ページの『パス変数』に一覧で示されています。

deployment\_manager\_machine\_name

これは、デプロイメント・マネージャー・マシンの完全修飾ドメイン・ ネームです。

deployment\_manager\_port

これは、デプロイメント・マネージャーが listen する対象のポートで す。デプロイメント・マネージャーのデフォルト・ポートは 8879 で す。

-includeapps

このパラメーターはオプションです。
以下の 1 つ以上の条件が当てはまる場合は、このパラメーターを指定します。

- デプロイメント・マネージャー・セルに組み込む WebSphere
   Commerce ノード上に WebSphere Commerce 以外のアプリケーション がある。
- WebSphere Commerce インスタンスが WebSphere Commerce ノード上 に存在する。WebSphere Commerce インスタンスを作成していない場 合は、このパラメーターは不要です。
- WebSphere Commerce インスタンスが入っている WebSphere Commerce ノード を連合してあり、これらの WebSphere Commerce インスタンスをデプロイメン ト・マネージャー・セルに連合する場合は、ノード上の WebSphere Commerce インスタンスごとに、WebSphere Commerce マシン上で次のコマンドを実行し て、WebSphere Commerce アプリケーション・サーバーに必要な仮想ホストを 作成します。

WC\_installdir/bin/createVirtualHosts instance\_name

*instance\_name* は、WebSphere Commerce インスタンスの名前です。

*WC\_installdir* のデフォルト値は、 v ページの『パス変数』に一覧で示されています。

注: このステップを実行する必要があるのは、連合するノード上に WebSphere Commerce インスタンスが存在する場合だけです — インスタンスは、セル に連合する 1 つのノードだけに含まれている必要があります。

追加の WebSphere Commerce アプリケーション・サーバーをデプロイメント・ マネージャー・セルに追加する場合や、ノード上に WebSphere Commerce イン スタンスを作成していない場合は、このステップは不要です。

WebSphere Commerce アプリケーション・サーバー・ノードをデプロイメント・マ ネージャー・セルに連合し終わったら、 127 ページの『WebSphere Application Server ネットワーク・デプロイメントのもとでのアプリケーション・サーバーの開 始または停止』の説明に従って WebSphere Commerce を開始および停止することが できます。

#### WebSphere Commerce Payments の連合

WebSphere Commerce Payments をデプロイメント・マネージャー・セルに連合する には、次のようにします。

 WebSphere Commerce、WebSphere Commerce Payments、データベース、および Web サーバーのインストール先とは別のマシンに WebSphere Application Server ネットワーク・デプロイメント製品をまだインストールしていなければ、ここで インストールします。

デプロイメント・マネージャーに対するホストとなるのは、1 つのシステムだけ です。そのシステムは、アプリケーション・サーバーへの連合時に、その管理下 のセルを拡張します。デプロイメント・マネージャーと同じマシン上に他のアプ リケーション・サーバーをインストールすることができますが、この 2 つの製 品をホスティングするだけの容量を備えたマシンでない限り、通常はそのような インストールは行いません。デプロイメント・マネージャーは、中央管理のマネ ージャーだからです。

WebSphere Application Server ネットワーク・デプロイメントのインストールに 関する解説は、「*IBM WebSphere Application Server Network Deployment Getting started*」に述べられています。この資料は、WebSphere Application Server ネット ワーク・デプロイメント CD の docs ディレクトリーに PDF ファイルで収めら れています。

**重要:** WebSphere Commerce README ファイルに説明されている WebSphere Application Server フィックスを、 WebSphere Application Server ネットワ ーク・デプロイメントのインストールに必ず適用してください。 README ファイルの詳細は、10ページの『README ファイルの確認』 を参照してください。

これらのフィックスを適用しないと、連合後に WebSphere Commerce Payments が正しく機能しません。

- WebSphere Application Server ネットワーク・デプロイメントのノードで、デプ ロイメント・マネージャー・アプリケーション・サーバーを開始します。詳しく は、126ページの『WebSphere Application Server ネットワーク・デプロイメン トのデプロイメント・マネージャーの開始および停止』を参照してください。
- 3. 次のコマンドを実行して、 WebSphere Commerce Payments アプリケーション・ サーバーをデプロイメント・マネージャー・セルに連合します。
  - WAS\_installdir/bin/addNode
     deployment manager machine name deployment manager port [-includeapps]

表示上の制限のためにコマンドは複数行に分けて示されていますが、このコマンドは 1 行に入力してください。

変数とパラメーターは、以下のように定義されています。

WAS installdir

WAS\_installdir のデフォルト値は、 v ページの『パス変数』に一覧で示されています。

deployment\_manager\_machine\_name

これは、デプロイメント・マネージャー・マシンの完全修飾ドメイン・ネームです。

deployment\_manager\_port

これは、デプロイメント・マネージャーが listen する対象のポートで す。デプロイメント・マネージャーのデフォルト・ポートは 8879 で す。

-includeapps

このパラメーターはオプションです。

以下の 1 つ以上の条件が当てはまる場合は、このパラメーターを指定します。

 デプロイメント・マネージャー・セルに組み込む WebSphere Commerce ノード上に WebSphere Commerce Payments 以外のアプリ ケーションがある。

- WebSphere Commerce Payments インスタンスが WebSphere Commerce Payments ノード上に存在する。WebSphere Commerce Payments イン スタンスを作成していない場合は、このパラメーターは不要です。
- WebSphere Commerce Payments インスタンスが入っている WebSphere Commerce Payments ノードを連合してある場合は、WebSphere Commerce Payments マシン上で次のコマンドを実行して、WebSphere Commerce Payments アプリケーション・サーバーに必要な仮想ホストを作成します。

WC\_installdir/payments/bin/createPaymentsVirtualHost instance\_name

*instance\_name* は、WebSphere Commerce Payments インスタンスの名前です。デ フォルトの WebSphere Commerce Payments インスタンス名は wpm です。

*WC\_installdir* のデフォルト値は、 v ページの『パス変数』に一覧で示されています。

ノード上に WebSphere Commerce Payments インスタンスを作成していない場合 は、このステップは不要です。

WebSphere Commerce Payments アプリケーション・サーバー・ノードをデプロイメ ント・マネージャー・セルに連合し終わったら、 127 ページの『WebSphere Application Server ネットワーク・デプロイメントのもとでのアプリケーション・サ ーバーの開始または停止』の説明に従って WebSphere Commerce Payments を開始 および停止することができます。

#### セルからのアプリケーション・サーバー・ノードの除去

アプリケーション・サーバー・ノードが、ノードのメンバーである場合、そのアプ リケーション・サーバー・ノードをデプロイメント・マネージャー・セルから除去 するには、先にクラスターからそのアプリケーション・サーバー・ノードを除去す る必要があります。

アプリケーション・サーバー・ノードをデプロイメント・マネージャー・セルから 除去するには、次のようにします。

- セル内の各ノードで、ノード・エージェントを開始します。詳しくは、126ページの『WebSphere Application Server ノード・エージェントの開始と停止』を参照してください。
- WebSphere Application Server ネットワーク・デプロイメントのマシン上で、デ プロイメント・マネージャーを開始します。詳しくは、126ページの 『WebSphere Application Server ネットワーク・デプロイメントのデプロイメン ト・マネージャーの開始および停止』を参照してください。
- 3. アプリケーション・サーバー・ノード・マシンで、以下のコマンドを実行しま す。

WAS\_installdir/bin/removeNode

WAS\_installdir のデフォルト値は、 v ページの『パス変数』に一覧で示されています。

removeNode コマンドだけが、ノード固有の構成をセルから除去します。このコマンドは、 addNode コマンドの処理結果としてインストールされたアプリケーションを

アンインストールすることはありません。そのようなアプリケーションは、インストール後、 Network Deployment セル内の別のサーバー上でデプロイされている可能性があるからです。

removeNode コマンドの詳細は、WebSphere Application Server の資料を参照してください。

## 第 21 章 WebSphere Commerce のクラスター化

この章では、WebSphere Application Server ネットワーク・デプロイメントのクラス ター化メカニズムの使用方法を示します。

WebSphere Commerce は、WebSphere Commerce Server のインストール先として選 ばれた各ノードに基本 WebSphere Application Server 製品をインストールします。 WebSphere Application Server ネットワーク・デプロイメント製品は、WebSphere Commerce のインストール後に別のマシンにインストールする必要があります。

この章では、WebSphere Commerce での以下のタイプのクラスター化について述べています。

- 103 ページの『水平複製のクラスター化』
- 104 ページの『垂直複製のクラスター化』

WebSphere Commerce Payments はクラスター化をサポートしないので、WebSphere Commerce のクラスター化の場合、クラスター内のどの WebSphere Commerce /-ドでも、同じ WebSphere Commerce Payments インスタンスを使用しなければなりません。ただし、WebSphere Commerce クラスターと一緒に WebSphere Commerce Payments を管理する場合、97 ページの『WebSphere Commerce Payments の連合』の説明に従って、WebSphere Commerce Payments アプリケーション・サーバーを、WebSphere Commerce クラスターと同じデプロイメント・マネージャー・セル に連合することができます。

クラスター化の詳細は、WebSphere Application Server ネットワーク・デプロイメントの資料を参照してください。

#### - 重要

WebSphere Commerce をクラスター化する前に、WebSphere Application Server 管理構成をバックアップするよう強くお勧めします。管理構成をバックアップ しておくと、クラスター化の処理中にクラスター化に失敗した場合でも、元の 構成を復元できます。詳細は、以下のアドレスの WebSphere Application Server InfoCenter の『Backing up and restoring administrative configurations』を 参照してください。

http://www.ibm.com/software/webservers/appserv/infocenter.html

次のページの図は、WebSphere Commerce のカスタム 5 ノード・インストールでの クラスター化を示しています。

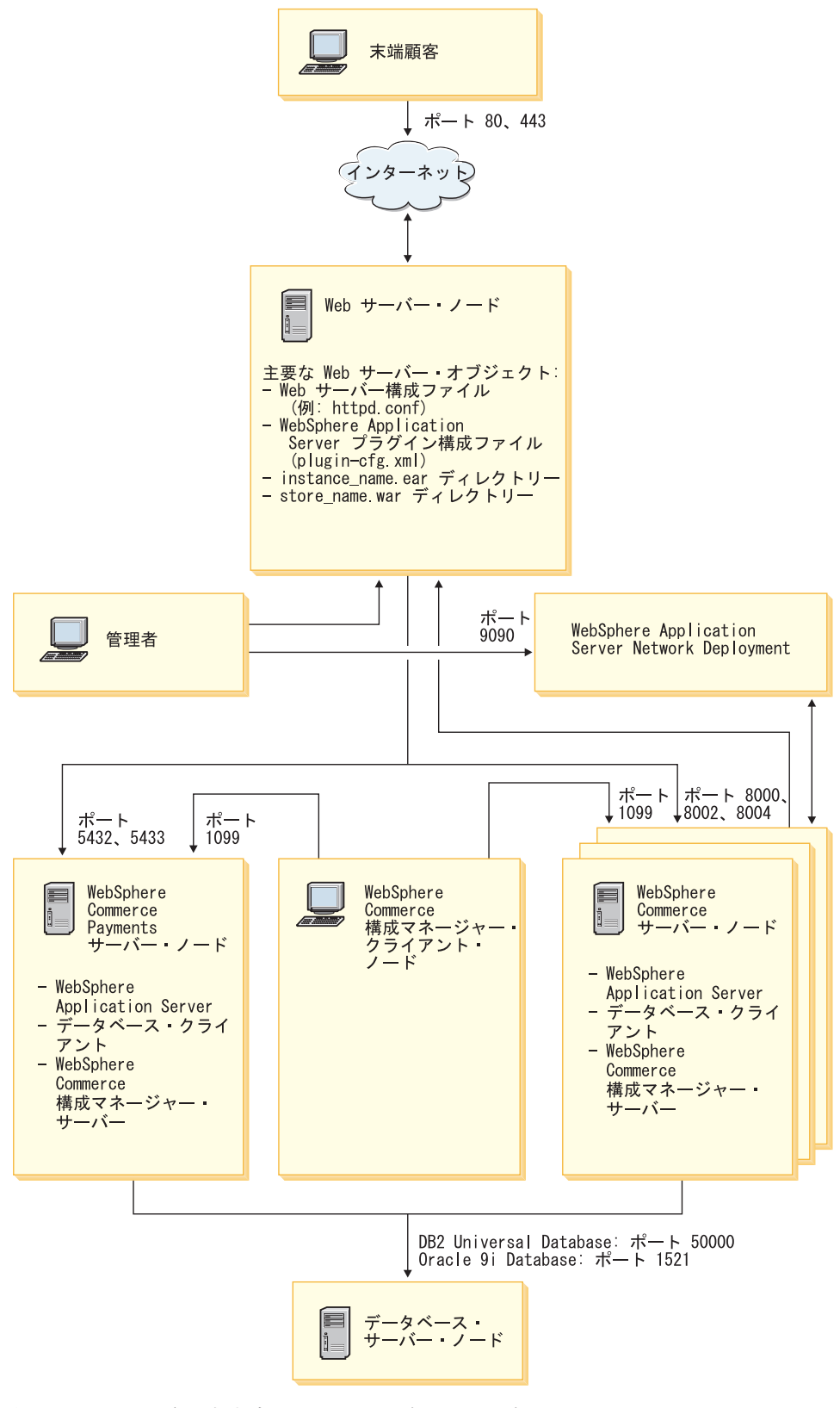

図3. クラスター化されたカスタム 5 ノード・インストール

#### 水平複製のクラスター化

水平複製を使用したクラスター化 は、複数の物理マシン上のアプリケーション・サ ーバーのクラスター化を定義する伝統的な手法であり、これによって、1 つのアプ リケーションが 1 つのシステム・イメージを表しながら、複数のマシンにまたがっ て存在することができます。水平複製を使用したクラスター化は、スループットと 高可用性を増進する手段になります。

水平複製を使用したクラスター化の場合は、リモート Web サーバーとリモート・ データベースの両方を使用することをお勧めします。

水平複製を使用したクラスターを作成するには、次のようにします。

- 1. WebSphere Commerce ノードのインストールを完了します。詳細は、 29 ページ の『第 4 部 WebSphere Commerce のインストール』を参照してください。
- WebSphere Commerce アプリケーション・サーバーをデプロイメント・マネージャー・セルに連合します。詳細は、95ページの『WebSphere Commerce の連合』を参照してください。
- 3. WebSphere Commerce インスタンスを作成します。詳細は、 63 ページの『第 5 部 WebSphere Commerce および WebSphere Commerce Payments インスタンス の作成』を参照してください。
- クラスターに追加しようとしている各ノードごとに、追加の水平複製を準備します。詳細は、104ページの『水平複製の準備』を参照してください。
- 5. WebSphere Commerce クラスターを作成します。詳細は、105ページの 『WebSphere Commerce クラスターの作成』を参照してください。
- 6. 各クラスター・メンバーの JDBC プロバイダー・パスを検証します。詳細は、 106ページの『JDBC プロバイダー・パスの検証』を参照してください。
- Web サーバー・プラグインを再生成します。詳細は、108ページの『WebSphere Application Server ネットワーク・デプロイメントの下での Web サーバー・プラ グインの再生成』を参照してください。
- WebSphere Commerce インスタンス情報を元の WebSphere Commerce ノードから各水平複製にコピーします。詳細は、109ページの『インスタンス情報のコピー』を参照してください。
- WebSphere Commerce アプリケーションおよびストア情報を元の WebSphere Commerce ノードから各水平複製にコピーします。詳細は、109ページの 『WebSphere Commerce アプリケーションおよびストア情報のコピー』を参照し てください。

#### - 重要

水平複製を使用したクラスターにストアを発行する前に、113ページの 『WebSphere Commerce クラスター内でのストアの発行』を確認してください。

#### 垂直複製のクラスター化

*垂直複製を使用したクラスター化*とは、1つの物理マシン上に複数のアプリケーション・サーバーの複製を定義する手法をいいます。これまでの実績では、1つの Java 仮想マシン (JVM) プロセスによってインプリメントされた1つのアプリケー ション・サーバーは、必ずしも大型のマルチプロセッサー・マシンの CPU 能力を すべて利用しているわけではないことが示されています。垂直複製を使用したクラ スター化は、複数の JVM プロセスを作成するための手際の良いメカニズムとして 機能するので、それらのプロセスがまとまってすべての処理能力を全面的に活用す ることができます。

垂直複製を使用したクラスターを作成するには、次のようにします。

- 1. WebSphere Commerce ノードのインストールを完了します。詳細は、29ページの『第 4 部 WebSphere Commerce のインストール』を参照してください。
- WebSphere Commerce アプリケーション・サーバーをデプロイメント・マネージャー・セルに連合します。詳細は、95ページの『WebSphere Commerce の連合』を参照してください。
- WebSphere Commerce インスタンスを作成します。詳細は、 63 ページの『第 5 部 WebSphere Commerce および WebSphere Commerce Payments インスタンス の作成』を参照してください。
- 4. WebSphere Commerce クラスターを作成します。詳細は、 105 ページの 『WebSphere Commerce クラスターの作成』を参照してください。
- 5. Web サーバー・プラグインを再生成します。詳細は、 108 ページの『WebSphere Application Server ネットワーク・デプロイメントの下での Web サーバー・プラ グインの再生成』を参照してください。

#### 水平複製の準備

この項は、水平複製を使用したクラスター化にのみ当てはまります。

水平複製を使用したクラスター化の一環として、各マシンごとに、水平複製を収容 するクラスターの一部を成す WebSphere Commerce の WebSphere Commerce Server コンポーネントをインストールする必要があります。

水平複製を準備するには、次のようにします。

 WebSphere Commerce の WebSphere Commerce Server コンポーネントを、水平 複製をホスティングするマシン上にインストールします。それには、WebSphere Commerce インストール・ウィザードのカスタム・インストール・オプションを 使います。カスタム・インストールの実行に関する説明は、55ページの『第 12 章 カスタム・インストールの実行』に述べられています。

DB2 カスタム・インストールの実行時にデータベースとして DB2 を使用 することにした場合、インストール・ウィザードは、そのマシン上に DB2 管理 クライアントと WebSphere Commerce Server コンポーネントをインストールし ます。

Oracle カスタム・インストールの実行時にデータベースとして Oracle を使用 することにした場合、 WebSphere Commerce インストール・ウィザードの開始 の前に、19ページの『リモート WebSphere Commerce データベースとしての Oracle9i Database の使用』 のステップ 2 (19 ページ) に概略されているとおり に、 Oracle クライアント・マシン用の Oracle コンポーネントをインストール する必要があります。

2. 新しい WebSphere Commerce ノードから WebSphere Commerce データベースに アクセスできることを確認します。

DB2 リモート WebSphere Commerce データベース・ノードとリモート WebSphere Commerce データベースをカタログする必要があるかもしれません。 詳細は、139ページの『リモート DB2 データベースをカタログに入れる』を参照してください。

Oracle リモート WebSphere Commerce データベースへのアクセスの確保に関する詳細は、 Oracle9i Database の資料を参照してください。

**重要:** 新しい WebSphere Commerce ノード上に WebSphere Commerce インスタン スを作成しない でください。

#### WebSphere Commerce クラスターの作成

この項の解説では、元の WebSphere Commerce アプリケーション・サーバーの入っ た新規のクラスターを作成します。このクラスターを作成した後、そのクラスター 内にさらに別のノードを作成できます。

新規の WebSphere Commerce クラスターを作成するには、次のようにします。

- ノード・エージェントがまだ開始していなければ、クラスターに追加したい各 ノードごとに開始します。詳細は、126ページの『WebSphere Application Server ノード・エージェントの開始と停止』を参照してください。
- デプロイメント・マネージャーがまだ開始していなければ、開始します。詳し くは、126ページの『WebSphere Application Server ネットワーク・デプロイメ ントのデプロイメント・マネージャーの開始および停止』を参照してくださ い。
- WebSphere Application Server 管理コンソールをオープンします。詳細は、127 ページの『WebSphere Application Server 管理コンソールの開始』を参照してく ださい。
- 4. ナビゲーション・エリアの「サーバー」を拡張表示してから、「クラスター」 をクリックします。「サーバー・クラスター (Server Cluster)」ページが表示さ れます。
- 5. 「サーバー・クラスター (Server Cluster)」ページの「新規」をクリックしま す。「新規クラスターの作成 (Create New Cluster)」ページが表示されます。
- 6. 「**クラスター名 (Cluster Name)**」フィールドにクラスターの名前を入力しま す。
- 「既存のサーバー (Existing server)」フィールドで、「このクラスターに追加 する既存のアプリケーション・サーバーの選択 (Select an existing application server to add to this cluster)」を選択して、既存のサーバーの リストで、WebSphere Commerce アプリケーションをプルダウン・リストから 選択します。リスト中の WebSphere Commerce アプリケーション・サーバーの 名前が、以下の形式で一覧で示されます。

cell\_name/machine\_name/WC\_instance\_name

詳細は次のとおりです。

cell\_name

WebSphere Commerce アプリケーション・サーバーが所属するセルの名前です。

machine\_name

WebSphere Commerce マシンの短いホスト名です。

instance\_name

WebSphere Commerce インスタンスの名前です。

- 8. 「次へ」をクリックします。「新規クラスター・サーバーの作成 (Create New Clustered Servers)」ページが表示されます。
- 9. 「メンバー名 (Member Name)」フィールドに、作成する新規の WebSphere Commerce アプリケーション・サーバー・ノードの名前を入力します。
- 「メンバーの選択 (Select Member)」フィールドで、新規の WebSphere Commerce アプリケーション・サーバー・ノードの作成場所となるマシンの名 前を選択します。 水平クラスター化の場合にはマシン名は、最初に WebSphere Commerce をイン ストールしたマシンの名前とは異なる名前になります。 垂直クラスター化の場合にはマシン名は、最初に WebSphere Commerce をイン

垂直クラスター化の場合にはマンン名は、最初に WebSphere Commerce をイン ストールしたマシンの名前と同じ名前になります。

- 「HTTP ポート (Http Ports)」フィールドで、「固有の HTTP ポートの生成 (Generate unique Http ports)」が選択されていることを確認します。
   新規クラスター・メンバーの作成時に設定できるその他のパラメーターの詳細 は、『WebSphere Application Server ネットワーク・デプロイメント』の資料 を参照してください。
- 12. 「適用」をクリックします。
- 13. さらにクラスター・メンバーを追加したければ、追加するクラスター・メンバ ーごとにステップ 9 から 12 までを繰り返します。
- 14. クラスター・メンバーを追加し終わったら、「次へ」をクリックします。
- 15. 「終了」をクリックします。
- 16. 管理コンソールのタスクバーの「保管」をクリックします。
- 17. 「保管」ページで「ノードでの変更内容の同期 (Synchronize changes with node)」を選択します。
- 18. 「保管」ページの「保管」をクリックします。
- 19. WebSphere Application Server 管理コンソールを終了します。

#### JDBC プロバイダー・パスの検証

クラスター・メンバーごとに、 JDBC プロバイダー・パスが正しく設定されている ことを確認する必要があります。確認しないと、クラスターが正しく機能しなくな る原因になることがあります。

各クラスター・メンバーの JDBC プロバイダー・パスを検証するには、次のように します。

- ノード・エージェントをまだ開始していなければ、WebSphere Application Server ネットワーク・デプロイメントによって管理されている各システムごと に開始します。詳細は、126ページの『WebSphere Application Server ノード・ エージェントの開始と停止』を参照してください。
- デプロイメント・マネージャーがまだ開始していなければ、開始します。詳しくは、126ページの『WebSphere Application Server ネットワーク・デプロイメントのデプロイメント・マネージャーの開始および停止』を参照してください。
- WebSphere Application Server 管理コンソールをオープンします。詳細は、127 ページの『WebSphere Application Server 管理コンソールの開始』を参照してく ださい。
- 4. ナビゲーション・エリアの「リソース」を拡張表示してから、「JDBC プロバ イダー (JDBC Providers)」をクリックします。「JDBC プロバイダー (JDBC Providers)」が表示されます。
- 5. 「ノード」フィールドで、クラスター・メンバーを置くマシンの名前を入力し ます。これは通常、アプリケーション・サーバーが稼働するマシンのものと同 じ名前です。

使用可能なノードのリストは、「ブラウズ」をクリックすると表示されます。

- 「サーバー」フィールドで、検証しようとしている JDBC プロバイダー・パス をもったアプリケーション・サーバーの名前を入力します。これは、クラスタ ー・メンバーのメンバー名です。 使用可能なアプリケーション・サーバーのリストは、「ブラウズ」をクリック すると表示されます。
- 7. 「適用」をクリックします。 JDBC プロバイダーのリストが最新表示になりま す。
- 8. 以下の JDBC プロバイダーをクリックします。

instance\_name - WebSphere Commerce JDBC Provider

*instance\_name* は、WebSphere Commerce インスタンスの名前です。

9. 「クラスパス (Classpath)」フィールドに示されているパスは、クラスター・ メンバーが置かれているマシン上の JDBC ドライバーの絶対パスであることを 確認します。

示されたパスが正しければ、「キャンセル」をクリックします。

示されたパスが誤っていれば、次のようにします。

- a. JDBC ドライバーの正しいパスを「クラスパス (Classpath)」フィールドに 入力します。
- b. 「**OK**」をクリックします。
- c. 管理コンソールのタスクバーの「保管」をクリックします。
- d. 「保管」ページで「ノードでの変更内容の同期 (Synchronize changes with node)」を選択します。
- e. 「保管」ページの「保管」をクリックします。
- 10. WebSphere Application Server 管理コンソールを終了します。

## WebSphere Application Server ネットワーク・デプロイメントの下での Web サーバー・プラグインの再生成

Web サーバー・プラグインを再生成するには、以下のようにします。

- 1. Web サーバーに付属している資料を参考に、Web サーバーを停止します。
- ノード・エージェントをまだ開始していなければ、WebSphere Application Server ネットワーク・デプロイメントによって管理されている各システムごと に開始します。詳細は、126ページの『WebSphere Application Server ノード・ エージェントの開始と停止』を参照してください。
- デプロイメント・マネージャーがまだ開始していなければ、開始します。詳しくは、126ページの『WebSphere Application Server ネットワーク・デプロイメントのデプロイメント・マネージャーの開始および停止』を参照してください。
- WebSphere Application Server 管理コンソールをオープンします。詳細は、127 ページの『WebSphere Application Server 管理コンソールの開始』を参照してく ださい。
- ナビゲーション・エリアの「環境 (Environment)」を拡張表示してから、
   「Web サーバー・プラグインの更新 (Update Web Server Plugin)」をクリックします。
- 6. 「OK」をクリックすると、新規の plugin-cfg.xml ファイルが生成されます。
- 7. WebSphere Application Server 管理コンソールを終了します。
- plugin-cfg.xml ファイルをテキスト・エディターでオープンします。 plugin-cfg.xml ファイルは、以下のディレクトリーに置かれています。 WAS\_installdir/cells/config

plugin-cfg.xml ファイル内のすべての絶対パス情報を確認します。絶対パス情報はすべて、WebSphere Commerce ノード上の WebSphere Application Server の絶対パス情報に一致していなければなりません。

たとえば、新たに生成された plugin-cfg.xml ファイル内ではいくつかのエレ メントに C:¥WebSphere¥DeploymentManager が入っているのに、WebSphere Application Server が WebSphere Commerce ノード上の D:¥WebSphere¥AppServer にインストールされている場合、plugin-cfg.xml フ ァイル内の C:¥WebSphere¥DeploymentManager のすべての出現箇所を D:¥WebSphere¥AppServer に変更します。

行ったすべての変更を保管し、テキスト・エディターを終了します。

- 9. 再生成された plugin-cfg.xml ファイルを WebSphere Application Server ネットワーク・デプロイメントのマシンから Web サーバーにコピーします。詳細は、131ページの『Web サーバーへの plugin-cfg.xml ファイルのコピー』を参照してください。
- WebSphere Commerce Payments を WebSphere Commerce クラスターと同じデ プロイメント・マネージャー・セルに連合していない場合は、 WebSphere Commerce Payments plugin-cfg.xml ファイルの内容を、 Web サーバー上の新 規の plugin-cfg.xml ファイルにマージします。詳細は、 132 ページの 『WebSphere Commerce Payments の plugin-cfg.xml ファイルのマージ』を参照 してください。

- **注:** WebSphere Commerce Payments とオリジナルの WebSphere Commerce ノ ードが別々のマシンにある場合は、このステップをスキップしてくださ い。
- 11. Web サーバーに付属している資料を参考に、Web サーバーを開始します。

#### インスタンス情報のコピー

水平クラスター内の各 WebSphere Commerce 複製ごとに、WebSphere Commerce イ ンスタンス・ストア情報を、元の WebSphere Commerce ノードからクラスター・メ ンバーにコピーしなければなりません。

ここで説明するステップは、新規の WebSphere Commerce インスタンスをクラスタ 一内に作成した後で実行する必要もあります。

インスタンス情報を水平複製にコピーするには、以下のようにします。

- 1. クラスターが稼働中の場合は、停止します。詳細は、111ページの『WebSphere Commerce クラスターの開始または停止』を参照してください。
- 2. Web サーバーに付属している資料を参考に、Web サーバーを停止します。
- 3. 元の WebSphere Commerce ノード上の以下のディレクトリーの内容を、水平複 製上の同じディレクトリーにコピーします。

WC\_installdir/instances/instance\_name

*instance\_name* は、WebSphere Commerce インスタンスの名前です。

*WC\_installdir* のデフォルト値は、 v ページの『パス変数』に一覧で示されています。

- 4. Web サーバーに付属している資料を参考に、Web サーバーを開始します。
- 5. クラスターを始動します。詳細は、111ページの『WebSphere Commerce クラス ターの開始または停止』を参照してください。

# WebSphere Commerce アプリケーションおよびストア情報のコピー

水平クラスター内の各 WebSphere Commerce 複製ごとに、WebSphere Commerce ア プリケーションおよびストア情報を、元の WebSphere Commerce ノードからクラス ター・メンバーにコピーしなければなりません。

ここで説明するステップは、クラスター内にストアを発行するたびに実行する必要 もあります。

アプリケーションおよびストア情報を水平複製にコピーするには、以下のようにし ます。

- 1. クラスターが稼働中の場合は、停止します。詳細は、111ページの『WebSphere Commerce クラスターの開始または停止』を参照してください。
- 2. Web サーバーに付属している資料を参考に、Web サーバーを停止します。
- 3. 元の WebSphere Commerce ノード上の以下のディレクトリーの内容を、水平複 製上の同じディレクトリーにコピーします。

WAS\_installdir/installedApps/cell\_name/WC\_instance\_name.ear

変数は以下のように定義されています。

WAS\_installdir

WAS\_installdir のデフォルト値は、 vページの『パス変数』に一覧で示 されています。

cell\_name

これは、デプロイメント・マネージャー・セルの名前です。

instance\_name

これは、WebSphere Commerce インスタンスの名前です。

- 4. Web サーバーに付属している資料を参考に、Web サーバーを開始します。
- 5. クラスターを始動します。詳細は、111ページの『WebSphere Commerce クラス ターの開始または停止』を参照してください。

#### さらに別のクラスター・メンバーの追加

この項の解説では、105ページの『WebSphere Commerce クラスターの作成』で作成したクラスターにさらにメンバーを追加する方法について説明します。

さらに別のクラスター・メンバーを追加するには、以下のようにします。

- 1. 水平複製をクラスターに追加したい場合、104ページの『水平複製の準備』のタ スクを完了します。
- ノード・エージェントがまだ開始していなければ、クラスターに追加したい各ノ ードごとに開始します。詳細は、126ページの『WebSphere Application Server ノード・エージェントの開始と停止』を参照してください。
- 3. デプロイメント・マネージャーがまだ開始していなければ、開始します。詳しく は、126ページの『WebSphere Application Server ネットワーク・デプロイメン トのデプロイメント・マネージャーの開始および停止』を参照してください。
- WebSphere Application Server 管理コンソールをオープンします。詳細は、127 ページの『WebSphere Application Server 管理コンソールの開始』を参照してく ださい。
- 5. ナビゲーション・エリアの「サーバー」を拡張表示してから、「クラスター」を クリックします。「サーバー・クラスター (Server Cluster)」ページが表示されま す。
- 6. クラスターが停止していることを確認します。クラスターが停止していない場合、クラスター名を選択してから「**停止」**をクリックします。
- 7. クラスター名をクリックします。
- 8. 「追加プロパティー (Additional Properties)」テーブルの「**クラスター・メンバー** (Cluster Members)」をクリックします。
- 9. 「クラスター・メンバー (Cluster Members)」ページで「新規」をクリックしま す。
- 10. 「メンバー名 (Member Name)」フィールドに、作成する新規の WebSphere Commerce アプリケーション・サーバー・ノードの名前を入力します。
- 11. 「メンバーの選択 (Select Member)」フィールドで、新規の WebSphere Commerce アプリケーション・サーバー・ノードの作成場所となるマシンの名 前を選択します。

水平クラスター化の場合にはマシン名は、もともと WebSphere Commerce をイ ンストールしたマシンのものとは異なる名前になります。

垂直クラスター化の場合にはマシン名は、最初に WebSphere Commerce をイン ストールしたマシンの名前と同じ名前です。

- 「HTTP ポート (Http Ports)」フィールドで、「固有の HTTP ポートの生成 (Generate unique Http ports)」が選択されていることを確認します。
   新規クラスター・メンバーの作成時に設定できるその他のパラメーターの詳細 は、『WebSphere Application Server ネットワーク・デプロイメント』の資料を 参照してください。
- 13. 「適用」をクリックします。
- クラスター内にさらに別の WebSphere Commerce アプリケーション・サーバ ー・ノードを作成するには、「メンバー名 (Member Name)」フィールドに新 規ノード名を入力してから、「適用」をクリックします。
   そのクラスター内に追加したい WebSphere Commerce アプリケーション・サー

バー・ノードの作成がすべて完了するまで、上記のステップを繰り返します。

- 15. 「次へ」をクリックします。
- 16. 「終了」をクリックします。
- 17. 管理コンソールの最上部にあるメニュー内の「保管」をクリックします。「保 管」ページが表示されます。
- 18. 「保管」ページで「ノードでの変更内容の同期 (Synchronize changes with node)」を選択します。
- 19. 「保管」ページの「保管」をクリックします。
- 20. WebSphere Application Server 管理コンソールを終了します。
- web サーバー・プラグイン構成ファイルを再生成します。詳細は、108 ページの『WebSphere Application Server ネットワーク・デプロイメントの下でのWeb サーバー・プラグインの再生成』を参照してください。
- 22. 再生成された plugin-cfg.xml ファイルを WebSphere Application Server ネッ トワーク・デプロイメントのマシンから Web サーバーにコピーします。詳細 は、131 ページの『Web サーバーへの plugin-cfg.xml ファイルのコピー』を参 照してください。
- 23. 新規の水平複製をクラスターに追加する場合は、以下のようにします。
  - a. WebSphere Commerce インスタンス情報を元の WebSphere Commerce ノードから新規の各水平複製にコピーします。詳細は、109ページの『インスタンス情報のコピー』を参照してください。
  - b. WebSphere Commerce アプリケーションおよびストア情報を元の WebSphere Commerce ノードから新規の各水平複製にコピーします。詳細は、109ページの『WebSphere Commerce アプリケーションおよびストア情報のコピー』 を参照してください。

#### WebSphere Commerce クラスターの開始または停止

WebSphere Commerce クラスターを開始または停止するには、以下のようにします。

- ノード・エージェントがまだ開始していなければ、クラスター内の各ノードで開始します。詳細は、126ページの『WebSphere Application Server ノード・エージェントの開始と停止』を参照してください。
- デプロイメント・マネージャーがまだ開始していなければ、開始します。詳しくは、126ページの『WebSphere Application Server ネットワーク・デプロイメントのデプロイメント・マネージャーの開始および停止』を参照してください。
- 3. WebSphere Application Server 管理コンソールを開始して、このコンソールにロ グオンします。 WebSphere Application Server 管理コンソールの開始に関する説 明は、127ページの『WebSphere Application Server 管理コンソールの開始』を 参照してください。
- 4. ナビゲーション・エリアの「サーバー」を拡張表示してから、「クラスター」を クリックします。「サーバー・クラスター (Server Cluster)」ページが表示されま す。
- 5. 開始または停止しようとしているクラスターの隣のチェック・ボックスを選択して、「開始」または「停止」をクリックします。

#### クラスター・メンバーの除去

アプリケーション・サーバー・ノードをクラスターから除去するには、次のように します。

- 1. ノード・エージェントがまだ開始していなければ、クラスター内の各ノードで 開始します。詳細は、126ページの『WebSphere Application Server ノード・エ ージェントの開始と停止』を参照してください。
- デプロイメント・マネージャーがまだ開始していなければ、開始します。詳し くは、126ページの『WebSphere Application Server ネットワーク・デプロイメ ントのデプロイメント・マネージャーの開始および停止』を参照してくださ い。
- 3. WebSphere Application Server 管理コンソールをオープンします。詳細は、 127 ページの『WebSphere Application Server 管理コンソールの開始』を参照してく ださい。
- ナビゲーション・エリアの「サーバー」を拡張表示してから、「クラスター」 をクリックします。「サーバー・クラスター (Server Cluster)」ページが表示されます。
- 5. クラスター・リストから、メンバーシップを変更したいクラスターを選択しま す。クラスターのプロパティー・ページが表示されます。
- 6. 「追加プロパティー (Additional Properties)」テーブルの「クラスター・メンバー (Cluster members)」をクリックします。「クラスター・メンバー (Cluster Members)」ページが表示されます。
- クラスターから除去したいクラスター・メンバーを選択してから、「削除」を クリックします。
- 8. 管理コンソールのタスクバーの「保管」をクリックします。
- 9. 「保管」ページで「ノードでの変更内容の同期 (Synchronize changes with node)」を選択します。
- 10. 「保管」ページの「保管」をクリックします。
- 11. WebSphere Application Server 管理コンソールを終了します。

12. Web サーバー・プラグインを再生成し、そのプラグインを Web サーバーにコ ピーします。詳細は、108 ページの『WebSphere Application Server ネットワー ク・デプロイメントの下での Web サーバー・プラグインの再生成』を参照し てください。

# WebSphere Commerce クラスター内でのストアの発行

#### 水平複製を使用したクラスター内でのストアの発行

水平複製を使用したクラスター内にストアを発行するには、次のようにします。 このステップの元の WebSphere Commerce ノード とは、発行するストアのすべて の情報 (SAR ファイルを含む) が入っているノードのことです。

- WebSphere Commerce インスタンス情報を元の WebSphere Commerce ノードから各水平複製にコピーします。詳細は、109ページの『インスタンス情報のコピー』を参照してください。
- WebSphere Commerce アプリケーションおよびストア情報を元の WebSphere Commerce ノードから各水平複製にコピーします。詳細は、109ページの 『WebSphere Commerce アプリケーションおよびストア情報のコピー』を参照し てください。
- 3. ストアを発行します。

WebSphere Commerce サンプル・ストアの発行に関する詳細は、WebSphere Commerce のオンライン・ヘルプの「ストア・アーカイブの発行」の項を参照してください。

WebSphere Commerce でのストアの開発の詳細は、「WebSphere Commerce スト ア開発者ガイド」を参照してください。この資料は、WebSphere Commerce テク ニカル・ライブラリーから入手することができます。詳しくは、155ページの 『WebSphere Commerce テクニカル・ライブラリー』を参照してください。

#### 垂直複製を使用したクラスター内でのストアの発行

垂直複製を使用したクラスター内でストアを発行する場合は、追加のステップは不 要です。

WebSphere Commerce サンプル・ストアの発行に関する詳細は、WebSphere Commerce のオンライン・ヘルプの「ストア・アーカイブの発行」の項を参照して ください。

WebSphere Commerce でのストアの開発の詳細は、「WebSphere Commerce ストア 開発者ガイド」を参照してください。この資料は、WebSphere Commerce テクニカ ル・ライブラリーから入手することができます。詳しくは、155ページの 『WebSphere Commerce テクニカル・ライブラリー』を参照してください。

# 第8部インストールと管理のタスク

第8部では、WebSphere Commerce のインストールと管理において実行する必要のあるさまざまなタスクについて説明しています。

## 第 22 章 WebSphere Commerce のタスク

この章では、 WebSphere Commerce のインストールと管理の際に実行する必要があると思われる WebSphere Commerce タスクに関する指示を述べています。

#### WebSphere Commerce インスタンスの開始または停止

WebSphere Commerce インスタンスを開始または停止するには、以下のようにします。

- 1. データベース管理システムが開始されていることを確認します。
- 2. Web サーバーが開始されていることを確認します。
- 開始しようとしている WebSphere Commerce インスタンスのアプリケーション・サーバーを開始、停止、または再始動します。アプリケーション・サーバーの開始および停止の説明は、125ページの『アプリケーション・サーバーの開始または停止』に記載されています。

また、以下のサービスを開始または停止すれば、「サービス」パネルから WebSphere Commerce インスタンスを開始および停止することもできます。 IBM WebSphere Application Server V5 - WC *instance name* 

instance\_name は、WebSphere Commerce インスタンスの名前です。

注: インスタンスを初めて開始するときには、開始までに長い時間がかかります。 この遅延は、Java プログラムに関する情報のキャッシュによるものです。遅延 が長引くとしても、それ以降の試行では始動時間が改善されます。

#### WebSphere Commerce Payments インスタンスの開始または停止

WebSphere Commerce Payments インスタンスを開始または停止するには、以下のようにします。

- 1. データベース管理システムが開始されていることを確認します。
- 2. Web サーバーが開始されていることを確認します。
- 3. 構成マネージャーを開始します。構成マネージャーの開始に関する指示は、 65 ページの『構成マネージャーの開始』を参照してください。
- 4. 構成マネージャーで、「WebSphere Commerce」→「ホスト名」
   →「Payments」→「インスタンス・リスト」を拡張表示します。
- 5. 開始または停止したい WebSphere Commerce Payments インスタンスの名前を右 マウス・ボタンでクリックしてから、以下のいずれかを行います。
  - WebSphere Commerce Payments インスタンスを開始するには、ポップアッ プ・メニューの「Payments インスタンスの開始」を選択します。インスタ ンスの開始の正常完了のダイアログが表示されたら、「OK」をクリックして ダイアログを終了します。
  - WebSphere Commerce Payments インスタンスを停止するには、ポップアップ・メニューの「Payments インスタンスの停止」を選択します。

注: インスタンスを初めて開始するときには、開始までに長い時間がかかります。 この遅延は、Java プログラムに関する情報のキャッシュによるものです。遅延 が長引くとしても、それ以降の試行では始動時間が改善されます。

#### WebSphere Commerce または WebSphere Commerce Payments イン スタンスの変更

WebSphere Commerce インスタンスの構成設定を変更する場合は、構成マネージャーから実行できます。

構成マネージャーを使用して WebSphere Commerce インスタンスを更新するには、 以下のようにします。

- 1. データベース管理システムが開始されていることを確認します。
- 構成マネージャーを開始します。構成マネージャーの開始に関する指示は、 65 ページの『構成マネージャーの開始』を参照してください。
- インスタンスのリストから、構成するインスタンスを選択し、設定を変更するノ ードを選択します。構成マネージャーの各種子のフィールドとパネルの詳細は、 構成マネージャーのオンライン・ヘルプを参照してください。
- 4. インスタンスを更新したら、「適用」をクリックして変更内容を適用します。
- 5. 変更が正常に適用されたら、構成マネージャー・クライアントを終了します。これによって、構成マネージャー・サーバーも終了します。
- 6. 変更したインスタンスを再始動します。

#### WebSphere Commerce インスタンスの削除

WebSphere Commerce インスタンスを削除するには、以下のようにします。

- 1. WebSphere Commerce が停止していることを確認します。 WebSphere Commerce の停止の詳細は、117 ページの『WebSphere Commerce インスタンスの開始また は停止』を参照してください。
- デプロイメント・マネージャー・セルから WebSphere Commerce インスタンス を削除する場合、デプロイメント・マネージャー・セルから WebSphere Commerce インスタンスを除去します。詳細は、99ページの『セルからのアプ リケーション・サーバー・ノードの除去』を参照してください。
- 3. 次のようにして、構成マネージャーから WebSphere Commerce インスタンスを 削除します。
  - a. 構成マネージャーを開始します。構成マネージャーの開始に関する指示は、 65ページの『構成マネージャーの開始』を参照してください。
  - b. 構成マネージャーで、「WebSphere Commerce」の下で「ホスト名」
     →「Commerce」→「インスタンス・リスト」を拡張表示します。
  - c. 削除するインスタンスを右マウス・ボタンでクリックして、「インスタンス の削除」を選択します。
  - d. プロセスが完了したら、構成マネージャーを終了します。
- 4. 以下のいずれかを行います。

WebSphere Commerce がスタンドアロン (連合でない) 環境で実行している場合: コマンド・プロンプトから以下のコマンドを実行して、 WebSphere Commerce アプリケーション・サーバーを削除します。

WC\_installdir/bin/rmCommerceServer instance\_name

*instance\_name* は、削除する WebSphere Commerce インスタンスの名前 です。

*WC\_installdir* のデフォルト値は、 v ページの『パス変数』に一覧で示されています。

#### - 重要 -

必ず、WebSphere Commerce アプリケーション・サーバーの名前で はなく、WebSphere Commerce インスタンスの名前を入力してくだ さい。

WebSphere Commerce インスタンスの名前が *instance\_name* である 場合、WebSphere Commerce アプリケーション・サーバーの名前は WC\_*instance\_name* です。

WC\_instance\_name を使用すると、エラー・メッセージを受け取ります。

WebSphere Commerce が連合環境で実行している場合:

WebSphere Application Server ネットワーク・デプロイメントの管理コン ソールを使用して、WebSphere Commerce アプリケーション・サーバー を削除します。

WebSphere Application Server ネットワーク・デプロイメントの管理コン ソールの開始に関する指示は、127ページの『WebSphere Application Server 管理コンソールの開始』を参照してください。

WebSphere Application Server ネットワーク・デプロイメントの管理コン ソール内のアプリケーション・サーバーの削除について詳しくは、 WebSphere Application Server ネットワーク・デプロイメント資料を参照 してください。

5. WebSphere Commerce で使用しているデータベースに応じて、以下のいずれかを 行います。

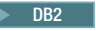

削除したい WebSphere Commerce インスタンスに関連した WebSphere Commerce データベースを除去します。

削除したい WebSphere Commerce インスタンスに関連した WebSphere Commerce データベースがリモート・データベースである場合、 DB2 コ マンド・セッションから以下のコマンドを実行します。

db2 attach to remote\_db\_node\_name

WebSphere Commerce データベースを除去するには、 DB2 コマンド・セッションから以下のコマンドを実行します。

db2 drop db db\_name

ただし、*db\_name* は、WebSphere Commerce データベースの名前です。

Oracle

WebSphere Commerce テーブル・スペースを除去して、削除したい WebSphere Commerce インスタンスに関連した Oracle ユーザーを削除し ます。テーブル・スペースの除去と Oracle ユーザーの削除に関する詳細 は、Oracle の資料を参照してください。

6. 以下のディレクトリーにある、重要なファイルやカスタマイズされたファイルを バックアップします。

WC\_installdir/instances/instance\_name
WAS\_installdir/logs/WC\_instance\_name
WAS\_installdir/installedApps/hostname/WC\_instance\_name.ear

instance\_name は、削除する WebSphere Commerce インスタンスの名前です。

重要なファイルやカスタマイズされたファイルをバックアップしたら、これらの ディレクトリーを削除します。

7. (オプション) 削除するインスタンスと同じ名前を持つ WebSphere Commerce を あとで新規に作成する場合、以下のディレクトリーを削除します。

WAS\_installdir/installedApps/hostname/WC\_instance\_name.ear

8. ご使用の Web サーバーに応じて、以下のようにします。

| Web サーバー                                   | アクション                                                                                                    |  |  |
|--------------------------------------------|----------------------------------------------------------------------------------------------------|--|--|
| IBM HTTP Server                            | <ul> <li>a. httpd.conf をテキスト・エディターでオープンします。</li> <li>b. 以下のテキストで区切られたすべてのセクションを除去します。</li> <li>IBM WebSphere Commerce (Do not edit this section)</li> </ul>                          |  |  |
|                                            | End of IBM WebSphere Commerce (Do not edit this section)<br>ファイル内には、テキストで区切られたヤクションが複数存在                                                                                             |  |  |
|                                            | することになります。                                                                                                    |  |  |
|                                            | c. 行った変更を保管し、テキスト・エディターを終了します。                                                                                                    |  |  |
|                                            | d. IBM HTTP Server ノードが WebSphere Commerce ノードに対<br>してリモートである場合、 IBM HTTP Server ノード上の以下<br>のディレクトリーを削除します。                                                                          |  |  |
|                                            | <pre>WAS_installdir/installedApps/WC_instance_name.ear</pre>                                                                                                    |  |  |
|                                            | <i>instance_name</i> は、削除する WebSphere Commerce インスタン<br>スです。                                                                                                    |  |  |
|                                            | e. Web サーバーを再始動します。                                                                                                    |  |  |
| Microsoft Internet<br>Information Services | a. 以下の WebSphere Commerce 別名を IIS 構成から除去します。                                                                                                    |  |  |
|                                            | • accelerator                                                                                                    |  |  |
|                                            | • adminconsole                                                                                                    |  |  |
|                                            | orgadminconsole                                                                                                    |  |  |
|                                            | • wcadmin                                                                                                    |  |  |
|                                            | • wchelp                                                                                                    |  |  |
|                                            | • wcorgadmin                                                                                                    |  |  |
|                                            | • wcs                                                                                                    |  |  |
|                                            | • wcsdoc                                                                                                    |  |  |
|                                            | • wesstore                                                                                                    |  |  |
|                                            | <ul> <li>b. Microsoft Internet Information Services ノードが WebSphere<br/>Commerce ノードに対してリモートである場合、 Microsoft<br/>Internet Information Services ノード上の以下のディレクトリー<br/>を削除します。</li> </ul> |  |  |
|                                            | <pre>WAS_installdir/installedApps/WC_instance_name.ear</pre>                                                                                                    |  |  |
|                                            | <i>instance_name</i> は、削除する WebSphere Commerce インスタン<br>スです。                                                                                                    |  |  |
|                                            | c. Web サーバーを再始動します。                                                                                                    |  |  |

| Web サーバー              | アクション                                                                                                    |
|-----------------------|----------------------------------------------------------------------------------------------------|
| Sun ONE Web<br>Server | a. Sun ONE Web Server 構成ファイル (それぞれの WebSphere<br>Commerce ポートごとに) から、以下のテキストで区切られた<br>セクションを除去します。<br>IBM WebSphere Commerce (Do not edit this section)                       |
|                       | End of IBM WebSphere Commerce (Do not edit this section)<br>b. Sun ONE Web Server ノードが WebSphere Commerce ノード<br>に対してリモートである場合、 Sun ONE Web Server ノード上<br>の以下のディレクトリーを削除します。 |
|                       | <ul> <li>wAS_instattativinistatieuce_name istance_name istance_name は、削除する WebSphere Commerce インスタン スです。</li> <li>c. Web サーバーを再始動します。</li> </ul>                              |

 WebSphere Commerce インスタンスの削除後に他の WebSphere Application Server アプリケーション・サーバーを使用する予定の場合、WebSphere Application Server プラグイン構成ファイルを再生成しなければなりません。 WebSphere Application Server プラグイン構成ファイルの再生成の詳細は、129 ページの『WebSphere Application Server Web サーバー・プラグイン構成ファイ ルの再生成』を参照してください。

#### WebSphere Commerce Payments インスタンスの削除

WebSphere Commerce Payments インスタンスを削除するには、以下のようにします。

- 1. WebSphere Commerce Payments が停止していることを確認します。詳細は、 117ページの『WebSphere Commerce Payments インスタンスの開始または停止』 を参照してください。
- 2. 次のようにして、構成マネージャーから WebSphere Commerce Payments インス タンスを削除します。
  - a. 構成マネージャーを開始します。構成マネージャーの開始に関する指示は、 65ページの『構成マネージャーの開始』を参照してください。
  - b. 構成マネージャーで、「WebSphere Commerce」の下で 「ホスト名」
     →「Payments」→「インスタンス・リスト」を拡張表示します。
  - c. 削除するインスタンスを右マウス・ボタンでクリックして、「Payments インスタンスの削除」を選択します。
  - d. プロセスが完了したら、構成マネージャーを終了します。

このステップでは、WebSphere Commerce Payments アプリケーション・サーバーも削除されます。

3. WebSphere Commerce Payments で使用しているデータベースに応じて、以下のいずれかを行います。

DB2

Oracle

削除したい WebSphere Commerce Payments インスタンスに関連した WebSphere Commerce Payments データベースを除去します。

削除したい WebSphere Commerce Payments インスタンスに関連した WebSphere Commerce Payments データベースがリモート・データベースで ある場合、 DB2 コマンド・セッションから以下のコマンドを実行しま す。

db2 attach to remote\_db\_node\_name

WebSphere Commerce データベースを除去するには、 DB2 コマンド・ウィンドウから以下のコマンドを実行します。

db2 drop db *db\_name* 

ただし、*db\_name* は、WebSphere Commerce Payments データベースの名前 です。

WebSphere Commerce Payments テーブル・スペースを除去して、削除した い WebSphere Commerce Payments インスタンスに関連した Oracle ユーザ ーを削除します。テーブル・スペースの除去と Oracle ユーザーの削除に関 する詳細は、Oracle の資料を参照してください。

4. 以下のディレクトリーを削除します。

WC\_installdir/instances/instance\_name
WC\_installdir/payments/instances/instance\_name
WAS\_installdir/logs/instance\_name\_Commerce\_Payments\_Server
WAS\_installdir/installedApps/hostname/instance\_name\_Commerce\_Payments\_App.ear

*instance\_name*は、削除する WebSphere Commerce Payments インスタンスの名前 です。

5. ご使用の Web サーバーに応じて、Web サーバー・ノードで以下のようにしま す。

| Web サーバー             | アクション                                                                                                    |
|----------------------|----------------------------------------------------------------------------------------------------|
| IBM HTTP Server      | <ul> <li>a. httpd.conf をテキスト・エディターでオープンします。</li> <li>b. 以下のテキストで区切られたすべてのセクションを除去します。</li> <li>IBM WebSphere Payments (Do not edit this section)</li> <li>End of IBM WebSphere Payments (Do not edit this section)</li> <li>ファイル内には、テキストで区切られたセクションが複数存在することになります。</li> <li>c. 行った変更を保管し、テキスト・エディターを終了します。</li> </ul> |
| Microsoft Internet   | Microsoft Internet Information Services を使用する場合、実行する                                                                                                    |
| Information Services | 必要のある追加ステップはありません。                                                                                                    |
| Sun ONE Web          | Sun ONE Web Server を使用する場合、実行する必要のある追加ス                                                                                                    |
| Server               | テップはありません。                                                                                                    |

 WebSphere Commerce Payments インスタンスの削除後に他の WebSphere Application Server アプリケーション・サーバーを使用する予定の場合、 WebSphere Application Server プラグイン構成ファイルを再生成しなければなり

第 22 章 WebSphere Commerce のタスク 123

ません。 WebSphere Application Server プラグイン構成ファイルの再生成の詳細 は、129 ページの『WebSphere Application Server Web サーバー・プラグイン構 成ファイルの再生成』を参照してください。

## 第 23 章 WebSphere Application Server のタスク

この章では、 WebSphere Commerce のインストールと管理の際に実行する必要があると思われる WebSphere Application Server タスクに関する指示を述べています。

### アプリケーション・サーバーの開始または停止

アプリケーション・サーバーを開始または停止するには、以下のようにします。

- 1. Windows の管理者権限をもつユーザー ID を使用してログオンします。
- 2. コマンド・プロンプト・セッションを開始します。
- 3. 以下のコマンドを実行します。

cd WAS\_installdir¥bin

*WAS\_installdir* は、 WebSphere Application Server または WebSphere Application Server ネットワーク・デプロイメントのインストール・ディレクトリーです。 *WAS\_installdir* のデフォルト値は、 v ページの『パス変数』に一覧で示されています。

- 4. 以下のいずれかを行います。
  - 次のコマンドを入力して、アプリケーション・サーバーを開始します。 startServer application\_server\_name
  - 次のコマンドを入力して、アプリケーション・サーバーを停止します。

stopServer application\_server\_name

詳細は次のとおりです。

application\_server\_name

開始しようとしているアプリケーション・サーバーの名前です。

| アプリケーション・サーバー名            | 説明                                                          |
|---------------------------|-------------------------------------------------------------|
| WC_commerce_instance_name | WebSphere Commerce<br>アプリケーション・サ<br>ーバー                     |
| server1                   | デフォルト WebSphere<br>Application Server ア<br>プリケーション・サー<br>バー |

ここで、*commerce\_instance\_name* は、WebSphere Commerce インスタン スの名前です。

注: WebSphere Commerce ノードが WebSphere Application Server ネットワーク・デプロイメントのセルに連合されている場合、このコマンドを使用して WebSphere Commerce を開始することはできません。WebSphere Commerce が WebSphere Application Server ネットワーク・デプロイメントのセルに連合されている場合の開始方法に関する詳細は、127ページの『WebSphere Application Server ネット

ワーク・デプロイメントのもとでのアプリケーション・サーバーの 開始または停止』を参照してください。

# WebSphere Application Server ネットワーク・デプロイメントのデプロ イメント・マネージャーの開始および停止

WebSphere Application Server ネットワーク・デプロイメントのデプロイメント・マ ネージャーを開始または停止するには、以下のようにします。

- 1. Windows の管理者権限をもつユーザー ID を使用してログオンします。
- 2. コマンド・プロンプト・セッションを開始します。
- 3. 以下のコマンドを実行します。

cd WAS\_ND\_installdir¥bin

 $WAS_ND_installdir$  は、WebSphere Application Server ネットワーク・デプロイ メントのインストール・ディレクトリーです。  $WAS_ND_installdir$  のデフォルト 値は、 v ページの『パス変数』に一覧で示されています。

- 4. 以下のいずれかを行います。
  - デプロイメント・マネージャーを開始するには、以下のコマンドを入力します。

startManager

デプロイメント・マネージャーを停止するには、以下のコマンドを入力します。

stopManager

# WebSphere Application Server ノード・エージェントの開始と停止

WebSphere Application Server ノード・エージェントを開始または停止するには、以下のようにします。

- 1. Windows の管理者権限をもつユーザー ID を使用してログオンします。
- 2. コマンド・プロンプト・セッションを開始します。
- 3. 以下のコマンドを実行します。

cd WAS\_installdir¥bin

WAS\_installdir は、 WebSphere Application Server または WebSphere Application Server ネットワーク・デプロイメントのインストール・ディレクトリーです。 WAS\_installdir のデフォルト値は、 v ページの『パス変数』に一覧で示されています。

- 4. 以下のいずれかを行います。
  - ノード・エージェントを開始するには、以下のコマンドを入力します。 startNode
  - ノード・エージェントを停止するには、以下のコマンドを入力します。 stopNode

#### WebSphere Application Server 管理コンソールの開始

以下の条件の下で、WebSphere Application Server 管理コンソールを開始することが できます。

#### 連合アプリケーション・サーバー

WebSphere Application Server 管理コンソールを開始する前に、以下を開始 する必要があります。

- それぞれの連合ノードの WebSphere Application Server ノード・エージェント。詳細は、126ページの『WebSphere Application Server ノード・エージェントの開始と停止』を参照してください。
- WebSphere Application Server ネットワーク・デプロイメントのデプロイメント・マネージャー。詳細は、126ページの『WebSphere Application Server ネットワーク・デプロイメントのデプロイメント・マネージャーの開始および停止』を参照してください。

#### スタンドアロン (連合ではない) アプリケーション・サーバー

WebSphere Application Server 管理コンソールを開始する前に、デフォルトの WebSphere Application Server アプリケーション・サーバー (server1)を開始する必要があります。詳細は、125ページの『アプリケーション・サーバーの開始または停止』を参照してください。

これらの開始に関する指示は、以下の項に述べられています。

Web ブラウザーを開いて以下の URL を入力し、WebSphere Application Server 管 理コンソールを開きます。

http://hostname:port/admin

または

https://hostname:port/admin

*hostname* は、 WebSphere Application Server を実行しているマシンの完全修飾 TCP/IP 名、*port* は、WebSphere Application Server 管理コンソールの TCP/IP ポー トです。

WebSphere Application Server 管理コンソールのデフォルト・ポートは、 URL に指 定するプロトコルによって異なります。 HTTP プロトコルの場合のデフォルト・ポ ートは 9090 です。 Https プロトコルの場合のデフォルト・ポートは 9043 です。

# WebSphere Application Server ネットワーク・デプロイメントのもとで のアプリケーション・サーバーの開始または停止

ここでの説明は、セルに連合されたアプリケーション・サーバーにのみ当てはまり ます。セルへのアプリケーション・サーバー・ノードの連合に関する詳細は、 WebSphere Application Server ネットワーク・デプロイメントの資料を参照してくだ さい。 以下の解説は、アプリケーション・サーバーのクラスターの開始または停止の際の 参考にすることはできません。アプリケーション・サーバーのクラスターの開始ま たは停止に関する詳細は、 111ページの『WebSphere Commerce クラスターの開始 または停止』を参照してください。

WebSphere Commerce アプリケーション・サーバーと WebSphere Commerce Payments アプリケーション・サーバーをデプロイメント・マネージャー・セルに連 合する方法の詳細は、 95 ページの『第 20 章 WebSphere Commerce と WebSphere Commerce Payments の連合』を参照してください。

WebSphere Application Server ネットワーク・デプロイメントのもとでアプリケーション・サーバーを開始するには、 WebSphere Application Server ネットワーク・デプロイメントのマシン上で次のようにします。

- ノード・エージェントをまだ開始していなければ、WebSphere Application Server ネットワーク・デプロイメントによって管理されている各システムごとに 開始します。
- デプロイメント・マネージャーがまだ開始していなければ、開始します。詳しくは、126ページの『WebSphere Application Server ネットワーク・デプロイメントのデプロイメント・マネージャーの開始および停止』を参照してください。
- WebSphere Application Server 管理コンソールを開始して、このコンソールにロ グオンします。 WebSphere Application Server 管理コンソールの開始に関する説 明は、127ページの『WebSphere Application Server 管理コンソールの開始』を 参照してください。
- ナビゲーション・エリアの「サーバー」を拡張表示してから、「アプリケーション・サーバー (Application Servers)」をクリックします。「アプリケーション・サーバー (Application Servers)」ページが表示されます。
- 開始または停止しようとしているアプリケーション・サーバーの隣のチェック・ ボックスを選択して、「開始」または「停止」をクリックします。以下の表は、 利用可能な WebSphere Commerce アプリケーション・サーバーを一覧で示して います。

| アプリケーション・サーバー名                                  | 説明                                               |
|-------------------------------------------------|--------------------------------------------------|
| WC_commerce_instance_name                       | WebSphere Commerce ア<br>プリケーション・サーバ<br>ー         |
| payments_instance_name_Commerce_Payments_Server | WebSphere Commerce<br>Payments アプリケーショ<br>ン・サーバー |

# WebSphere Application Server Web サーバー・プラグイン構成ファイル の再生成

以下の指示は、WebSphere Application Server ネットワーク・デプロイメントの下 の連合またはクラスター化の環境で WebSphere Commerce または WebSphere Commerce Payments を操作する時には当てはまりません。そのような環境での Web サーバー・プラグインの生成に関する詳細は、 108 ページの『WebSphere Application Server ネットワーク・デプロイメントの下での Web サーバー・プラグ インの再生成』を参照してください。

Web サーバー・プラグインを再生成するには、WebSphere Commerce ノードで以下 のようにします。

- 1. Web サーバーに付属している資料を参考に、Web サーバーを停止します。
- デフォルト・アプリケーション・サーバー server1 がまだ開始していなければ、開始してください。詳しくは、125ページの『アプリケーション・サーバーの開始または停止』を参照してください。
- WebSphere Application Server 管理コンソールをオープンします。詳細は、127 ページの『WebSphere Application Server 管理コンソールの開始』を参照してく ださい。
- ナビゲーション・エリアの「環境 (Environment)」を拡張表示してから、
   「Web サーバー・プラグインの更新 (Update Web Server Plugin)」をクリックします。
- 5. 「OK」をクリックすると、新規の plugin-cfg.xml ファイルが生成されます。
- 6. WebSphere Application Server 管理コンソールを終了します。
- 7. WebSphere Commerce Payments が別のノードにある場合、WebSphere Commerce Payments ノードでこれらのステップをすべて繰り返します。

Web サーバー・ノードが WebSphere Commerce ノードまたは WebSphere Commerce Payments ノードに対してリモート・ノードである場合、以下を行う必要 があります。

- 1. プラグインを WebSphere Commerce ノードから、Web サーバー・ノードにコピーします。詳細は、131ページの『Web サーバーへの plugin-cfg.xml ファイルのコピー』を参照してください。
- WebSphere Commerce と WebSphere Commerce Payments がそれぞれ別々のノー ド上にある場合、WebSphere Commerce Payments プラグインを WebSphere Commerce プラグインにマージします。詳細は、132ページの『WebSphere Commerce Payments の plugin-cfg.xml ファイルのマージ』を参照してください。

## 第 24 章 リモート Web サーバーのタスク

この章では、 WebSphere Commerce とは別のノードで Web サーバーを使用してい る場合に実行する必要のあるタスクについて説明します。

#### Web サーバーへの plugin-cfg.xml ファイルのコピー

plugin-cfg.xml ファイルをリモート Web サーバーにコピーするには、次のよう にします。

- 1. Web サーバーに付属している資料を参考に、Web サーバーを停止します。
- 2. WebSphere Commerce ノード上の以下のファイルを、Web サーバー・ノード上の同じ位置にコピーします。

WAS\_installdir/config/cells/plugin-cfg.xml

WAS\_installdir のデフォルト値は、 v ページの『パス変数』に一覧で示されています。

- **重要:** plugin-cfg.xml ファイルには、ディレクトリー固有の情報が入っていま す。このファイルを Web サーバー・ノード上のまったく同じディレクト リー構造にコピーしないと、 Web サーバーは正しく機能しなくなり、 WebSphere Commerce にはアクセスできなくなります。
- 3. IBM HTTP Server を使用している場合、 WebSphere Application Server プラグ インのパスが、Web サーバー・マシン上の httpd.conf ファイルに正しく示さ れていることを確認します。

パスを調べるには、httpd.conf ファイルをテキスト・エディターでオープンし て、以下を探します。

WebSpherePluginConfig

このエントリーには、Web サーバー・ノード上の plugin-cfg.xml ファイルの 絶対パスが入っているはずです。パスが誤っている場合、パスを変更してから httpd.conf ファイルを保管します。

 Sun ONE Web Server を使用している場合、WebSphere Application Server プラ グインのパスが、構成ファイルに正しく示されていることを確認します。構成フ ァイルの WebSphere Application Server プラグインの行は以下のようになってい ます。

Init fn="as\_init"
bootstrap.properties="C:\U00e4WebSphere\U00e4AppServer\u00e4config\u00e4cells\u00e4plugin-cfg.xml"

この行は本書に合わせた形式をとっています。この行はファイルに示されるとお りではない場合があります。

構成ファイルのパスが Web サーバー・ノード上の plugin-cfg.xml ファイルの 絶対パスと一致しない場合は、パスを訂正してください。

5. Web サーバーに付属している資料を参考に、Web サーバーを開始します。

別々のノード上で WebSphere Commerce と WebSphere Commerce Payments のカス タム・インストールを処理する場合、 『WebSphere Commerce Payments の plugin-cfg.xml ファイルのマージ』に進みます。

#### WebSphere Commerce Payments の plugin-cfg.xml ファイルのマージ

WebSphere Commerce Payments の plugin-cfg.xml ファイルを Web サーバーの plugin-cfg.xml ファイルにマージするには、次のようにします。

- 1. Web サーバーに付属している資料を参考に、Web サーバーを停止します。
- Web サーバー・ノードで、plugin-cfg.xml ファイルをテキスト・エディター でオープンします。 plugin-cfg.xml ファイルの絶対パスは以下のとおりで す。

WAS\_installdir/config/cells/plugin-cfg.xml

WAS\_installdir のデフォルト値は、 v ページの『パス変数』に一覧で示されています。

3. WebSphere Commerce Payments ノードから plugin-cfg.xml ファイルをテキス ト・エディターでオープンします。 plugin-cfg.xml ファイルの絶対パスは以 下のとおりです。

WAS\_installdir/config/cells/plugin-cfg.xml

4. WebSphere Commerce Payments の plugin-cfg.xml ファイル内で以下のテキス トを見つけ出します。

変数の詳細は次のとおりです。

```
instance_name
```

これは、WebSphere Commerce Payments インスタンスの名前です。

short\_host\_name

これは、WebSphere Commerce Payments ノードの短いホスト名です。

host\_name

これは、WebSphere Commerce Payments ノードの完全修飾ホスト名です。

- 5. このセクションを Web サーバーの plugin-cfg.xml ファイルにコピーしま す。このセクションは、必ず同一タイプの既存のエントリーの下に挿入してく ださい。
- 6. WebSphere Commerce Payments の plugin-cfg.xml ファイル内で以下のテキス トを見つけ出します。

```
<ServerCluster Name="instance_name_Commerce_Payments_Server_short_host_name_Cluster">
```

```
<Server Name="instance_name_Commerce_Payments_Server">
```

```
<Transport Hostname="IP_address" Port="9081" Protocol="http">
<Transport Hostname="IP_address" Port="9091"Protocol="http">
</Server>
```
```
<PrimarvServers>
        <Server Name="instance name Commerce Payments Server">
    </PrimaryServers>
</ServerCluster>
```

変数は以下のように定義されています。

```
instance_name
```

```
これは、WebSphere Commerce Payments インスタンスの名前です。
```

short\_host\_name

```
これは、WebSphere Commerce Payments ノードの短いホスト名です。
```

**IP\_address** 

```
これは、WebSphere Commerce Payments ノードの TCP/IP アドレスで
す。
```

- 7. このセクションを Web サーバーの plugin-cfg.xml ファイルにコピーしま す。このセクションは、必ず同一タイプの既存のエントリーの下に挿入してく ださい。
- 8. WebSphere Commerce Payments の plugin-cfg.xml ファイル内で以下のテキス トを見つけ出します。

```
<Uri AffinityCookie="JSESSIONID" Name="/webapp/PaymentManager/*">
</UriGroup>
```

変数は以下のように定義されています。

instance name

これは、WebSphere Commerce Payments インスタンスの名前です。

short\_host\_name

これは、WebSphere Commerce Payments マシンの短い (または完全修 飾)ホスト名です。

- 9. このセクションを Web サーバーの plugin-cfg.xml ファイルにコピーしま す。このセクションは、必ず同一タイプの既存のエントリーの下に挿入してく ださい。
- 10. WebSphere Commerce Payments の plugin-cfg.xml ファイル内で以下のテキス トを見つけ出します。

<Route ServerCluster="instance\_name\_Commerce\_Payments\_Server\_short\_host\_name\_Cluster" UriGroup="VH PYM instance\_name\_instance\_name\_Commerce\_Payments\_Server\_short\_host\_name\_Cluster\_URIs"

VirtualHostGroup="VH PYM instance name"/>

変数は以下のように定義されています。

instance\_name

```
これは、WebSphere Commerce Payments インスタンスの名前です。
```

short\_host\_name

これは、WebSphere Commerce Payments マシンの短い (または完全修 飾)ホスト名です。

- 11. このセクションを Web サーバーの plugin-cfg.xml ファイルにコピーしま す。このセクションは、必ず同一タイプの既存のエントリーの下に挿入してく ださい。
- 12. 行った変更を保管し、テキスト・エディターを終了します。

# ストアの発行後のタスク

リモート Web サーバーを使用している場合、 WebSphere Commerce でストアを発行するたびに以下を行う必要があります。

 Web サーバー・ノード上の Stores.war ディレクトリーの内容を、 WebSphere Commerce 上の Stores.war ディレクトリーの内容に置き換えます。 両方のノードの Stores.war ディレクトリーの絶対パスは以下のとおりです。 WAS installdir/installedapps/node name/WC instance name.ear/Stores.war

変数は以下のように定義されています。

#### WAS\_installdir

WAS\_installdir のデフォルト値は、 v ページの『パス変数』に一覧で示されています。

node\_name

これは、WebSphere Commerce ノードの短いホスト名です。

instance\_name

これは、WebSphere Commerce インスタンスの名前です。

WebSphere Commerce インスタンスの作成後に、  $WC_instance_name.ear$  ディレ クトリーは、 Web サーバー・ノードにコピーされているはずです。

# 第25章 パスワードの設定と変更

WebSphere Commerce のほとんどのコンポーネントでは、オペレーティング・シス テムによって検証されるユーザー ID とパスワードを使用します。これらのパスワ ードの変更については、オペレーティング・システムの資料を参照してください。 この章では、オペレーティング・システムを使用してユーザー ID やパスワードの 検証を行わない WebSphere Commerce コンポーネント用のパスワードの設定および 変更する方法について述べています。

## 構成マネージャー・パスワードの変更

構成マネージャー・パスワードを変更するには、構成マネージャーを立ち上げてか ら、ユーザー ID とパスワードを入力するウィンドウで「変更」をクリックしま す。

あるいは、コマンド・ウィンドウに以下のコマンドを実行して、構成マネージャー のユーザー ID とパスワードを変更します。

WC\_installdir/bin/config\_env

java com.ibm.commerce.config.server.PasswordChecker -action action type -pwfile password\_file -userid user\_ID -password password [-newpassword new password]

パラメーターは以下のようになっています。

action type

有効な action type (アクション・タイプ) は、 Add、Check、Delete、また は Modify です。

password\_file

ファイルが保管されるパス。デフォルト・パスは WC\_installdir/bin です。

```
user_ID
```

これは、パスワードを追加、作成、削除、または変更したいユーザー ID です。

password

これは、追加、作成、削除、または変更したいパスワードです。

new password

このパラメーターは、action type として Modify を指定する場合にのみ必須 です。

これは、ユーザー ID に割り当てる新規パスワードです。

# WebSphere Commerce サイト管理者パスワードの変更

パスワードは、WebSphere Commerce 管理コンソールで変更できます。

WebSphere Commerce 管理コンソールでパスワードを変更するには、次のようにします。

- 1. WebSphere Commerce 管理コンソールを始動します。
- 2. WebSphere Commerce インスタンスの作成時に作成されたサイト管理者の ID と パスワードでログオンします。
- 3. 「パスワード変更」チェック・ボックスを選択し、「ログオン」をクリックしま す。「パスワード変更」ページが表示されます。
- 4. 「旧パスワード」フィールドに、現在の管理コンソールのログオン・パスワード を入力します。このフィールドには、最大 128 文字の英数字を入力できます。
- 5. 「新規パスワード」フィールドに、新しいログオン・パスワードを入力できま す。このフィールドには、最大 128 文字の英数字を入力できます。
- 6.「確認パスワード」フィールドに、パスワードをもう一度入力します。
- 7. 新しいパスワードを保管する場合は、「変更」をクリックします。「ストアおよび言語の選択」ページが表示されます。
- 8. WebSphere Commerce 管理コンソールを終了します。

## サイト管理者パスワードのリセット

サイト管理者パスワードを忘れて、パスワードをリセットしたい場合は、以下のよ うにします。

- 1. コマンド・プロンプト・セッションを開始します。
- 2. 以下のコマンドを実行します。

WC\_installdir/bin/wcs\_password password SALT merchant\_key

変数は以下のように定義されています。

#### password

サイト管理者 ID に割り当てたい新規パスワード。

SALT これは任意のランダムな 12 桁の数値です。この数値は、パスワードの 暗号化の種子になります。

> この数値は後でサイト管理者の WebSphere Commerce データベース USERREG テーブルのエントリーを更新するときに必要なので、記録し ておいてください。

merchant key

これは、WebSphere Commerce インスタンスの作成時に定義されたマー チャント鍵です。マーチャント鍵もパスワードの暗号化の種子になりま す。

以下は、コマンドの出力の例です。

```
IBM*
Licensed Materials - Property of IBM
5697-A16
(C) Copyrights by IBM and by other(s) 1978, 1997. All Rights Reserved.
* Trademark of International Business Machines Corp.
=== WCS Encrypted Password ===
ASCII Format: pArp97jT4NOXN6MyWswTQpwaPbIFsEWQGwfeu08yIyM=
Hex Format: 7041727039376a54344e4f584e364d79577377545170776d
```

DB2

暗号化されたパスワードを ASCII 形式の値で記録します。

暗号化されたパスワードを 16 進形式の値で記録します。 Oracle

3. WebSphere Commerce データベースに接続します。

WebSphere Commerce 用に使用しているデータベース管理システムに応じて、以 下のコマンドのいずれかを発行します。

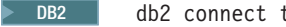

db2 connect to db name user user name using password

Oracle

sqlplus wc user ID/wc password@wc SID

変数は以下のように定義されています。

#### db name

WebSphere Commerce データベースの名前。

#### user name

WebSphere Commerce データベースの DB2 データベース・ユーザー ID。

#### password

DB2 データベース・ユーザー ID に関連したパスワード。

#### wc\_user\_ID

WebSphere Commerce データベースの Oracle ユーザー ID。

#### wc\_password

Oracle ユーザー ID に関連したパスワード。

#### wc\_SID

WebSphere Commerce データベース・インスタンスの Oracle システム ID (SID).

- 4. 以下のコマンドを実行することにより、サイト管理者 ID の USERREG テーブ ルにある SALT 列と LOGONPASSWORD 列を更新します。
  - db2 "update USERREG set LOGONPASSWORD='ASCII\_encrypted\_string' DB2 where LOGONID='site admin id'"

db2 "update USERREG set SALT='SALT' where LOGONID='site admin id'"

- Oracle
- update USERREG set LOGONPASSWORD='Hex encrypted string' where LOGONID='site\_admin\_id'; update USERREG set SALT='SALT' where LOGONID='site admin id';

変数は以下のように定義されています。

#### ASCII\_encrypted\_string

これは、wcs\_password コマンドから入手した ASCII 形式の値です。

#### *Hex\_encrypted\_string*

これは、wcs password コマンドから入手した 16 進形式の値です。

これは、wcs password のシードに使用したランダムな 12 桁の数です。 SALT

site\_admin\_id

これは、パスワードをリセットするサイト管理者 ID です。

# サイト管理者 ID のリカバリー

WebSphere Commerce インスタンスが作成されたときに定義されたサイト管理者 ID を忘れてしまい、サイト管理者として権限が付与された ID が他にない場合、以下のようにしてサイト管理者 ID をリカバリーすることができます。

1. WebSphere Commerce 用に使用しているデータベース管理システムに応じて、以下のコマンドを実行します。

DB2 db2 connect to db\_name user user\_name using password db2 select LOGONID from USERREG where USERS ID=-1000

Oracle

sqlplus wc\_user\_ID/wc\_password@wc\_SID

select LOGONID from USERREG where USERS\_ID=-1000;

変数は以下のように定義されています。

#### db\_name

WebSphere Commerce データベースの名前。

user\_name

WebSphere Commerce データベースの DB2 データベース・ユーザー ID。

password

DB2 データベース・ユーザー ID に関連したパスワード。

wc\_user\_ID

WebSphere Commerce データベースの Oracle ユーザー ID。

wc\_password

Oracle ユーザー ID に関連したパスワード。

wc\_SID

WebSphere Commerce  $\vec{r} - p \vec{n} - \chi \cdot f \rightarrow \chi \sigma$  Oracle  $\vec{r} \rightarrow \chi \sigma$  ID (SID).

これらのコマンドは、サイト管理者 ID を戻します。

# 第 26 章 管理用タスク

この章では、WebSphere Commerce のインストールや保守の際に管理担当ユーザー が実行する必要のあるさまざまなタスクについて説明します。

## コマンド行でのその他の構成作業

コマンド行で、以下を行うことができます。

- インスタンスを更新するには、以下のようにします。
   config\_client -startCmdLineConfig updateInstance <*xml\_file*>
- インスタンスを削除するには、以下のようにします。
   config\_client -startCmdLineConfig deleteInstance <instance\_name>
- 既存のインスタンスをリストするには、以下のようにします。 config client -startCmdLineConfig getInstances
- インスタンスに関する情報を検索するには、以下のようにします。

config client -startCmdLineConfig getInstanceInfo <instance name>

- インスタンスの構成情報をファイルに出力するには、以下のようにします。

# リモート DB2 データベースをカタログに入れる

データベース・クライアント/サーバー接続を使用可能にし、ノードとデータベース をクライアント上でカタログに入れるには、以下のコマンドをデータベース・クラ イアント・マシンから DB2 コマンド・ウィンドウに入力します。

db2 catalog tcpip node *node\_name* remote *host\_name* server *port\_number* db2 catalog db *db\_name* at node *node\_name* 

コマンド中の可変情報は以下のように定義されています。

#### node\_name

DB2 が TCP/IP ノードを識別するために使用する固有の名前。名前が固有 であることを確かめるには、以下のコマンドを DB2 コマンド・ウィンドウ に入力します。

db2 list node directory

応答にその名前があるかどうかを調べます。その名前がリストになければ、 その名前をノード名として使用できます。

#### host\_name

WebSphere Commerce データベースが存在するマシンの完全修飾ホスト名。

port\_number

TCP/IP 接続を識別するポート番号。ポート番号を判別するには、データベース・サーバー・マシンから以下のようにします。

1. データベースが稼働しているマシン上で、DB2 コマンド・ウィンドウに 以下のコマンドを入力し、

db2 get dbm cfg

SVCENAME の値 (「TCP/IP Service Name」というテキストによっても識 別される)を書き留めます。

 データベースが稼働しているマシン上で、ファイル drive:¥winnt¥system32¥drivers¥etc¥services をオープンし、前のステ ップで書き留めた名前で始まる行を探します。ポート番号は、この行の 2 番目の欄にあります (ストリング /tcp が付加されています)。 DB2 Universal Databaseのデフォルト・ポート番号は 50000 です。

db\_name

リモート・データベースの名前。

デフォルトの WebSphere Commerce データベース名は Mall です。

デフォルトの WebSphere Commerce Payments データベース名は wpm です。

# 第 27 章 WebSphere Commerce の管理に必要なユーザー ID

WebSphere Commerce 環境での管理には、さまざまなユーザー ID が必要です。それらのユーザー ID と、それに必要な権限のリストを、次の表に示します。 WebSphere Commerce のユーザー ID に対して、デフォルトのパスワードが識別されます。

#### Windows ユーザー ID

この ID の詳細は、40ページの『インストール・ウィザードの処理の完了 に必要なユーザー ID』を参照してください。

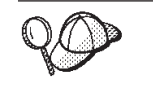

上述の基準を満たすユーザー ID を作成する必要がある場合、 Windows のオンライン・ヘルプで、 Windows ユーザー ID の作成に関する情報を参照してください。

#### 構成マネージャーのユーザー ID

構成マネージャー・ツールのグラフィカル・インターフェースを使用すれ ば、 WebSphere Commerce の構成方法を変更できます。構成マネージャー のデフォルト・ユーザー ID およびパスワードは、 webadmin および webibm です。

構成マネージャーには、WebSphere Commerce マシンからアクセスするか、 または、グラフィカル・ユーザー・インターフェースをサポートしていて、 しかも 構成マネージャー・クライアントがインストールされた、 WebSphere Commerce と同じネットワーク上のマシンからアクセスできま す。

将来、WebSphere Commerce 修正パックを適用する場合は、 WebSphere Commerce 構成マネージャー サーバーおよびクライアントの両方のマシン の修正パッケージのレベルが同じになるようにしてください。

#### WebSphere Commerce のサイト管理者

サイト管理者のユーザー ID とパスワードは、以下の WebSphere Commerce ツールに対して適用されます。

WebSphere Commerce アクセラレーター

Windows オペレーティング・システムが実行されているマシンから WebSphere Commerce アクセラレーター にアクセスするには、 Internet Explorer Web ブラウザーを開いてから、以下の URL を入 力します。

https://host\_name:8000/accelerator

WebSphere Commerce アクセラレーター には、「スタート」>「プ ログラム」> 「IBM WebSphere Commerce」> 「WebSphere Commerce アクセラレーター」 を選択してアクセスすることもで きます。

WebSphere Commerce 管理コンソール

Windows オペレーティング・システムが実行されているマシンから

WebSphere Commerce 管理コンソールにアクセスするには、 Internet Explorer Web ブラウザーを開いてから、以下の URL を入 力します。

https://host\_name:8002/adminconsole

WebSphere Commerce 管理コンソール には、「スタート」>「プロ グラム」> 「IBM WebSphere Commerce」>「管理コンソール」 を選択してアクセスすることもできます。

WebSphere Commerce 組織管理コンソール

Windows オペレーティング・システムが実行されているマシンから WebSphere Commerce 組織管理コンソールにアクセスするには、 Internet Explorer Web ブラウザーを開いてから、以下の URL を入 力します。

https://host\_name:8004/orgadminconsole

WebSphere Commerce 組織管理コンソールには、「スタート」> 「プログラム」>「IBM WebSphere Commerce」>「組織管理コ ンソール」を選択してアクセスすることもできます。

サイト管理者の初期ユーザー ID とパスワードは、WebSphere Commerce インスタンスの作成中に指定されます。 WebSphere Commerce では、サイト 管理者のユーザー ID とパスワードは次の規則を順守していなければなりま せん。

- パスワードの長さは少なくとも 8 文字でなければなりません。
- パスワードには少なくとも 1 つの数値を使用しなければなりません。
- パスワードでは 1 つの文字を 5 つ以上使用してはなりません。
- ・ パスワードでは同じ文字を 4 回以上繰り返してはなりません。

# 第9部付録

# 付録 A. 確認済みの問題と制限事項

ここでは、WebSphere Commerce における確認済みの問題と制限事項について述べています。最新の問題と制限事項の詳細は、README ファイルを参照してください。

追加のトラブルシューティング情報は、 WebSphere Application Server にある WebSphere Commerce のトレース・フィーチャーをオンにすることによって収集で きます。トレース・フィーチャーについて詳しくは、「*WebSphere Commerce 管理* ガイド 」を参照してください。

## インストール上の問題と制限事項

# コンソール・モードでのインストール時に、フリー・スペースのメ ッセージが変わらない

インストール・ウィザードをコンソール・モードで実行しているときに、インスト ール・ディレクトリーを変更すると、そのディレクトリー内の使用可能なフリー・ スペースを示すメッセージは、選択した位置のフリー・スペースを反映するように 更新されません。

製品をインストールするのに十分なフリー・スペースが新しい位置にない場合に、 「次へ」をクリックすると、エラーが生じます。

## Web サーバーの問題と制限事項

## セキュア (HTTPS) URL が機能しない

WebSphere Commerce のセキュア URL のいずれかが機能しない場合、Web サーバーの SSL 証明書が欠落しているか期限が切れている可能性があります。

SSL 証明書のインストールまたは更新について詳しくは、Web サーバーの資料を参照してください。

## WebSphere Commerce インスタンスの問題と制限事項

# マップされたネットワーク・ドライブが構成マネージャーで受諾されない

構成マネージャー・サーバーを「サービス」パネルから開始すると、 Web サーバ ーのマップ済みのネットワーク・ドライブ位置が受け入れられないことがありま す。そのような場合には、次のようにします。

1. 構成マネージャーを終了して、構成マネージャー・サーバー・サービスが停止したことを確認します。

コマンド・プロンプト・セッションから以下のコマンドを実行して、構成マネージャーを開始します。

WC\_installdir/bin/configServer

3. 「スタート」→「IBM WebSphere Commerce」→「構成」を選択して、構成マ ネージャー・クライアントを開始します。

# WebSphere Commerce のインストール言語以外のデフォルト言 語での WebSphere Commerce インスタンスの作成

WebSphere Commerce のインストール時にインストール・ウィザード用の言語を選 択すると、WebSphere Commerce インスタンスの作成時に使用するデフォルト言語 が設定されます。インストール言語以外のデフォルト言語を使用してインスタンス を作成すると、選択言語にとっては無効のデータを移植されたインスタンスが作成 されます。

インストール言語以外のデフォルト言語でインスタンスを作成するには、次のよう にします。

1. テキスト・エディターを開いてから、 WebSphere Commerce データベースとし て使用するデータベースに応じて、以下のファイルを編集します。

| WebSphere  | 編集するファイル                                                                                                    |
|------------|----------------------------------------------------------------------------------------------------|
| Commerce   |                                                                                                    |
| データベースのタイプ |                                                                                                    |
| DB2        | <pre>WC_installdir/schema/wcs.schema.ws_ml_db2.input WC_installdir/schema/wcs.schema2.ws_ml_db2.input</pre>       |
| Oracle     | <pre>WC_installdir/schema/wcs.schema.ws_ml_oracle.input WC_installdir/schema/wcs.schema2.ws_ml_oracle.input</pre> |

*WC\_installdir* のデフォルト値は、 v ページの『パス変数』に一覧で示されています。

- インストール言語のロケール・コードの出現箇所をすべて、新規のデフォルト・ インスタンス言語のロケール・コードに置き換えます。 WebSphere Commerce で使用されるロケール・コードは『インスタンスの作成に有効なロケール・コー ド』に一覧で示されています。
- 3. 行った変更を保管し、テキスト・エディターを終了します。
- 必ず新規のデフォルト言語を指定して、新規の WebSphere Commerce インスタンスを作成します。新規の WebSphere Commerce インスタンスの作成に関する 説明は、63ページの『第 5 部 WebSphere Commerce および WebSphere Commerce Payments インスタンスの作成』に記載されています。

### インスタンスの作成に有効なロケール・コード

以下は、インスタンス作成ファイルの更新時に使用する有効なロケール・コードで す。

| 言語    | ロケール・コード |
|-------|----------|
| ドイツ語  | de_DE    |
| 英語    | en_US    |
| スペイン語 | es_ES    |

| 言語          | ロケール・コード |
|-------------|----------|
| フランス語       | fr_FR    |
| イタリア語       | it_IT    |
| 日本語         | ja_JP    |
| 韓国語         | ko_KR    |
| ブラジル・ポルトガル語 | pt_BR    |
| 中国語 (簡体字)   | zh_CN    |
| 中国語 (繁体字)   | zh_TW    |

# Web サーバー・パネルでのリモート構成の選択時に「インスタン ス作成ウィザード」が失敗する

リモート Web サーバー情報を入力した後で「次へ」をクリックしたときに、Java 例外メッセージが表示された場合は、次のようにします。

- 1. 構成マネージャーを終了して、構成マネージャー・サーバー・サービスが停止したことを確認します。
- 2. FTP サービスが Web サーバー・ノード上にインストールされていて、その FTP サービスが稼働中であることを確認します。
- 3. 構成マネージャーを開始して、WebSphere Commerce インスタンスを作成しま す。

# WebSphere Commerce ツールへのアクセス時にサーバーの内部 エラーが発生する

Windows の「サービス」パネルから WebSphere Commerce を開始した場合に、 WebSphere Commerce ツール (管理コンソール、組織管理コンソール、アクセラレ ーター) にアクセスすると、 Internal Server Error (内部サーバー・エラー) が表 示されることがあります。

このエラーが起きるのは、「サービス」パネルから WebSphere Commerce を開始し た直後に WebSphere Commerce ツールを開始した場合です。 WebSphere Commerce が開始したことが「サービス」パネルに示されるのと、 WebSphere Commerce が完 全に初期化されて要求の受信の準備ができるのには時間差があります。

WebSphere Commerce ツールにアクセスする前に、以下のログ・ファイルを調べて、WebSphere Commerce が開始していることを確認してください。

WAS\_installdir/logs/WC\_instance\_name/startServer.log

変数は以下のように定義されています。

#### WAS\_installdir

WAS\_installdir のデフォルト値は、 v ページの『パス変数』に一覧で示されています。

#### instance\_name

これは、WebSphere Commerce インスタンスの名前です。

**Internal Server Error (内部サーバー・エラー)** が表示された場合、次のようにします。

- 1. WebSphere Commerce ツールへのアクセスに使用しているすべての Web ブラウ ザーを終了します。
- 2. startServer.log ファイルを調べて、WebSphere Commerce が開始していること を確認します。
- 3. Web サーバーを再始動します。

Web サーバーの再始動後に、正常に WebSphere Commerce ツールにアクセスできるはずです。

## ログ内のポートの競合の表示

WebSphere Commerce インスタンスの始動を試みたときに、以下のメッセージが表示されることがあります。

EJB6121: Application server did not start

以下のディレクトリーに置かれている SystemOut.log ファイルを調べてください。 WAS installdir/logs/WC\_instance\_name

*instance\_name* は、始動しなかった WebSphere Commerce インスタンスの名前で す。

すでに使用中のポートが SystemOut.log に示されていることがあります。その場合のメッセージは次のものです。

SRVE0146E: Failed to Start Transport on host, port xxxx.

このメッセージの推定原因は、ポートがすでに使用されているということです。他 のアプリケーションがこのポートを使用していないことを確認してから、サーバー を再始動してください。

## WebSphere Commerce Payments インスタンスの問題と制限事項

# リモート WebSphere Commerce Payments インスタンスが機能しない

リモート WebSphere Commerce Payments インスタンスが機能しない場合、 WebSphere Commerce Payments インスタンスの構成が正しくない可能性がありま す。

WebSphere Commerce Payments の構成を検査するには、以下のようにします。

1. WebSphere Commerce ノードで、以下のファイルをテキスト・エディターでオー プンします。

WC\_installdir/instances/WC\_instance\_name/xml/ WC\_instance\_name.xml

WC\_instance\_name は、WebSphere Commerce インスタンスの名前です。

*WC\_installdir* のデフォルト値は、 vページの『パス変数』に一覧で示されています。

2. 以下のテキストを検索します。

<PaymentManager

- 見つかったテキストの下の Hostname エントリーが、 WebSphere Commerce Payments によって使用される Web サーバー・ノードを指し示すようにします。 エントリーには、Web サーバー・ノードの完全修飾ホスト名が含まれている必 要があります。
- 4. 行ったすべての変更を保管し、テキスト・エディターを終了します。
- 5. WebSphere Commerce Payments ノードで、以下のファイルをテキスト・エディ ターでオープンします。

*payments\_instance\_name* は、WebSphere Commerce Payments インスタンスの名前 です。

 $WC_installdir$ のデフォルト値は、 v ページの『パス変数』に一覧で示されています。

6. 以下のテキストを検索します。

<PMWCSRealm

- 見つかったテキストの下の Hostname エントリーが、 WebSphere Commerce に よって使用される Web サーバー・ノードを指し示すようにします。 エントリーには、Web サーバー・ノードの完全修飾ホスト名が含まれている必 要があります。
- 8. 行ったすべての変更を保管し、テキスト・エディターを終了します。
- 9. WebSphere Commerce および WebSphere Commerce Payments を再始動します。 詳細は、117ページの『第 22 章 WebSphere Commerce のタスク』を参照して ください。

## WebSphere Commerce Payments インスタンスが始動しない

ポート 9090 以外のポートを使用するように WebSphere Application Server が構成 されていると、 WebSphere Commerce Payments インスタンスは始動しません。

それが問題の原因であることを確認するには、次のようにします。

1. テキスト・エディターで以下を開きます。

WAS\_installdir/logs/payments\_instance\_name\_Commerce\_Payments\_Server/
SystemOut.log

*payments\_instance\_name* は、WebSphere Commerce Payments インスタンスの名前 です。

 $WAS_installdir$ のデフォルト値は、 vページの『パス変数』に一覧で示されています。

2. 以下のメッセージを求めてファイルを検索します。

SRVE0146E: Failed to Start Transport on host \*, port 9090.

WC\_installdir/instances/Payments\_instance\_name/xml/ Payments\_instance\_name.xml

このエラー・メッセージが出たら、WebSphere Commerce Payments ポートを変更し ます。詳細は、『WebSphere Commerce Payments ポートの変更』を参照してくださ い。

このエラー・メッセージが示されていない場合、 IBM サポート担当員に連絡して ください。

#### WebSphere Commerce Payments ポートの変更

WebSphere Commerce Payments のポートを変更するには、以下のようにします。

- 1. WebSphere Commerce 構成マネージャーを開始します。詳細は、 65 ページの 『構成マネージャーの開始』を参照してください。
- 2. WebSphere Commerce の下の hostname を拡張表示します。
- 3. 「**Payments**」→「インスタンス・リスト」→「*payments\_instance\_name*」→「イン スタンス・プロパティー」を拡張表示します。
- 4. 「Web サーバー (Webserver)」タブをクリックします。
- 5. 希望するポートを更新します。
- 6. 「適用」をクリックして、変更を適用します。
- 注: Payments のポートを変更する場合は、WebSphere Application Server 管理コンソ ールを使用するのではなく、 65 ページの『第 14 章 構成マネージャーを使用 したインスタンスの作成または変更の前に』の説明に従って、構成マネージャ ーを使用してください。これで、すべてのプロパティーとファイルが同じ情報 で更新されるようになります。

# 付録 B. WebSphere Commerce コンポーネントのアンインスト ール

WebSphere Commerce コンポーネントは、インストール時の順序とは逆順にアンイ ンストールする必要があります。 WebSphere Commerce コンポーネントは、以下の 順序でアンインストールします。

- WebSphere Commerce、WebSphere Commerce Payments、および WebSphere Commerce 構成マネージャーおよびクライアント これらのコンポーネントを、他のコンポーネントをアンインストールする前に、
  - インストールされているすべてのノードから除去しなければなりません。
- 2. WebSphere Application Server
- 3. Web サーバー
- 4. データベース

# WebSphere Commerce、WebSphere Commerce Payments、または WebSphere Commerce 構成マネージャー・クライアントのアンインスト ール

WebSphere Commerce、WebSphere Commerce Payments、または WebSphere Commerce 構成マネージャー・クライアントをノードからアンインストールするに は、以下のようにします。

- 1. 117 ページの『WebSphere Commerce インスタンスの開始または停止』で説明さ れているように、WebSphere Commerce を停止します。
- 2. 117 ページの『WebSphere Commerce Payments インスタンスの開始または停止』で説明されているように、WebSphere Commerce Payments を停止します。
- 3. 118 ページの『WebSphere Commerce インスタンスの削除』の指示に従って、す べての WebSphere Commerce インスタンスを削除します。
- 4. 122 ページの『WebSphere Commerce Payments インスタンスの削除』の指示に 従って、すべての WebSphere Commerce Payments インスタンスを削除します。
- 5. Windows の「サービス」パネルを調べて、 IBM WC 構成マネージャー・サービ スが停止していることを確認します。
- WC\_installdir ディレクトリーまたはそのサブディレクトリーでいずれかのファイ ルを作成またはカスタマイズしていた場合に、それらのファイルを保存したい場 合、いずれの WebSphere Commerce コンポーネントによっても使用されないデ ィレクトリーにそれらをバックアップします。

WC\_installdir のデフォルト値は、 v ページの『パス変数』に一覧で示されています。

- 7. 次のようにして、アンインストール・ウィザードを始動します。
  - a. 「スタート」→「設定」→「コントロール パネル」→「アプリケーションの追加と削除」を選択します。

b. 現在インストールされているプログラムのリストから WebSphere
 Commerce を選択して、「変更と削除 (Change/Remove)」をクリックします。

WebSphere Commerce の分散インストールの場合、WebSphere Commerce ノード、 WebSphere Commerce Payments ノード、および WebSphere Commerce 構成マネー ジャー・クライアント・ノードでアンインストール・ウィザードを実行します。

8. プロンプトの指示に従って、アンインストール・ウィザードの処理を完了しま す。

アンインストール・ウィザードが完了するのを待ってから、先に進みます。

9. WC\_installdir がノード上にまだ存在している場合は、除去します。

WC\_installdir のデフォルト値は、 v ページの『パス変数』に一覧で示されています。

WebSphere Commerce、WebSphere Commerce Payments、または WebSphere Commerce 構成マネージャー・クライアントをインストールしたそれぞれのノード で指示を繰り返します。

## WebSphere Application Server のアンインストール

WebSphere Application Server のアンインストールの詳細は、「*IBM WebSphere Application Server 概説 バージョン 5*」を参照してください。この資料は、以下の WebSphere Application Server ライブラリーから入手することができます。 http://www.ibm.com/software/webservers/appserv/was/library/

# WebSphere Application Server ネットワーク・デプロイメントのアンイ ンストール

WebSphere Application Server を WebSphere Commerce および WebSphere Commerce Payments ノードからアンインストールしなければなりません。

WebSphere Application Server ネットワーク・デプロイメントのアンインストールの 詳細は、「*IBM WebSphere Application Server ネットワーク・デプロイメント概説* バージョン 5 」を参照してください。この資料は、以下の WebSphere Application Server ライブラリーから入手することができます。

http://www.ibm.com/software/webservers/appserv/was/library/

## IBM HTTP Server のアンインストール

IBM HTTP Server が WebSphere Application Server と同じノードにインストールされている場合、 IBM HTTP Server は WebSphere Application Server をアンインストールする際に自動的にアンインストールされます。

IBM HTTP Server のアンインストールに関する詳細は、「IBM HTTP Server V1.3.26 powered by Apache Installation」ファイルを参照してください。これは、以下の URL から入手することができます。

http://www.ibm.com/software/webservers/httpservers/library.html

# DB2 Universal Database のアンインストール

DB2 Universal Database のアンインストールの詳細は、「*IBM DB2 Universal Database インストールおよび構成 補足*」を参照してください。この資料は、以下 の DB2 Universal Database ライブラリーから入手することができます。

http://www.ibm.com/software/data/db2/library/

# 付録 C. 詳細情報の入手方法

WebSphere Commerce システムとそのコンポーネントに関するさらに詳しい情報 は、さまざまな形式でさまざまな情報源から入手できます。この部分では、利用で きる情報と利用方法を示します。

## WebSphere Commerce に関する情報

WebSphere Commerce の情報源は、以下のとおりです。

- WebSphere Commerce オンライン・ヘルプ
- WebSphere Commerce テクニカル・ライブラリー

## WebSphere Commerce オンライン・ヘルプ

WebSphere Commerce のオンライン情報は、WebSphere Commerce のカスタマイズ、管理、および再構成に関する主要な情報源です。WebSphere Commerce のインストールが完了したら、以下に示す URL に移動してオンライン情報内のトピックにアクセスすることができます。

https://host\_name:8000/wchelp/

ただし *host\_name* は、 WebSphere Commerce がインストールされているマシンの TCP/IP ホスト名です。

## WebSphere Commerce テクニカル・ライブラリー

WebSphere Commerce テクニカル・ライブラリーは、以下の URL に掲載されています。

http://www.ibm.com/software/commerce/library/

このマニュアルのコピー、およびこのマニュアルの更新済みバージョンは、 WebSphere Commerce Web サイトの Library のセクションから PDF ファイルの形 式で入手できます。さらに、この Web サイトから、新規および更新された文書を 入手することができます。

## WebSphere Commerce Payments に関する情報

WebSphere Commerce Payments のヘルプを表示するには、以下の「ヘルプ」アイコ ンをクリックします。

# 7

この「ヘルプ」アイコンは、 WebSphere Commerce 管理コンソールと WebSphere Commerce アクセラレーター内の WebSphere Commerce Payments ユーザー・イン ターフェースに表示され、また、以下の URL のスタンドアロン WebSphere Commerce Payments ユーザー・インターフェースにも表示されます。

http://host\_name:http\_port/webapp/PaymentManager

または

https://host\_name:ssl\_port/webapp/PaymentManager

変数は以下のように定義されています。

#### host\_name

WebSphere Commerce Payments に関連付けられた Web サーバーの完全修 飾 TCP/IP ホスト名。

#### http\_port

WebSphere Commerce Payments によって使用される HTTP ポート。デフォ ルト HTTP ポートは、5432 です。

#### ssl\_port

WebSphere Commerce Payments によって使用される SSL ポート。デフォル ト SSL ポートは、5433 です。

WebSphere Commerce Payments が SSL 対応の場合、セキュア URL (HTTPS) を使用してください。 SSL 対応でない場合、非セキュア URL (HTTP) を使用してください。

以下の URL にも「ヘルプ」が用意されています。

http://host\_name:http\_port/webapp/PaymentManager/language/docenter.html

または

https://host\_name:ssl\_port/webapp/PaymentManager/language/docenter.html

変数は以下のように定義されています。

#### host\_name

WebSphere Commerce Payments に関連付けられた Web サーバーの完全修飾 TCP/IP ホスト名。

#### http\_port

```
WebSphere Commerce Payments によって使用される HTTP ポート。デフォ
ルト HTTP ポートは、5432 です。
```

#### ssl\_port

WebSphere Commerce Payments によって使用される SSL ポート。デフォルト SSL ポートは、5433 です。

#### language

ヘルプ・ページの表示に使われる言語の言語コード。大半の言語の場合、これは 2 文字です。言語コードは以下のとおりです。

| 言語    | コード |
|-------|-----|
| ドイツ語  | de  |
| 英語    | en  |
| スペイン語 | es  |
| フランス語 | fr  |
| イタリア語 | it  |
| 日本語   | ja  |

| 言語          | コード   |
|-------------|-------|
| 韓国語         | ko    |
| ブラジル・ポルトガル語 | pt    |
| 中国語 (簡体字)   | zh    |
| 中国語 (繁体字)   | zh_TW |

WebSphere Commerce Payments と Payments Cassettes に関する詳細は、 WebSphere Commerce Technical Library に記載されています。

http://www.ibm.com/software/commerce/library/

## **IBM HTTP Server に関する情報**

IBM HTTP Server に関する情報は、IBM HTTP Server Web サイトから入手できます。

http://www.ibm.com/software/webservers/httpservers/

資料は、HTML 形式、PDF ファイル、あるいはその両方で入手できます。

# WebSphere Application Server に関する情報

WebSphere Application Server に関する情報は、WebSphere Application Server InfoCenter から入手できます。

http://www.ibm.com/software/webservers/appserv/infocenter.html

## DB2 Universal Database に関する情報

DB2 に関する情報は、 DB2 のインストール後に、システム上にあります。それに アクセスするには、「スタート」をクリックし、「プログラム」を指した後、 「DB2 for Windows 2000」を指して、「Information Center」 をクリックしま す。

最新の情報については、RELEASE.TXT ファイルをご覧ください。このファイルは、 製品のインストール先ディレクトリーにあります。

入手可能な DB2 資料の総合リストについてと、その表示または印刷の方法につい ての詳細は、「DB2 UDB (Windows 版) 概説およびインストール」を参照してくだ さい。 DB2 の追加情報は、以下の DB2 Technical Library で入手できます。 http://www.ibm.com/software/data/db2/library/

## その他の IBM 資料

ほとんどの IBM 資料は IBM 特約店あるいは営業担当員から購入することができます。

# 特記事項

本書に記載の製品、サービス、または機能が日本においては提供されていない場合 があります。 日本で利用可能な製品、サービス、および機能については、日本 IBM の営業担当員にお尋ねください。本書で IBM 製品、プログラム、またはサー ビスに言及していても、その IBM 製品、プログラム、またはサービスのみが使用 可能であることを意味するものではありません。これらに代えて、IBM の知的所有 権を侵害することのない、機能的に同等の製品、プログラム、またはサービスを使 用することができます。ただし、IBM 以外の製品とプログラムの操作またはサービ スの評価および検証は、お客様の責任で行っていただきます。

IBM は、本書に記載されている内容に関して特許権 (特許出願中のものを含む) を 保有している場合があります。本書の提供は、お客様にこれらの特許権について実 施権を許諾することを意味するものではありません。実施権についてのお問い合わ せは、書面にて下記宛先にお送りください。

〒106-0032 東京都港区六本木 3-2-31 IBM World Trade Asia Corporation Licensing

以下の保証は、国または地域の法律に沿わない場合は、適用されません。

IBM およびその直接または間接の子会社は、本書を特定物として現存するままの状態で提供し、商品性の保証、特定目的適合性の保証および法律上の瑕疵担保責任を含むすべての明示もしくは黙示の保証責任を負わないものとします。

国または地域によっては、法律の強行規定により、保証責任の制限が禁じられる場合、強行規定の制限を受けるものとします。

この情報には、技術的に不適切な記述や誤植を含む場合があります。本書は定期的 に見直され、必要な変更は本書の次版に組み込まれます。 IBM は予告なしに、随 時、この文書に記載されている製品またはプログラムに対して、改良または変更を 行うことがあります。

本書において IBM 以外の Web サイトに言及している場合がありますが、便宜のため記載しただけであり、決してそれらの Web サイトを推奨するものではありません。それらの Web サイトにある資料は、この IBM 製品の資料の一部ではありません。それらの Web サイトは、お客様の責任でご使用ください。

IBM は、お客様が提供するいかなる情報も、お客様に対してなんら義務も負うことのない、自ら適切と信ずる方法で、使用もしくは配布することができるものとします。

本プログラムのライセンス保持者で、(i) 独自に作成したプログラムとその他のプロ グラム(本プログラムを含む)との間での情報交換、および(ii) 交換された情報の 相互利用を可能にすることを目的として、本プログラムに関する情報を必要とする 方は、下記に連絡してください。 IBM Canada Ltd. Office of the Lab Director 8200 Warden Avenue Markham, Ontario L6G 1C7 Canada

本プログラムに関する上記の情報は、適切な使用条件の下で使用することができま すが、有償の場合もあります。

本書で説明されているライセンス・プログラムまたはその他のライセンス資料は、 IBM 所定のプログラム契約の契約条項、IBM プログラムのご使用条件、またはそれ と同等の条項に基づいて、IBM より提供されます。

## 商標

以下は、IBM Corporation の商標です。

| DB2      | DB2 Universal Database | IBM        |
|----------|------------------------|------------|
| Lotus    | Notes                  | QuickPlace |
| Sametime | WebSphere              |            |

Pentium は、Intel Corporation の米国およびその他の国における商標です。

Java およびすべての Java 関連の商標およびロゴは、Sun Microsystems, Inc. の米国 およびその他の国における商標または登録商標です。

Microsoft および Windows は、Microsoft Corporation の米国およびその他の国にお ける商標です。

他の会社名、製品名およびサービス名等はそれぞれ各社の商標です。